# (باللمس) Dell OptiPlex 9010 All-In-One

دليل المالك

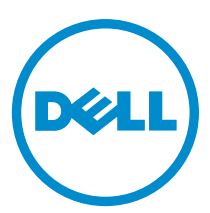

الفوذج الرقابي: W04C النوع الرقابي: W04C001 المللاحظات والتنبيهات والتحذيرات ملاحظة: تشير كلمة "ملاحظة" إلى المعلومات الهامة التي تساعدك على تحقيق أقصى استفادة من الكبيوتر لديك. متيه: تشير كلمة "تنبه" إما إلى احتال حدوث تلف بالاسمرة أو فقدان للبيانات، كما تعلمك بكيفية تجنب المشكلة.

تحذير: تشير كلمة "تحذير" إلى احتمال حدوث تلف بالممتلكات أو التعرض لاصابة جسدية أو الوفاة.

#### © Dell Inc 2013. جميع الحقوق محفوظة.

هالبلامات الجارية المتخدمة في هذا النص: "PowerVault™ , Dell و MoverEdge™ , Dell Precision™ , Dell Precision™ , PowerCault™ , Marce , MoverConnect™ , PowerConnect™ , Statude™ , Marce , MoverConnect™ , Statude™ , Marce , MoverConnect™ , Statude™ , Marce , MoverConnect™ , Statude™ , ReverConnect™ , Statude™ , ReverConnect™ , KACE™ , Compellent™ , Celeron® , Core® , Statude & alkin is alkin is alkin alkin is alkin is alkin is alkin is alkin i

11 - 2013

Rev. A01

# جدول المحتويات

| 1  | تبا العما داخا الكسوة                                             |
|----|-------------------------------------------------------------------|
| 8  | .ع کی تعید الکسوند<br>اهاف تشغیل الکسوند                          |
| 8  | ، - یارر<br>بعد العمل داخل جمل: الکسیت                            |
| 9  | مندسی بالی سر بابیرز<br>مادان محق                                 |
| ,  | the Organ                                                         |
|    | 2 إزالة المكونات وتركيبها                                         |
| 11 | رت کی دینہ<br>الادوات الموصی باستخداکھا                           |
| 11 | الزالة حامل Video Electronics Standards Association (VESA)        |
| 12 | ۔<br>ترکیب حامل VESA                                              |
| 12 | -<br>إزالة الغطاء الخلفي                                          |
| 13 | ۔۔<br>ترکیب الغطاء الخانی                                         |
| 13 | يرين<br>إذالة الذكرة                                              |
| 14 | ۔<br>ترکیب الذاکرة                                                |
| 14 | ۔<br>ازالة حامل ترکب VESA                                         |
| 15 | ترکیب حامل ترکیب VESA                                             |
| 15 | ري.<br>إزالة لوحة شاشة اللبس.                                     |
| 16 | ير و<br>تشت لوحة شاشة الليس                                       |
| 16 | . مر و<br>إزالة لوحة المحول                                       |
| 16 | یر و و۔<br>ترکب لوحة الحول                                        |
| 17 | ريانية درع لوحة النظام                                            |
| 17 | یر سی ر<br>ترکب درع لوحة النظام                                   |
| 17 | وي.<br>قربازالة الطارية الخلوية المحفرة                           |
| 18 | تركب البطارية الخابية المصغرة                                     |
| 18 | د. ۲۰۰۰ و الفوات.<br>إزالة محرك الاقراص الضوئية                   |
| 20 | ريد مربع و.<br>تركيب محرك الاقراص الضوئية                         |
| 20 | وحد الاقراص الثابية.<br>إنالة محرك الاقراص الثابية                |
| 21 | ر<br>ترکب محرك الاقراص الثابتة                                    |
| 21 | رية.<br>إزالة مفتاح أداة اكتشاف التطفل                            |
| 22 | ر.<br>تركب مفتاح أداة اكتشاف التطفا,                              |
| 23 | رية بعضي<br>إ:اله طاقة الشبكة اللاسلكة محلمة النطاق (WLAN)        |
| 23 | رك بي الماقة شبكة الاتصال الحلية اللاسلكية (WLAN)                 |
| 23 | ر                                                                 |
| 24 | ربه موقع وجد مید<br>نکب مدحة محدة الامداد بالتيا.                 |
| 25 | توجب مروف و معد الم بعد جنور<br>ا:اله حدة المحمداد مالتيا. (PSU)  |
| 26 | يونه و صد او بيد بسيو ( <b>م م م</b> .<br>ترک محاد الاسان مالته ا |
| 26 | يريب وحده ، ديدد بسيبر<br>انالة محدمة المدين الحرار .             |
|    | إرائه بهوعه المست الحراري                                         |

| 27 | إزالة درع لوحة الادخال/لاخراج                                |
|----|--------------------------------------------------------------|
| 29 | تركيب درع لوحة الإدخال/لاخراج                                |
| 29 | إزالة لوحة زر التشغيل                                        |
| 30 | تركيب لوحة زر التتشغيل                                       |
| 30 | إزالة مروحة المعالج                                          |
| 31 | تركيب مروحة المعالج                                          |
| 31 | إزالة المعالج                                                |
| 31 | تركيب المعالج                                                |
| 32 | ے<br>إزالة مكبرات الصوت                                      |
| 33 | تركيب مكبرات الصوت                                           |
| 33 | إزالة لوحة النظام                                            |
| 34 | مخطط لوحة النظام                                             |
| 35 | تركيب لوحة النظام                                            |
| 36 | إعدادات وصلة المرور                                          |
| 36 | محو کلمة مرور CMOS                                           |
| 36 | تعطيل كلمة المرور                                            |
| 37 | إزالة لوحة الشاشة                                            |
| 41 | تركيب لوحة الشاشة                                            |
| 41 | إزالة وحدات الهوائي                                          |
| 42 | ترکیب وحدات الهوائی<br>ترکیب وحدات الهوائی                   |
| 42 | -<br>إزالة الكاميرا                                          |
| 43 | تركيب الكاميرا                                               |
|    |                                                              |
| 45 | 3 إعداد النظام                                               |
| 45 | تسلسل التمهيد                                                |
| 45 | Navigation Keys                                              |
| 46 | خيارات ضبط النظام — ضبط BIOS                                 |
| 54 | خيارات إعداد النظام (لـ Windows فقط y)                       |
| 61 | Updating the BIOS                                            |
| 62 | System and Setup Password                                    |
| 62 | Assigning a System Password and Setup Password               |
| 63 | حذف أو تغيير كلمة مرور نظام حالي و/أوكلمة مرور الضبط         |
|    |                                                              |
| 65 | 4 التشخيصات                                                  |
| 65 | تشخيصات التقييم المحسن للنظام قبل <sup>الت</sup> مهيد (ePSA) |
| 65 | الاختبار الذاتي المدمج في وحدة الامٍمداد بالتيار             |
| 67 |                                                              |
| 67 | 5 استكشاف المشكلات الخاصة بالهمبيوتر وإصلاحما                |
| 67 | معلومات محمد<br>۱ ULL                                        |
| 68 | رموز مصابيح LEU التشخيصية للتيار<br>محمد مدار الم            |
| 68 | اهواد الاېشارة الصوتية<br>منه ما ۱۹                          |
| 00 | رسائل الخطا                                                  |

| 71 | إصفات الفنية    | 6 الموا |
|----|-----------------|---------|
| 77 | تصال بشركة Dell | ୷7      |

# العمل في جماز الكمبيوتر

#### قبل العمل داخل الكمبيوتر

التزم بإرشادات الاتمان التالية للمساعدة على حماية الكمبيوتر من التعرض لتلف محتمل، وللمساعدة كذلك على ضمان السلامة الشخصية. ما لم يتم الإشارة إلى غير ذلك، فإن كل إجراء متضمن في هذا المستند يفترض وجود الظروف التالية:

- لقد قمت بقراءة معلومات الامًان الواردة مع الكمبيوتر.
- يكن استبدال أحد المكونات أو تركيبه في حالة شرائه بصورة منفصلة، من خلال اتباع إجراءات الازالة بترتيب عكسي.

#### 🔬 تحدير:

قبل العمل داخل الكبيوتر، اقرأ معلومات الاتمان المرفقة بالكبيوتر. للحصول على مزيد من المعلومات عن أفضل ممارسات الاتمان، راجع الصفحة الرئيسية الخاصة بـ "التوافق <sup>التنظ</sup>مي": /www.dell.com regulatory\_compliance .

#### ·--- 🛆

العديد من الإصلاحات لا يجوز القيام بها إلا بواسطة الفني المختص. يجب أن تقوم فقط باكتشاف الامحطال وإصلاحما وعمليات الإصلاح البسيطة وفقاً لما هو موضح في وثاق المنتج، أوكما يتم توجهك من خلال خدمة الصيانة على الاتيرنت أو عبر الهاتف أو بواسطة فريق الدع. لا يفطى الضهان التلفيات الناتجة عن القيام بأعمال الصيانة بواسطة أفراد غير معمدين لدى Dell. يُرجى قراءة واتباع تعليات الانمان المرفقة مع المنتج.

#### 🛆 سا:

لتجنب تفريغ شحنة الكهرياء الاستاتيكية، قم بتأريض نفسك عن طريق استخدام عصابة اليد المضادة للكهرياء الاستاتيكية أو لمس سطح معدني غير مطلي (مثل الموصل الموجود على الجزء الخلفي لجهاز الكبيوتر) بشكل دوري.

#### ∠ نيہ:

تعامل مع المكونات والبطاقات بعناية. لا تلمس المكونات أو نقاط التلامس الموجودة على البطاقة. أمسك البطاقة من إحدى حوافها، أو من حامل التثبيت المعدني الخاص بها. أمسك أحد المكونات مثل معالج من حوافه، وليس من السنون الخاصة به.

#### \_\_\_\_ سا

عندما تفصل أحد الكبلات، اسحب من الموصل الخاص به، أو من عروة السحب الخاصة به، وليس من الكبل نفسه. بعض الكبلات تثيير بوجود موصلات مزودة بعروة قفل، فإذا كنت تحاول فصل هذا النوع من الكبلات، فاضغط على عروات القفل قبل فصل الكبل. وينما تقوم بسحب الموصلات عن بعضها، حافظ على تساويها لكي تتجنب ثني أي من سنون الموصل. أيضًا، قبل توصيل الكبل، تأكد أنه قد تم توجيه ومحاذاة الكبلين بطريقة صحيحة.

#### 🖉 ملاحظة:

قد تظهر ألوان الكبيوتر الخاص بك وبعض المكونات المحددة بشكل مختلف عما هو موضح في هذا المستند.

لتجنب تعرض الكمبيوتر للتلف، قم بتنفيذ الخطوات التالية قبل أن تبدأ العمل داخل الكمبيوتر.

- تأكد من استواء سطح العمل ونظافته لتجنب تعرض غطاء الكمبيوتر للخدش.
  - ق بإيقاف تشغيل الكمبيوتر (انظر إيقاف تشغيل الكمبيوتر).

#### 

- .3 افصل كل كبلات الشبكة عن الكمبيوتر.
- .4 قم بفصل الكمبيوتر وجميع الاجمزة المتصلة به من مآخذ التيار الكهربي.
- .5 اضغط مع الاستمرار على زر التشغيل أثناء فصل الكمبيوتر لعزل لوحة النظام أرضيًا.
  - 6. قم بإزالة الغطاء.

#### 🛆 سه:

قبل لمس أي شيء داخل الكبيوتر، قم بتأريض نفسك بواسطة لمس سطح معدني غير مطلي، مثل السطح المعدني الموجود في الجزء الخلفي من الكبيوتر. أثناء العمل، المس سطح معدني غير مطلي بشكل دوري لتفريغ الكهراء الساكنة والتي قد تتلف المكونات الباخلية للكبيوتر.

تبيه: لكي تتجنب فقد البيانات، فم بحفظ جميع الملفات المفتوحة وأغلقها وفم بإنهاء جميع البرامج المفتوحة قبل أن توقف تشغيل الكمبيوتر.

- إيقاف تشغيل نظام التشغيل:
- فِ Windows 8
- \* استخدام جماز ممكن للمس:
- انتقل من الحافة اليمنى للشاشة، وافتح قائمة الاختصارات وحدد إعدادات

\* استخدام ماوس:

. ق بالإشارة إلى الركن الاثين العلوي من الشاشة وانقر فوق إعدادات

— في نظام التشغيل :Windows 7

انقر فوق ابدأ
 انقر فوق إيقاف التشغيل

أو

انقر فوق ابدأ

.4 من انقر فوق السهم الموجود في الركن الائين السفلى من القائمة ابدأ كما هو موضح أدناه، ثم انقر فوق إيقاف التشغيل

2. تأكد من إيقاف تشغيل الكمبيوتر وجميع الاجمزة المتصلة به. في حالة عدم توقف الكمبيوتر والاجمزة المتصلة به تلقائيًا عندما تقوم بإيقاف تشغيل نظام التشغيل، اضغط مطولاً على زر التشغيل لمدة نحو 6 ثوان لايقاف تشغيلها.

#### بعد العمل داخل جماز الكمبيوتر

بعد استكمال أي من إجراءات إعادة التركيب، تأكد من توصيل أية أجمزة خارجية وبطاقات وكبلات قبل تشغيل الكمبيوتر.

أعد تركيب الغطاء.

#### ک تنبیه: توصیل کابل شبکة، قم أولام نتوصیل الکابل بجهاز الشبکة ثم وصله بالکمبیوتر.

- ق بتوصيل أي كبلات هاتف أو شبكة بالكمبيوتر.
- .3 قم بتوصيل الكمبيوتر وكافة الاجمزة المتصلة بالمآخذ الكهربائية الخاصة بها.
  - 4. قم بتشغيل الكمبيوتر الخاص بك.
- 5. إذا تطلب الامر، تحقق أن الكمبيوتر يعمل بشكل صحيح عن طريق تشغيل أداة التشخيصات Dell Diagnostics.

#### معلومات محمة

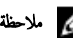

ملاحظة: تحدب استخدام شاشة اللمس في بيتات متربة، أو ساخنة، أو رطبة.

#### 💋 ملاحظة:

سر ب . النغر المفاجئ في درجة الحرارة قد يؤدي إلى حدوث تكثف على السطح الداخلي لشاشة اللمس، وهو ما يختفي بعد فترة قصيرة ولا يؤثر على الاستخدام العادي.

# إزالة المكونات وتركيبها

يوفر هذا القسم معلومات تفصيلية حول كيفية إزالة أو تركيب مكونات من الكمبيوتر.

#### الائوات الموصى باستخدامما

قد تحتاج الإجراءات الواردة في هذا المستند إلى وجود الادوات التالية:

- مفك صغير بسن مسطح
  مفك Phillips
- مخطاط بلاستیکی صغیر

## Video Electronics Standards Association (VESA) إزالة حامل

- اتبع الإجراءات الواردة في قبل العمل داخل الكمبيوتر.
- ضع الكبيوتر على سطح مستو، مع جعل الشاشة تتجه إلى أسفل.
- .3 باستخدام المخطاط البلاستيكي، حرر الغطاء بدايةً من الشقوق الموجودة في الجزء السفلي.

ملاحظة: لكي تتجنب إتلاف غطاء حامل VESA، تعامل مع المخطاط البلاستيكي بعناية.

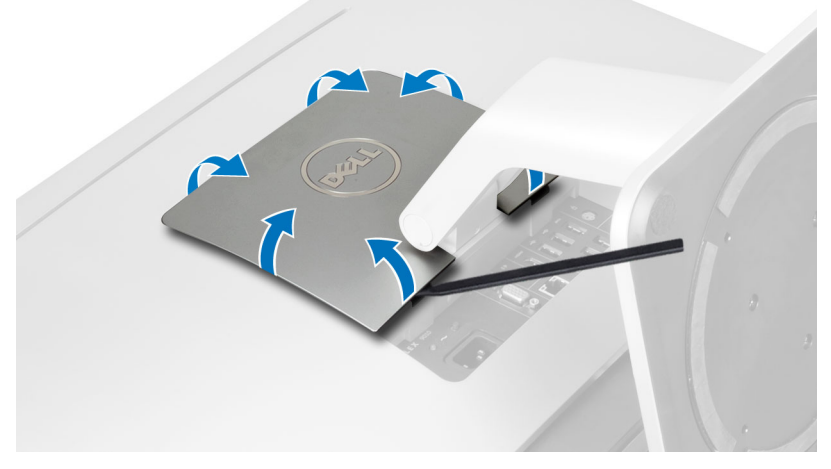

د. ارفع غطاء VESA لاعلى بعيدًا عن الكمبيوتر.

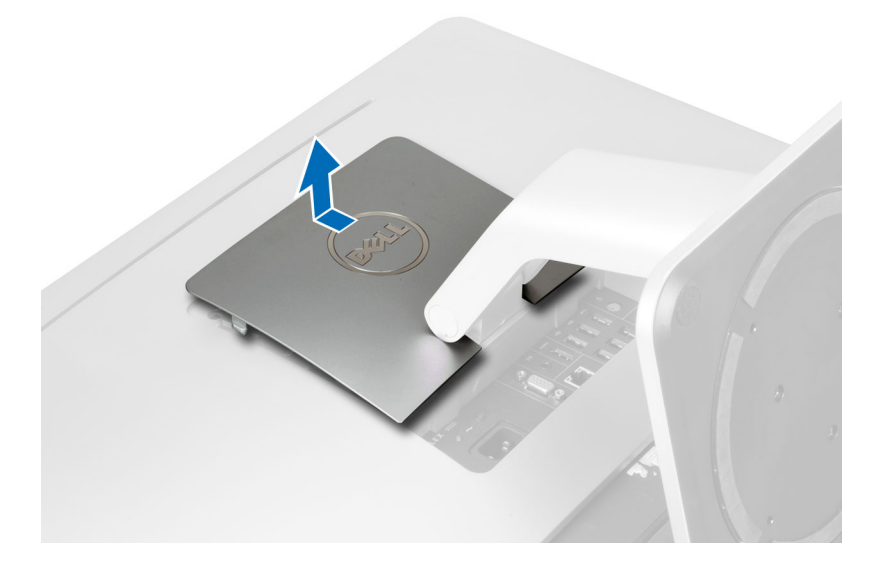

5. قم بإزالة المسامير المثبتة لحامل VESA في الكمبيوتر وارفع حامل VESA بعيدًا عن الكمبيوتر.

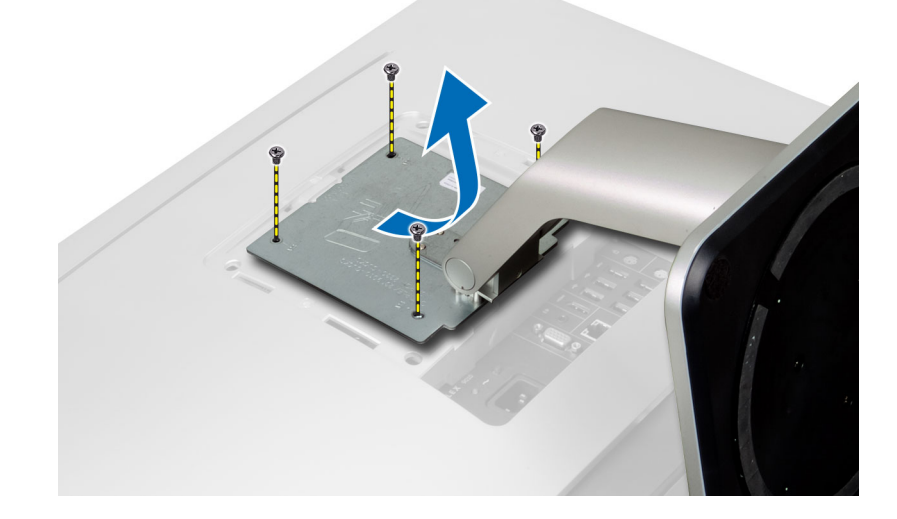

# VESA ترکیب حامل

- ق محازاة حامل VESA وقم بوضعه على الجزء الخلفي من الكمبيوتر.
  - اربط المسامير المثبتة لحامل VESA في الكمبيوتر.
- ضع غطاء VESA واضغط عليه على الكمبيوتر حتى يستقر في مكانه.
  - اتبع الإجراءات الواردة في قسم اتبع الإجراءات الواردة في قسم.

## إزالة الغطاء الخلفي

- اتبع الإجراءات الواردة في قبل العمل داخل الكمبيوتر.
  - **2.** قم بإزالة حامل VESA.
  - قم بإزالة المسامير من قاعدة الكمبيوتر.

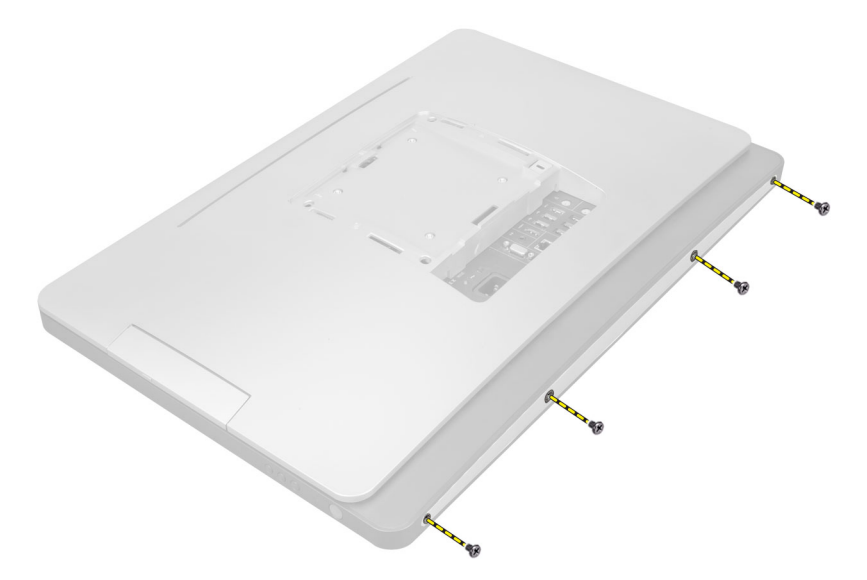

4. ارفع الغطاء وقم بإزالته من الكمبيوتر باستخدام الشقوق الموجودة بالقرب من لوحة الادخال/لاخراج.

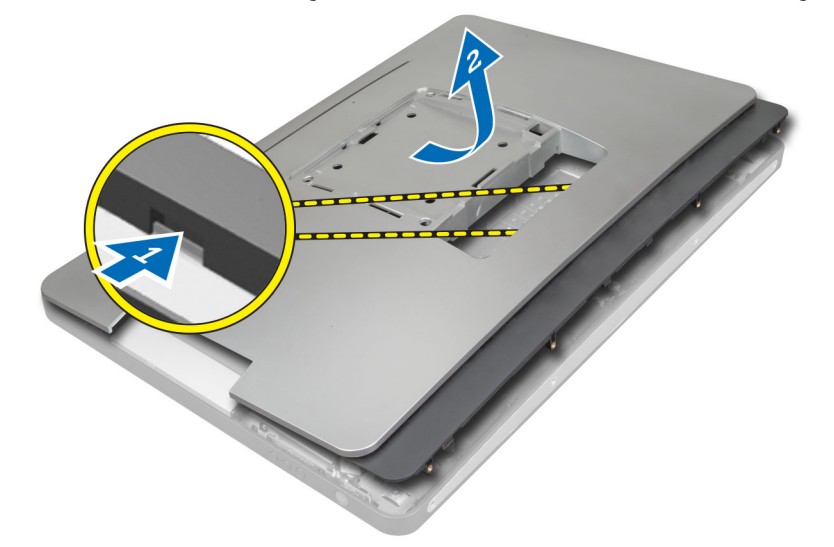

## تركيب الغطاء الخلفي

- .1 ضع الغطاء على الجزء الخانمي من الكمبيوتر باستخدام الشقوق الموجودة بالقرب من لوحة الإدخال/لإخراج.
  - اربط المسامير لتثبيت الغطاء الخلفي في الكمبيوتر.
    - **3.** قم بترکیب حامل VESA.
  - اتبع الإجراءات الواردة في قسم اتبع الإجراءات الواردة في قسم.

## إزالة الذاكرة

- اتبع الإجراءات الواردة في قسم قبل العمل داخل الكمبيوتر.
  - 2. ثم بإزالة:
  - a) حامل VESA
    - b) الغطاء الخلفي

ارفع درع الذاكرة للخارج.

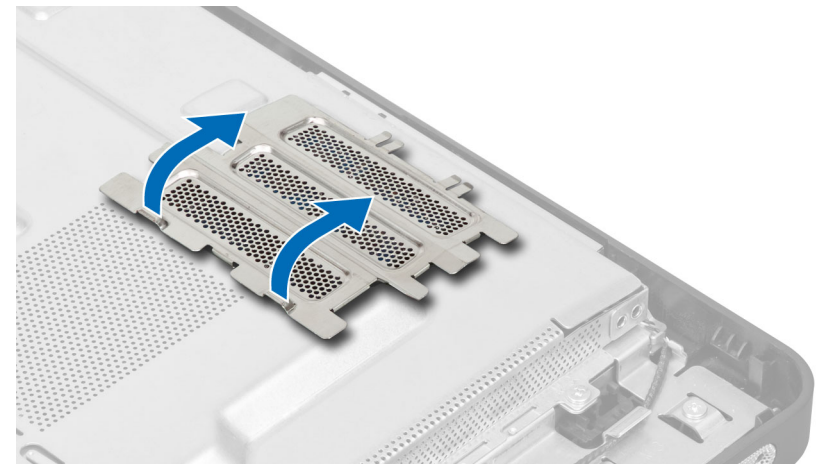

4. ارفع مشابك الاحتجاز بعيدًا عن وحدة الذاكرة حتى تبرز لاعلى. ارفع وحدة الذاكرة وقم بإزالتها من الموصل الخاص بها.

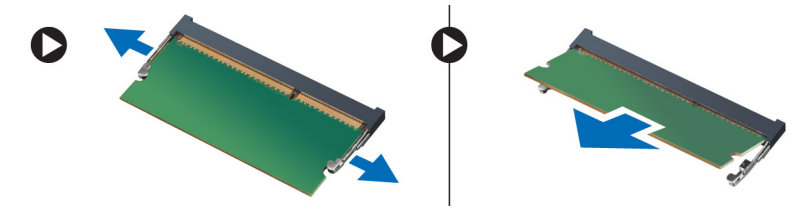

## تركيب الذاكرة

- م محاذاة السن الموجود في بطاقة الذاكرة مع اللسان الموجود في موصل لوحة النظام.
  - .2 اضغط على وحدة الذاكرة حتى ترتد عروات التثبيت حتى تثبت في مكانها.
    - **3.** أعد وضع درع الذاكرة في مكانه.
      - 4. ۾ بترکيب:

      - a) الغطاء الخلفي VESA حامل (b
    - .5 اتبع الاجراءات الواردة في قسم اتبع الاجراءات الواردة في قسم.

# VESA إزالة حامل تركيب

- .1 اتبع الإجراءات الواردة في قسم *قبل العمل داخل الكمبيوتر*.
  - .2 ة بإزالة:
  - a) حامل VESA
  - b) الغطاء الخلفي
- ة بإزالة المسامير المثبتة لحامل تركيب VESA في الكمبيوتر. ارفع الحامل بعيدًا عن الكمبيوتر. .3

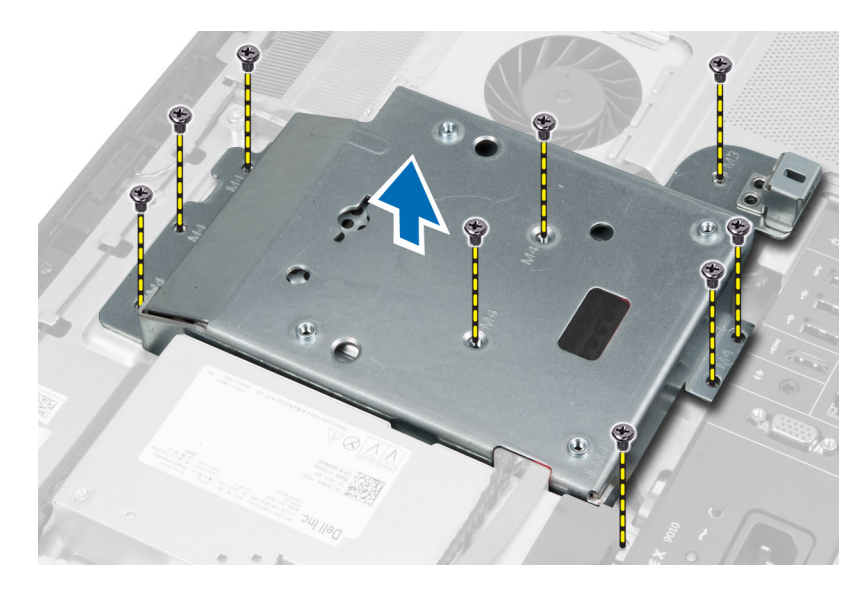

# **VESA** ترکیب حامل ترکیب

- قم بمحازاة الحامل وقم بوضعه على الجزء الخلفي من الكمبيوتر.
- .2 اربط المسامير لتثبيت حامل تركيب VESA في الكمبيوتر.
  - **3.** ۾ بترکيب:
  - a) الغطاء الخلفي VESA حامل (b
- اتبع الإجراءات الواردة في قسم اتبع الإجراءات الواردة في قسم.

#### إزالة لوحة شاشة اللمس

- اتبع الإجراءات الواردة في *قبل العمل داخل الكمبيوتر*. .1
  - .2 قم بإزالة:
  - a) حامل VESA
  - b) الغطاء الخلفي
  - c) حامل تثبيت VESA
- اضغط على جوانب درح لوحة اللمس لتحرير المزاليج المثبتة إه في الهيكل وقم بإزالة درع لوحة شاشة اللمس من الهيكل. افصل كبل لوحة النظام من موصل كبل لوحة شاشة اللمس. ارفع مزلاج الموصل وافصل .3 كبلات لوحة شاشة اللمس من لوحة شاشة اللمس.

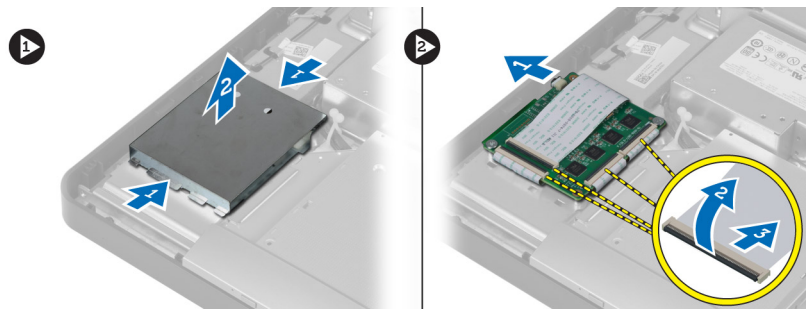

.4 قم بإزالة المسامير المثبتة للوحة شاشة اللمس في الهيكل. ارفع لوحة شاشة اللمس وقم بإزالتها من الهيكل.

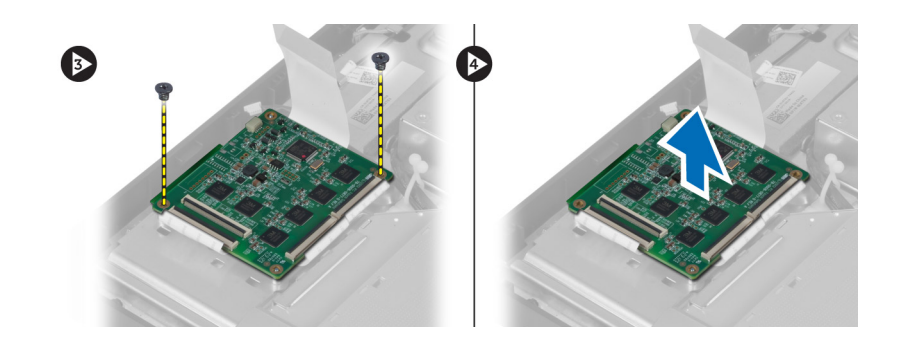

#### تثبيت لوحة شاشة اللمس

- اربط المسامير المثبتة للوحة شاشة اللمس في هيكل الكمبيوتر.
- ق بتوصيل جميع كبلات لوحة شاشة اللمس بالموصلات الموجودة في لوحة شاشة اللمس وقم بتثبيت المزاليج.
  - قم بتوصيل كبل لوحة النظام بموصل كبل لوحة شاشة اللمس.
- 4. قم بمحازاة والضغط على جوانب درح لوحة شاشة اللمس لتثبيت المزاليج داخل الفتحات وأزح الدرع في مكانه.
  - ة بتركيب:

.5

- a) حامل تثبيت VESA
  - b) الغطاء الخلفي
  - c) حامل VESA
- اتبع الإجراءات الواردة في بعد العمل داخل الكمبيوتر.

#### إزالة لوحة المحول

- اتبع الإجراءات الواردة في قسم قبل العمل داخل الكمبيوتر.
  - ع بإزالة:
  - a) حامل VESA
  - b) الغطاء الخلفي
- 3. افصل كبلات الإضاءة الخلفية والمحول من لوحة المحول. قم بإزالة المسامير المثبتة للوحة المحول في الكمبيوتر. ارفع لوحة المحول بعيدًا عن الكمبيوتر.

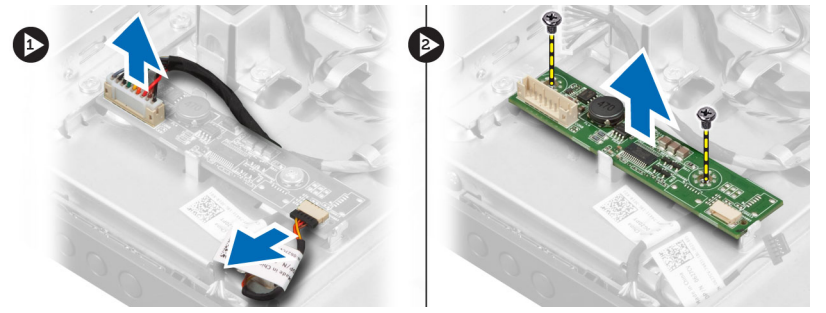

## تركيب لوحة المحول

- ضع لوحى المحول في مكانها.
- اربط المسامير المثبتة للوحة المحول في الكمبيوتر.
- **3.** صل كبلات الإضاءة الخلفية والمحول بلوحة المحول.
  - **4.** ۾ بترکيب:
  - a) الغطاء الخلفي

#### b حامل VESA

اتبع الإجراءات الواردة في قسم اتبع الإجراءات الواردة في قسم.

## إزالة درع لوحة النظام

- اتبع الإجراءات الواردة في قسم قبل العمل داخل الكمبيوتر.
  - .2 ة بإزالة.
  - a) حامل VESA
  - b) الغطاء الخلفي
  - ي C) حامل تثبيت VESA
- 3. قم بإزالة المسامير المثبتة لدرع لوحة النظام في الكمبيوتر. ارفع درع لوحة النظام بعيدًا عن الكمبيوتر.

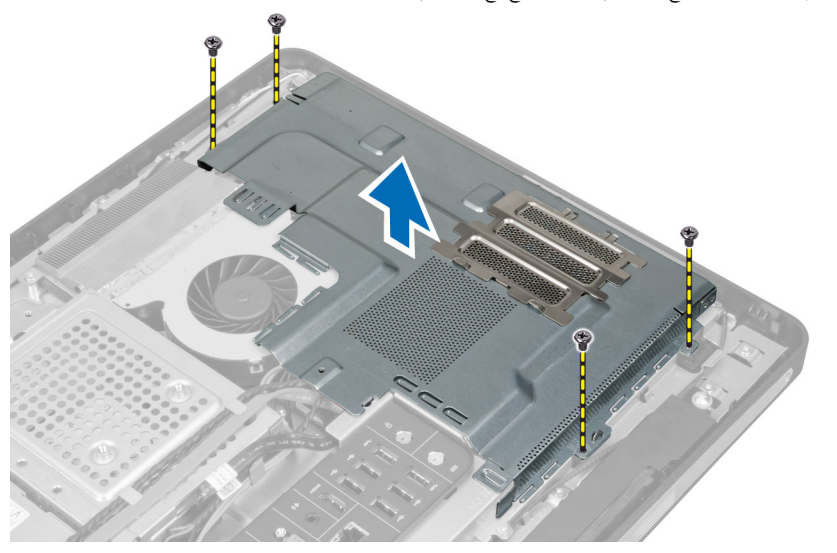

## تركيب درع لوحة النظام

- ق محازاة ووضع درع لوحة النظام على الجزء الخاني من الكمبيوتر.
  - اربط المسامير المثبتة لدرع لوحة النظام في الكمبيوتر.
    - **3.** ة بتركيب:
    - a) حامل تثبيت VESA
      - b) الغطاء الخلفي C) حامل VESA
  - اتبع الإجراءات الواردة في قسم بعد العمل داخل الكمبيوتر.

#### قم بإزالة البطارية الخلوية المصغرة

- اتبع الإجراءات الواردة في قبل العمل داخل الكمبيوتر.
  - .2 قم بإزالة:
  - a) حامل VESA
    - b) الغطاء الخلفي
  - C) اللوح الواقي للوحة النظام
- 3. اضغط على مزلاج التحرير بعيدًا عن البطارية. تنبثق البطارية للخارج من المقبس، عندئذ ارفع البطارية الخلوية المصغرة إلى خارج الكمبيوتر.

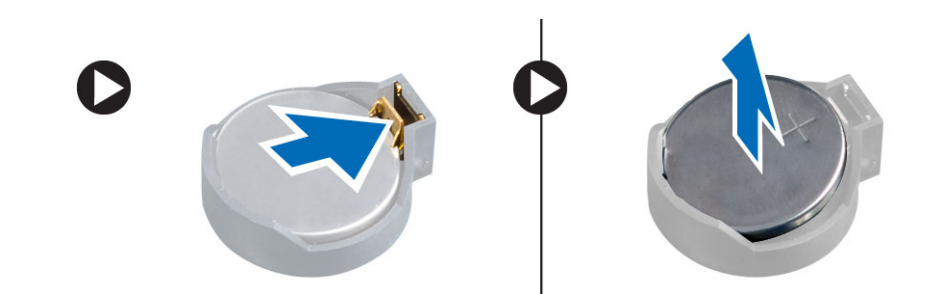

#### تركيب البطارية الخلوية المصغرة

- ضع البطارية الخلوية المصغرة في الفتحة الموجودة في لوحة النظام. .1
- .2 اضغط على البطارية الخلوية المصغرة لائسفل حتى يرتد مزلاج التحرير ويثبت في مكانه.
  - **3.** م بتركيب:
  - a) درع لوحة النظام b) غطاء القاعدة

  - c) حامل VESA
  - اتبع الإجراءات الواردة في قسم اتبع الإجراءات الواردة في قسم.

#### إزالة محرك الاقراص الضوئية

- اتبع الإجراءات الواردة في قسم قبل العمل داخل الكمبيوتر.
  - .2 قم بإزالة:
  - a) حامل VESA
  - b) الغطاء الخلفي
  - c) حامل تثبيت VESA
- ة بإزالة المسامير المثبتة لحامل محرك الاقراص الضوئية في الكمبيوتر. .3

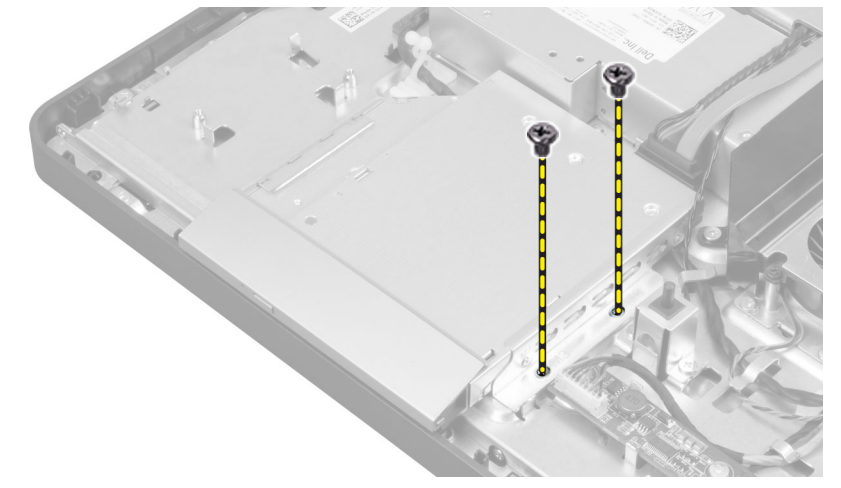

.4 أزح محرك الاقراص الضوئية للخارج. افصل كبل محرك الاقراص الضوئية.

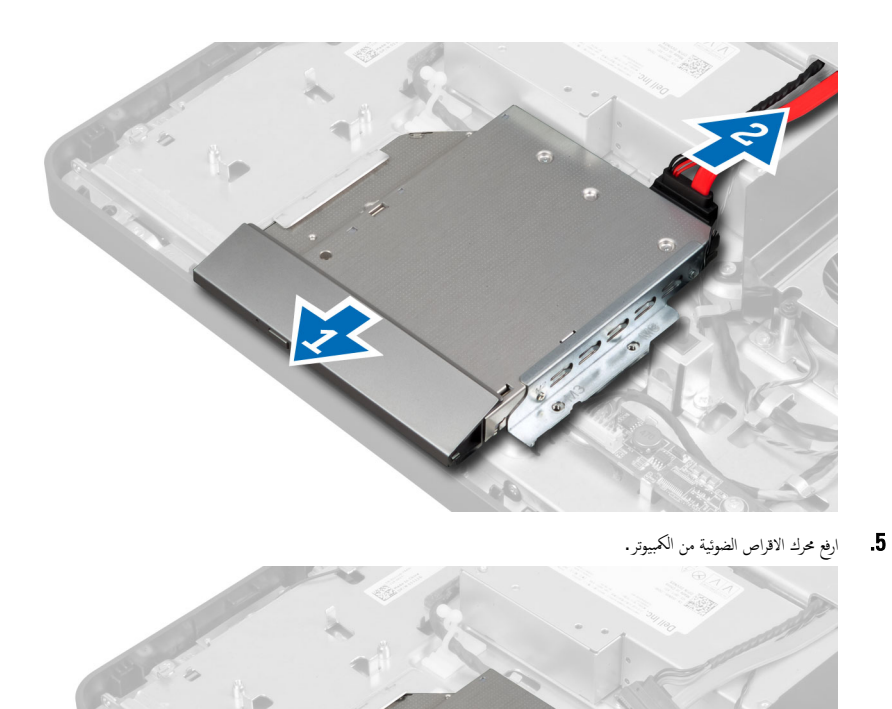

6. قم بإزالة المسامير المثبتة لحامل محرك الاقراص الضوئية في محرك الاقراص الضوئية. قم بإزالة حامل محرك الاقراص الضوئية من محرك الاقراص الضوئية.

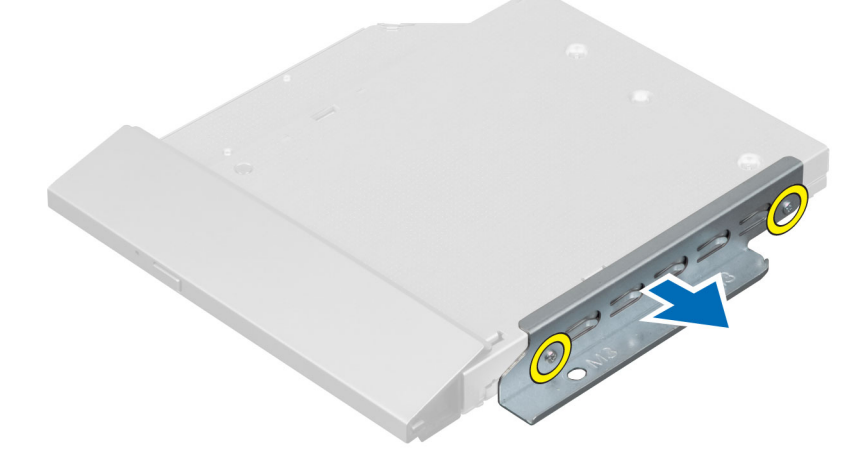

#### تركيب محرك الاقراص الضوئية

- ضع حامل محرك الاقراص الضوئية على محرك الاقراص الضوئية.
- اربط المسامير المثبتة لحامل محرك الاقراص الضوئية في محرك الاقراص الضوئية.
  - قم بمحازاة محرك الاقراص الضوئية داخل الفتحة الخاصة به.
    - طل كبل محرك الاقراص الضوئية.
  - اربط المسهار المثبت لمحرك الاقراص الضوئية في الكمبيوتر.
    - 6. م بتركيب:
    - a) حامل تثبيت VESA (a
      - b) الغطاء الخلفي
      - c) حامل VESA
  - اتبع الإجراءات الواردة في قسم اتبع الإجراءات الواردة في قسم.

#### إزالة محرك الاقراص الثابتة

- اتبع الإجراءات الواردة في قسم قبل العمل داخل الكمبيوتر.
  - **2.** قم بإزالة:
  - a) حامل VESA
  - b) الغطاء الخلفي
  - C) حامل تثبيت VESA (C
- 3. أخرج الكبلات من الشقوق الموجودة في حامل محرك الاقراص الثابتة. افصل كبلات محرك الاقراص الضوئية من محرك الاقراص الضوئية.

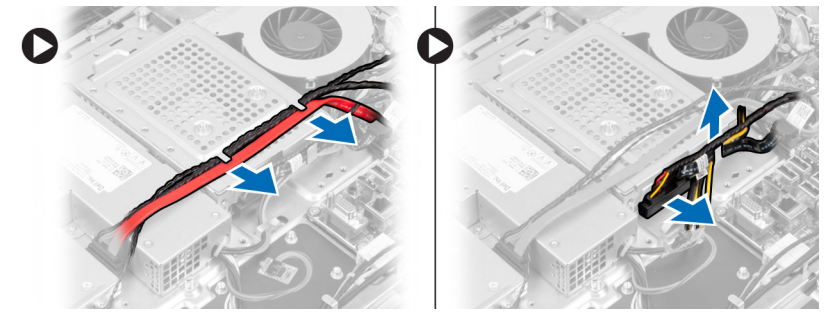

.4 قم بإزالة المسهار المثبت لحامل محرك الاقراص الثابتة في لوحة النظام. أزح حامل محرك الاقراص الثابتة وارفعه بعيدًا عن الكمبيوتر.

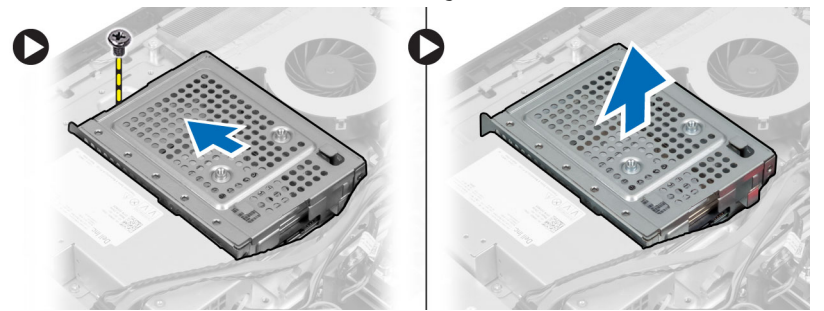

5. بالنسبة لمحرك الاقراص الثابتة مقاس 2.5 بوصة، قم بإزالة المسامير المثبتة لمحرك الاقراص الثابتة في حامل محرك الاقراص الثابتة. ازج محرك الاقراص الثابتة من حامل محرك الاقراص الثابتة. قم بإزالة المسامير المثبتة لعلبة محرك الاقراص الثابتة في محرك الاقراص الثابتة.

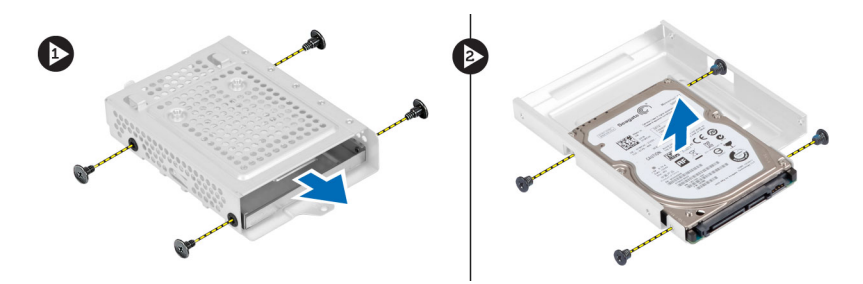

6. بالنسبة لمحرك الاقراص الثابتة مقاس 3.5 بوصة، قم بإزالة المسامير المثبتة لمحرك الاقراص الثابتة. از محرك الاقراص الثابتة.

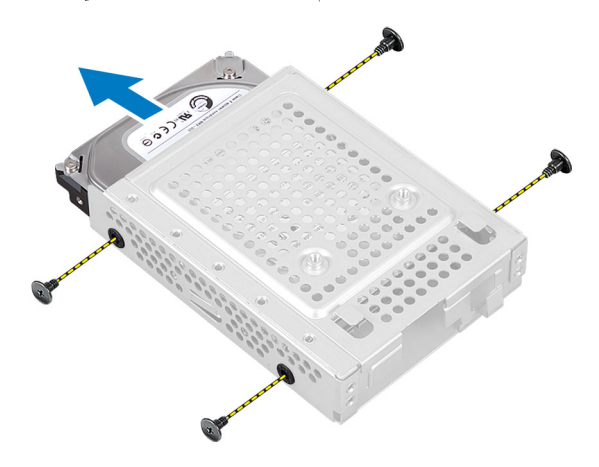

#### تركيب محرك الاقراص الثابتة

- .1 بالنسبة لمحرك الاقراص الثابتة مقاس 3.5 بوصة، أزم محرك الاقراص الثابتة إلى داخل حامل محرك الاقراص الثابتة. اربط المسامير المثبتة لمحرك الاقراص الثابتة في حامل محرك الاقراص الثابتة.
- بالنسبة لمحرك الاقراص الثابتة مقاس 2.5 بوصة، اربط المسامير المثبتة لعلبة محرك الاقراص الثابتة في محرك الاقراص الثابتة. اربط المسامير المثبتة لمحرك الاقراص الثابتة والمحرك الاقراص الثابتة والمحرك الاقراص الثابتة والمحرك الاقراص الثابتة والمحرك الاقراص الثابتة والمحرك الاقراص الثابتة والمحرك الاقراص الثابتة والمحرك الاقراص الثابتة والمحرك المحرك ال .2 الاقراص الثابتة في حامل محرك الاقراص الثابتة.
  - ة بمحازاة ووضع حامل محرك الاقراص الثابتة في الكمبيوتر. اربط المسبار المثبت لحامل محرك الاقراص الثابتة في لوحة النظام. .3
  - صل كبلات محرك الاقراص الثابتة بمحرك الاقراص الثابتة. ادخل الكبلات من خلال الشقوق الموجودة في حامل محرك الاقراص الثابتة. .4
    - .5 ة بتركيب:
    - a) حامل تثبيت VESA (a
      - b) الغطاء الخلفي
      - VESA حامل (c
    - اتبع الإجراءات الواردة في قسم *اتبع الإجراءات الواردة في قسم*. .6

## إزالة مفتاح أداة اكتشاف التطفل

- .1 اتبع الإجراءات الواردة في قسم *قبل العمل داخل الكمبيوتر*.
  - .2 ة بإزالة:
  - a) حامل VESA

  - b) الغطاء الخلفي c) حامل تثبيت VESA
    - d) درع لوحة النظام
- افصل كبل أداة اكتشاف التطفل من الموصل الموجود في لوحة النظام. أخرج الكبل من الشقوق الموجودة في الكمبيوتر. .3

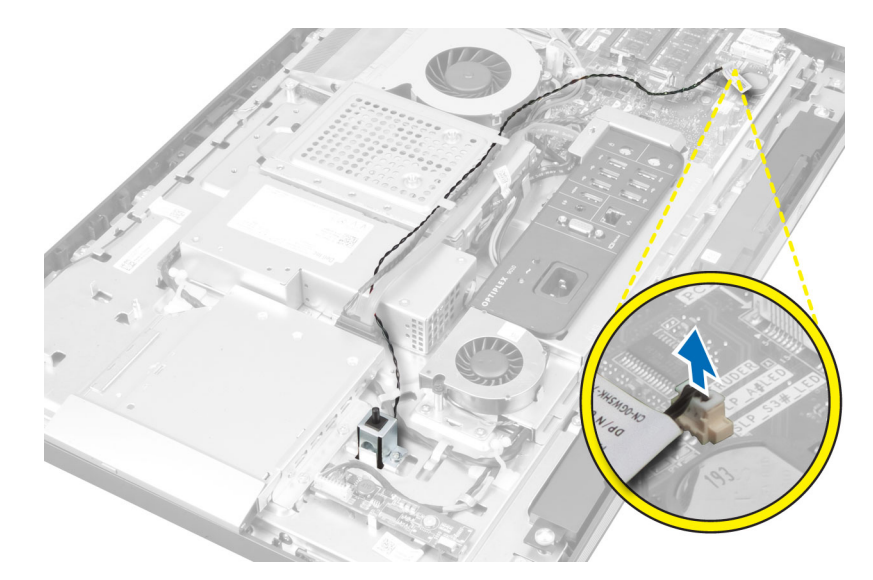

4. قم بإزالة المسامير المثبتة لمفتاح أداة اكتشاف التطفل في الهيكل. ارفع مفتاح أداة اكتشاف التطفل وقم بإزالته من الكمبيوتر.

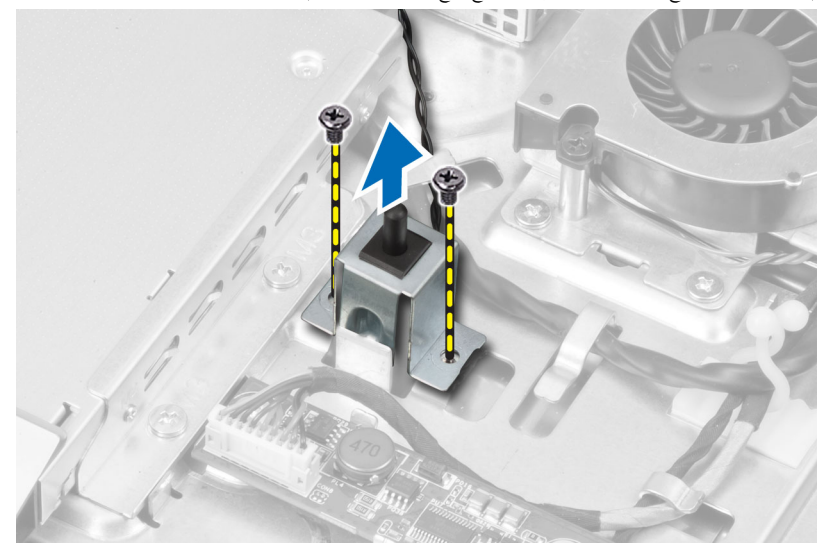

# تركيب مفتاح أداة اكتشاف التطفل

- ضع مفتاح أداة اكتشاف التطفل في الكمبيوتر واربط المسبار لتثبيته في الهيكل. .1
- أدخل الكبل بطول الشقوق الموجودة في الهيكل وصل مفتاح أداة اكتشاف التطفل بالموصل الموجود في لوحة النظام. .2
  - .3 ة بتركيب:

  - a) درع لوحة النظام b) حامل تثبيت VESA
    - c) الغطاء الخلفي VESA حامل VESA
  - اتبع الإجراءات الواردة في قسم *اتبع الإجراءات الواردة في قسم*. .4

#### (WLAN) إزالة بطاقة الشبكة اللاسلكية محلية النطاق

- اتبع الإجراءات الواردة في قسم قبل العمل داخل الكمبيوتر.
  - 2. قم بإزالة:
  - a) حامل VESA
  - b) الغطاء الخلفي
  - C) حامل تثبيت VESA
    - d) حامل تنبيت ٢، ١٥.
      d) درع لوحة النظام
- افصل كبارت WLAN. قم بإزالة المسامير المثبتة لبطاقة WLAN في لوحة النظام. قم بإزالة بطاقة WLAN من الموصل.

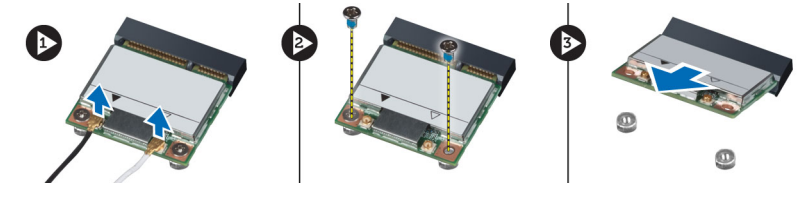

# (WLAN) تركيب بطاقة شبكة الاتصال المحلية اللاسلكية

- قم بمحازاة ووضع بطاقة WLAN داخل الكمبيوتر.
- قم بإحكام ربط المسامير المثبتة لبطاقة WLAN بلوحة النظام.
  - 3. صل كبلات WLAN.
    - 4. ۾ بترکيب:
  - a) درع لوحة النظام
  - b) حامل تثبيت VESA
    - C) الغطاء الحلفي
    - d) حامل VESA
- اتبع الاجراءات الواردة في قسم اتبع الاجراءات الواردة في قسم.

#### إزالة مروحة وحدة الامداد بالتيار

- اتبع الإجراءات الواردة في قسم قبل العمل داخل الكمبيوتر.
  - 2. قم بإزالة:
  - a) حامل VESA
  - b) الغطاء الخلفي
  - C) حامل تثبيت VESA
    - d) درع لوحة النظام
- .3 قم بإزالة المسهار المثبت لحامل المروحة في الهيكل. ارفع حامل المروحة بعيدًا عن الكمبيوتر.

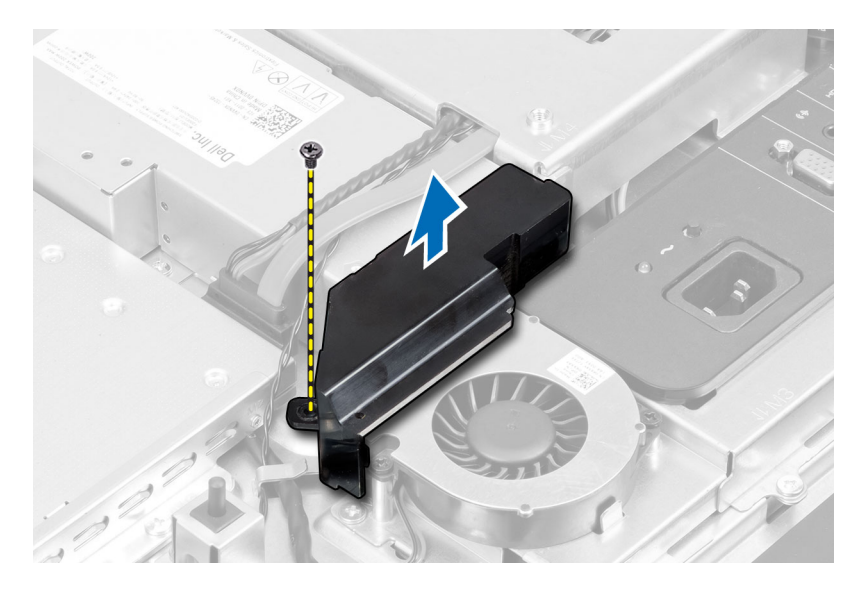

ق بإزالة المسامير المثبتة لمروحة وحدة الامداد بالتيار في الهيكل الخاص بها وارفعها من الكمبيوتر.

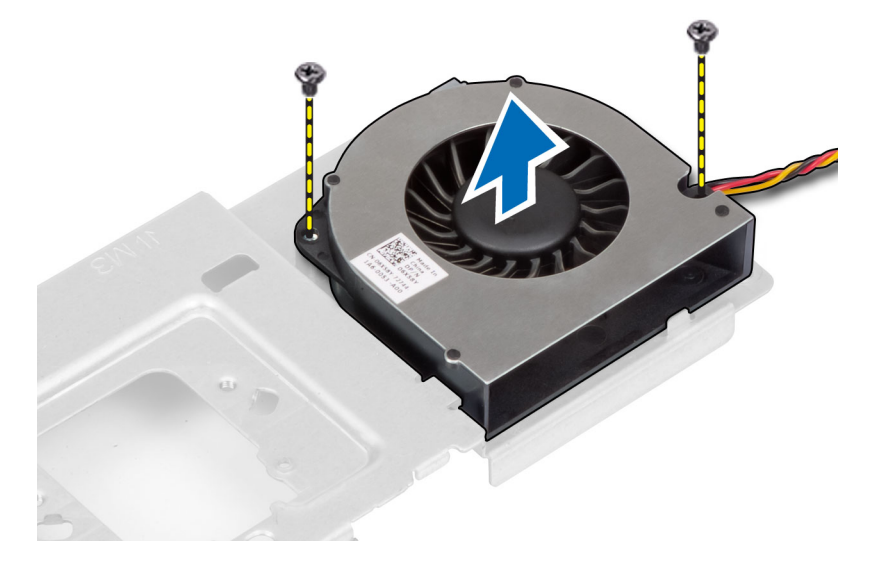

## تركيب مروحة وحدة الامداد بالتيار

- .1 ضع مروحة وحدة الامداد بالتيار في الكمبيوتر واربط المسامير لتثبيتها في الهيكل.
  - قم بمحازاة ووضع حامل المروحة في الكمبيوتر.
  - اربط المسار المثبت لحامل المروحة في الهيكل. .3
    - 4. ۾ بترکيب:
    - a) درع لوحة النظام b) حامل تثبيت VESA
    - - c) الغطاء الخلفي VESA حامل VESA
  - **5.** اتبع الاجراءات الواردة في قسم *اتبع الإجراءات الواردة في قسم*.

## (PSU) إزالة وحدة الامٍداد بالتيار

- اتبع الإجراءات الواردة في قسم *قبل العمل داخل الكمبيوتر*. .1
  - .2 ة بإزالة:
  - a) حامل VESA

  - b) الغطاء الخلفي c) حامل تثبيت VESA

    - d) درع لوحة النظام
  - e) درع لوحة الادخال/لاخراج
  - f) مروحة وحدة الامداد بالتيار
- .3 اضغط على العروة وافصل كبل وحدة الامداد بالتيار من الموصل الموجود في لوحة النظام. أخرج الكبل من الخطاطيف الموجودة في الكمبيوتر.

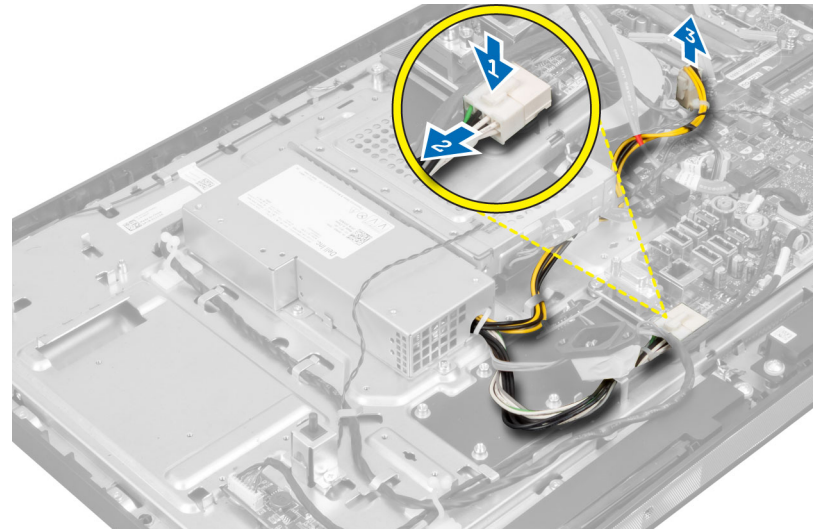

4. قم بإزالة المسامير المثبتة لوحدة الامداد بالتيار في الهيكل. ارفع PSU لاعلى وقم بإزالتها من الكمبيوتر.

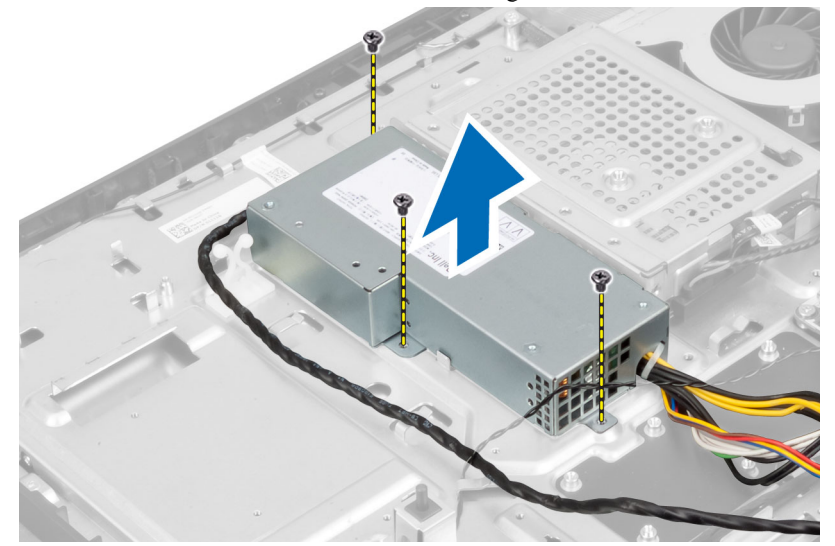

#### تركيب وحدة الامداد بالتيار

- ضع وحدة الامداد بالتيار داخل الكمبيوتر.
- اربط المسامير المثبتة لوحدة الإمداد بالتيار في الهيكل.
  - أدخل الكبل في الخطاطيف الموجودة في الكمبيوتر.
- صل كبل وحدة الامداد بالتيار في الموصل الموجود في لوحة النظام.
  - 5. ۾ بترکيب:
  - a) مروحة وحدة الامداد بالتيار
  - b) درع لوحة الادخال/لاخِراج
    - C درع لوحة النظام
    - d) حامل تثبيت VESA
      - e) الغطاء الخلفي
      - f) حامل VESA (f
- **6.** اتبع الإجراءات الواردة في قسم *اتبع الإجراءات الواردة في قسم*.

#### إزالة مجموعة المشتت الحراري

- اتبع الإجراءات الواردة في قسم قبل العمل داخل الكمبيوتر.
  - 2. م بإزالة:
  - a) حامل VESA
  - ) الغطاء الخلفي (b
  - ی c) حامل تثبیت VESA
    - d) درع لوحة النظام
- .3 قم بإزالة المسامير المثبتة للوحدة الحرارية في الهيكل. ارفع مجموعة المشتت الحراري لاتعلى وقم بإزالته من الكمبيوتر.

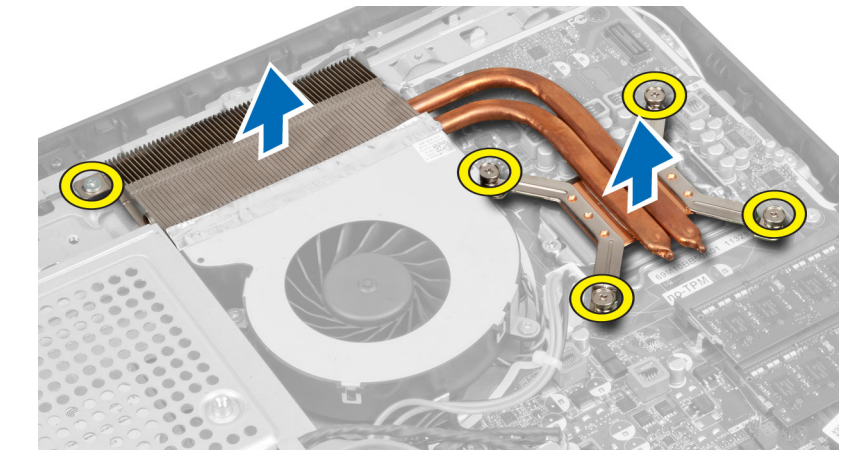

## تركيب مجموعة المشتت الحراري

- مق بمحازاة ووضع مجموعة المشتت الحراري في الكمبيوتر.
- اربط سامير المثبتة لمجموعة المشتت الحراري بالهيكل.
  - 3. م بتركيب:
  - a) درع لوحة النظام
  - b) حامل تثبيت VESA (b

- c) الغطاء الخلفي d) حامل VESA (d
- .4 اتبع الاجراءات الواردة في قسم بعد العمل داخل الكمبيوتر.

# إزالة درع لوحة الادخال/لاخراج

- اتبع الإجراءات الواردة في قسم قبل العمل داخل الكمبيوتر.
  - .2 قم بإزالة:
  - a) حامل VESA

  - b) الغطاء الخلفي c) حامل تثبيت VESA
    - d) درع لوحة النظام
  - e) مروحة وحدة الأمداد بالتيار
  - ارفع لوحة الادخال/لاخراج بعيدًا عن الكمبيوتر. .3

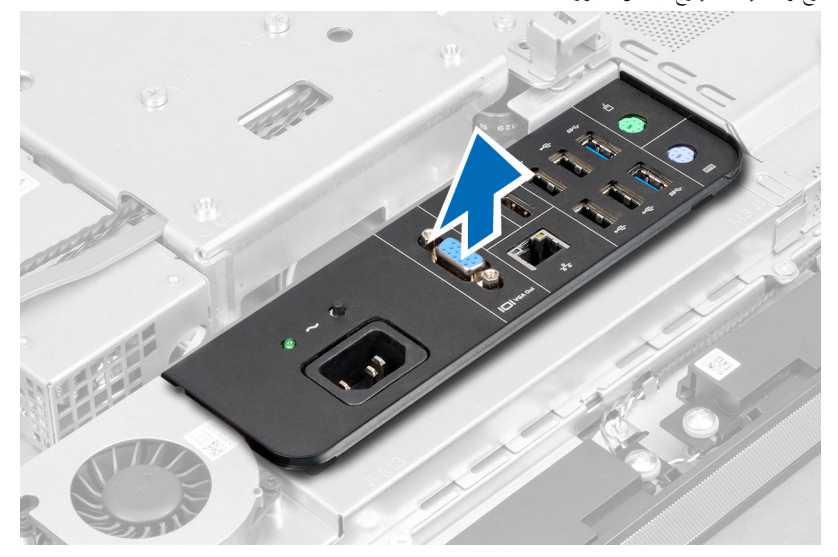

قم بإزالة المسامير المثبتة في موصل التيار بدرع لوحة الادخال/لاخراج. .4

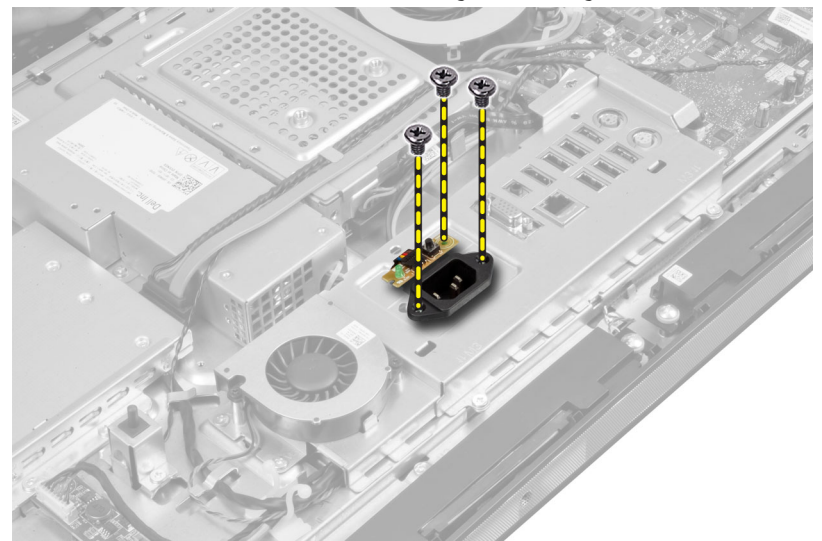

5. قم بإزالة المسامير المثبتة لدرع لوحة الإدخال/لاخراج في الهيكل. فك موصل التيار واضغط عليه في المقبس.

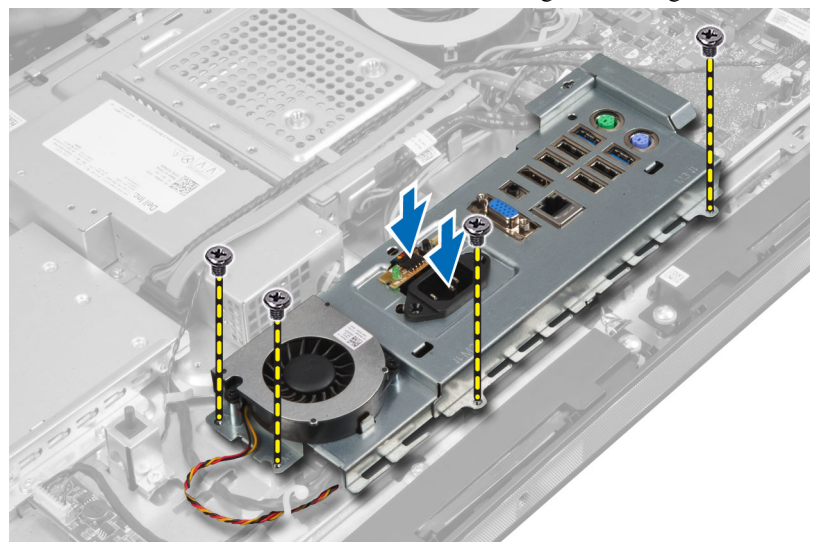

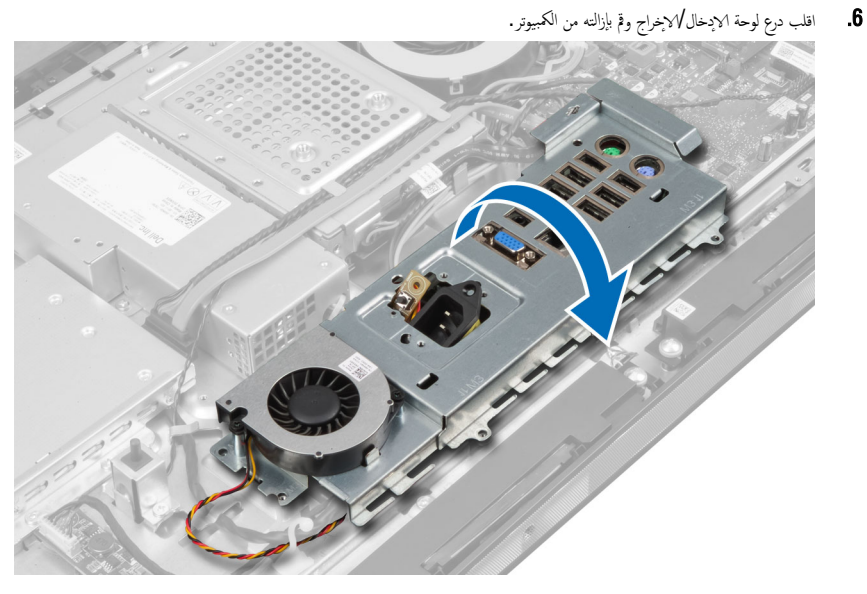

7. افصل كبل موصل التيار.

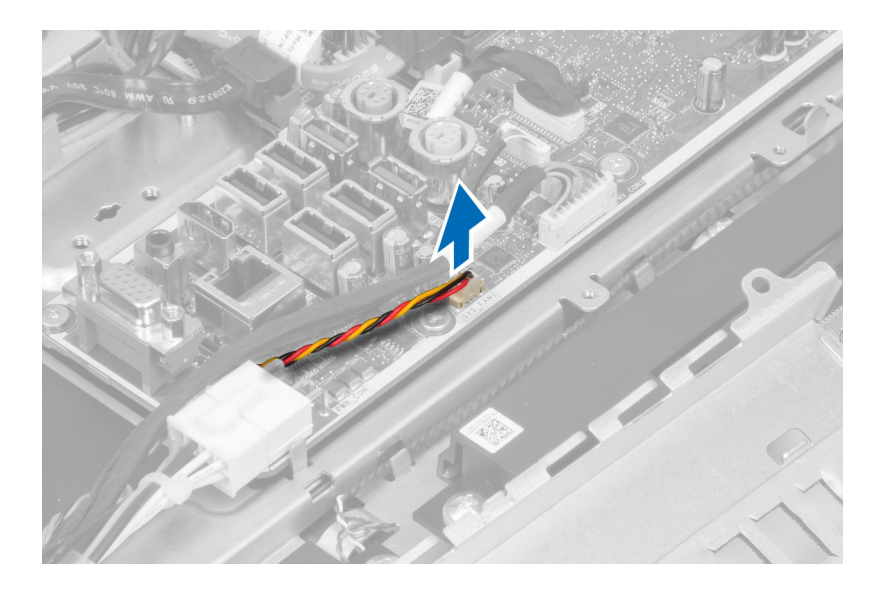

# تركيب درع لوحة الادخال/لاخراج

- ة بتوصيل كبل موصل التيار.
- ضع درع لوحة الإدخال / لإخراج في الكمبيوتر.
- 3. قم بتمرير موصل التيار وثبته في المقبس. اربط المسامير المثبتة لدرع لوحة الادخال/لاخراج في الهيكل.
  - اربط المسامير المثبتة لموصل التيار في درع لوحة الإدخال/لإخراج.
    - .5 ضع لوحة الإدخال لا إخراج في الكمبيوتر.
      - 6. م بتركيب:
      - a) مروحة وحدة الامداد بالتيار
        - b) درع لوحة النظام
        - C) حامل تثبيت VESA (c
        - d) الغطاء الخلفي
          - e) حامل VESA
    - اتبع الاجراءات الواردة في قسم اتبع الإجراءات الواردة في قسم.

#### إزالة لوحة زر التشغيل

- اتبع الإجراءات الواردة في قسم قبل العمل داخل الكمبيوتر.
  - 2. م بإزالة:
  - a) حامل VESA
  - b) الغطاء الخلفي
- **3.** افصل كبل لوحة التيار من اللوحة. ارفع لوحة زر التشغيل من الهيكل.

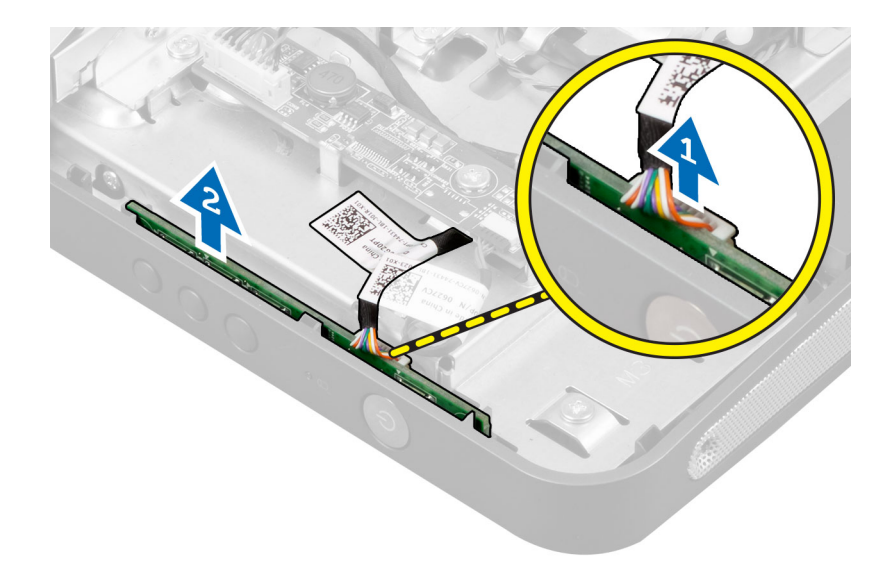

## تركيب لوحة زر التتشغيل

- ق بمحازاة ووضع لوحة زر التتشغيل داخل الكمبيوتر.
  - **2.** صل كبل زر التشغيل باللوحة.
    - **3.** م بتركيب:
    - a) الغطاء الخلفي
    - b حامل VESA (b
- 4. اتبع الاجراءات الواردة في قسم اتبع الإجراءات الواردة في قسم.

## إزالة مروحة المعالج

- اتبع الإجراءات الواردة في قسم قبل العمل داخل الكمبيوتر.
  - 2. مْ بازالة:
  - a) حامل VESA

  - b) الغطاء الخلفي c) حامل تثبيت VESA
    - d) درع لوحة النظام
- .3 افصل كبل مروحة المعالج من الموصل الموجود في لوحة النظام. قم بإزالة المسامير الثبتة لمروحة المعالج في لوحة النظام وارفعه بعيدًا من الكمبيوتر.

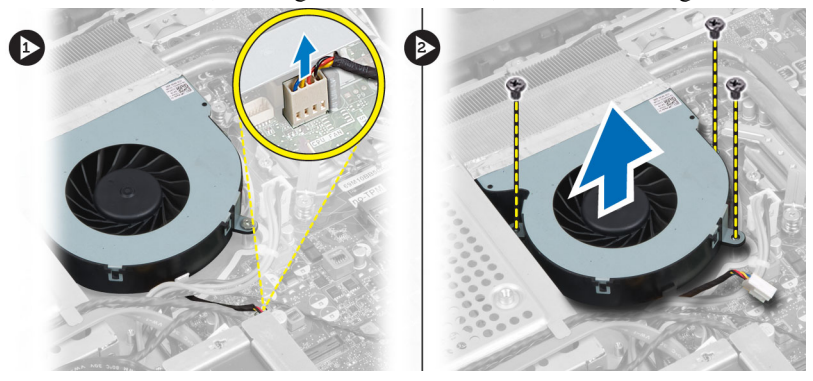

## تركيب مروحة المعالج

- .1 ضع مروحة المعالج في المعالج واربط المسامير لتثبيت مروحة المعالج في لوحة النظام.
  - قم بتوصيل كبل مروحة المعالج بالموصل الموجود في لوحة النظام.
    - **3.** قم بتركيب:
    - a) درع لوحة النظام
    - b) حامل تثبيت VESA (b
      - C) الغطاء الخلفي
      - d) حامل VESA
  - اتبع الإجراءات الواردة في قسم اتبع الإجراءات الواردة في قسم.

## إزالة المعالج

- اتبع الإجراءات الواردة في قسم قبل العمل داخل الكمبيوتر.
  - .2 قم بإزالة:
  - a) حامل VESA

  - b) الغطاء الخلفي c) حامل تثبيت VESA
  - d) درع لوحة النظام
  - e) مجموعة المشتت الحراري
- .3 اضغط على ذراع التحرير لاشفل ثم حركه للخارج لتحريره من خطاف الاحتجاز المثبت له. ارفع غطاء المعالج وقم بإزالة المعالج من المقبس الخاص به.

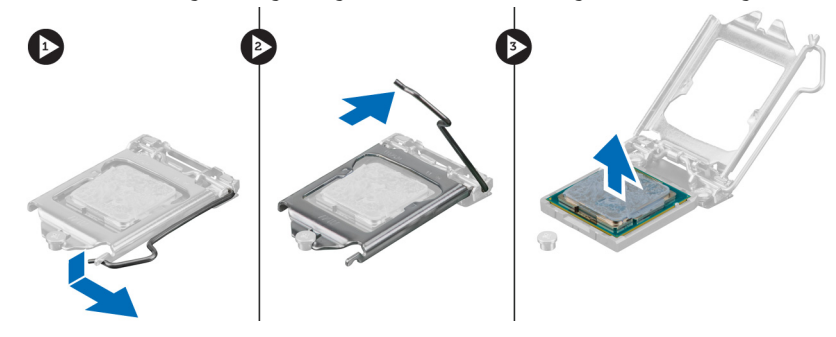

# تركيب المعالج

- .1 أدخل المعالج في مأخذ المعالج. تأكد من تثبيت المعالج بطريقة صحيحة.
- .2 اضغط على ذراع التحرير لائسفل، ثم قم بتحريكه للداخل لتثبيته مع خطاف الاحتجاز.
  - 3. ة بتركيب:
  - a) مجموعة المشتت الحراري
    - b) درع لوحة النظام
  - C) حامل تثبيت VESA (c
    - d) الغطاء الخلفي
    - e) حامل VESA
  - اتبع الإجراءات الواردة في قسم اتبع الإجراءات الواردة في قسم.

## إزالة مكبرات الصوت

- اتبع الإجراءات الواردة في قسم *قبل العمل داخل الكمبيوتر*. .1
  - .2 قم بإزالة:
  - a) حامل VESA

  - b) الغطاء الحلني C) حامل تثبيت VESA
  - d) درع لوحة النظام
- .3 افصل كبلات مكبر الصوت اليمنى واليسرى من الموصل الموجود في لوحة النظام. أخرج الكبلات من الشقوق.

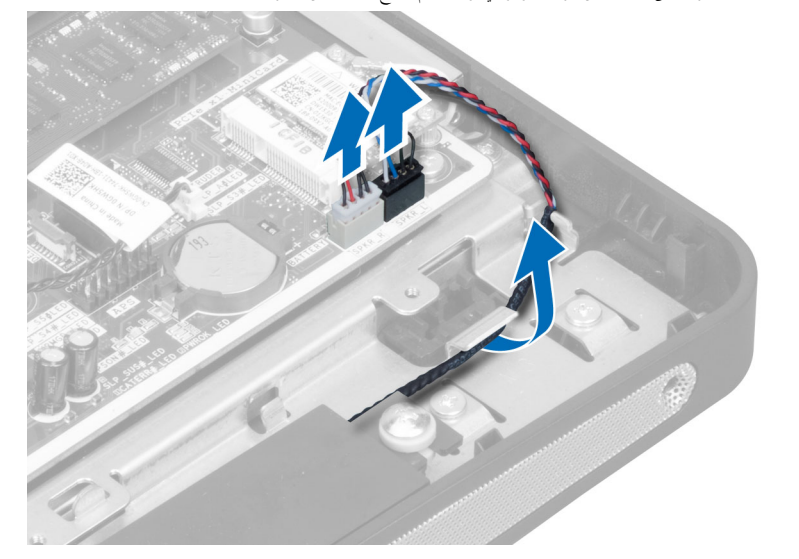

4. قم بإزالة المسامير المثبتة لمكبر الصوت في الهيكل. ارفع مكبرات الصوت من الكمبيوتر.

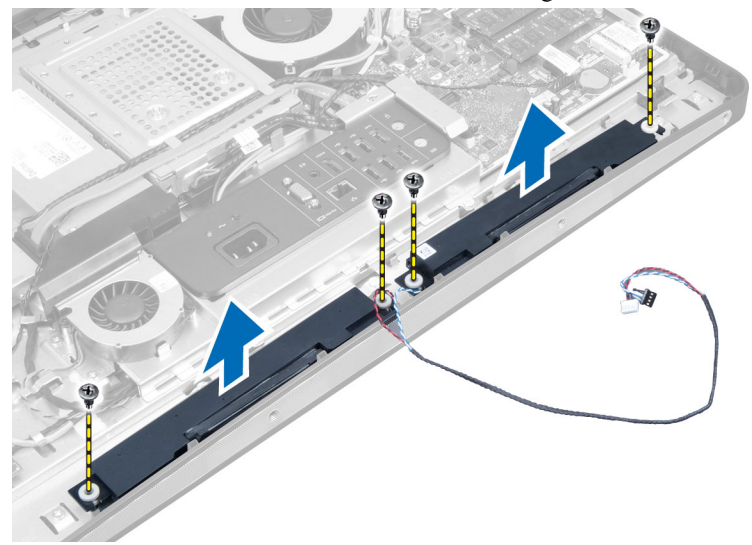

#### تركيب مكبرات الصوت

- ضع مكبرات الصوت وقم بمحازاتها في الكمبيوتر. اربط المسامير لتثبيت مكبرات الصوت في الهيكل.
- أدخل الكبلات في الشقوق. صل كبلات مكبر الصوت اليمني واليسرى بالموصل الموجود في لوحة النظام.
  - 3. ۾ بترکيب:

  - a) درع لوحة النظام b) حامل تثبيت VESA
    - C) الغطاء الخلفي
    - d) حامل VESA (d
  - اتبع الإجراءات الواردة في قسم اتبع الإجراءات الواردة في قسم.

#### إزالة لوحة النظام

- اتبع الإجراءات الواردة في قسم قبل العمل داخل الكمبيوتر.
  - .2 قم بإزالة:
  - a) حامل VESA
  - b) الغطاء الخلفي
  - c) حامل تثبيت VESA
  - d) درع لوحة النظام
    - e) الذاكرة
  - f) محرك الاقراص الضوئية
  - g) محرك الاقراص الثابتة
  - h) مجموعة المشتت الحراري
  - i) وحدة الامداد بالتيار
  - j) درع لوحة الادخال/لاخراج
  - k) لوحة المحول
  - مروحة وحدة الإمداد بالتيار
  - افصل أي كبلات متصلة بلوحة النظام.

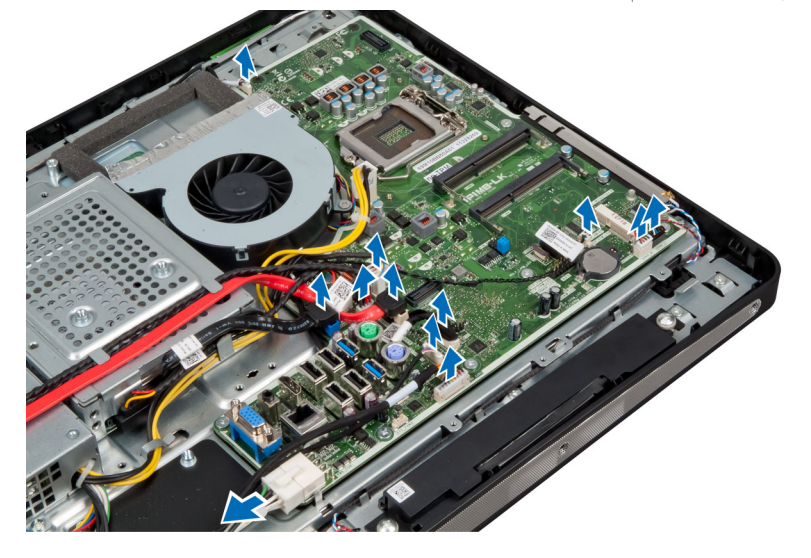

4. قم بفك المسامير المثبتة للوحة النظام في الكمبيوتر.

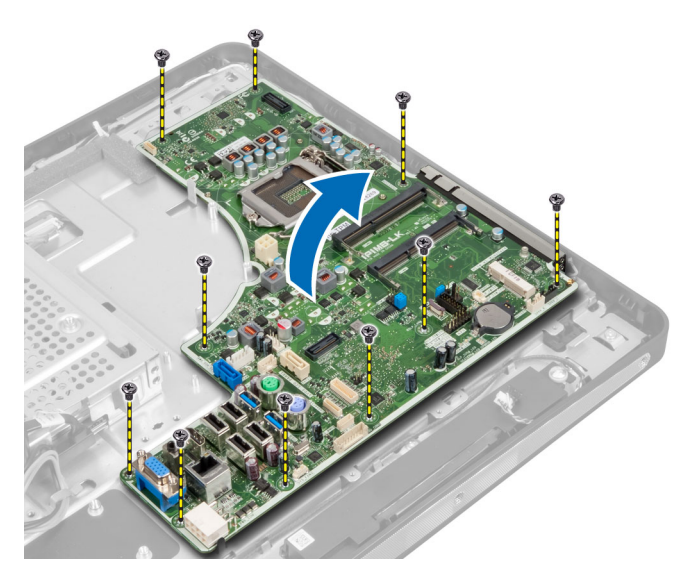

ارفع لوحة النظام وقم بإزالتها من الهيكل المعدني.

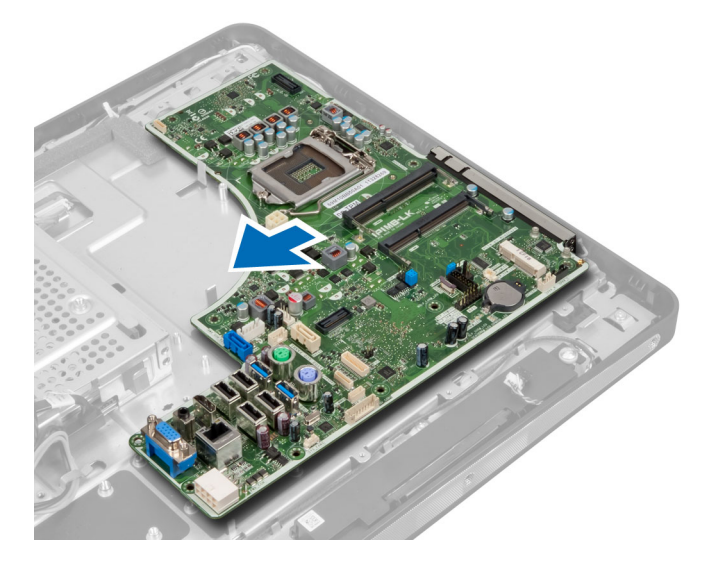

مخطط لوحة النظام

تعرض الصورة التالية مخطط لوحة النظام بالكمبيوتر.

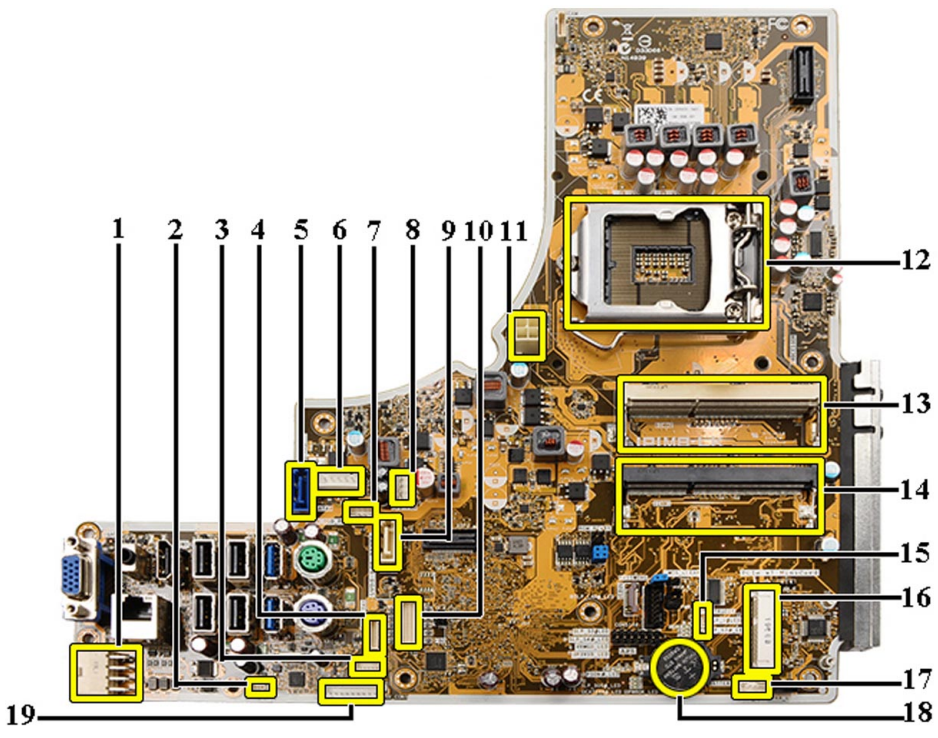

- 1. PSU موصل
- 2. PSU موصل مروحة
  - 3. موصل لوحة اللمس
- 4. موصل لوحة زر الطاقة
- 5. SATA HDD موصل
- 6. SATA HDD موصل طاقة
- 7. SATA ODD موصل طاقة
  - 8. CPU موصل مروحة
  - 9. SATA ODD موصل
    - 10. LVDS موصل
- 11. 12 فولت CPU موصل طاقة
  - 12. مقبس المعالج
- 13. (B موصل SODIMM) موصل الذاكرة
- 14. (A موصل SODIMM) موصل الذاكرة
  - 15. موصل مفتاح أداة اكتشاف التطفل
    - Mini-PCI .16 متبس
    - 17. موصل مكبر الصوت الداخلي
    - 18. موصل البطارية الخلوية المصغرة
      - 19. موصل لوحة المحول

## تركيب لوحة النظام

- ضع لوحة النظام في الكمبيوتر.
- اربط المسامير لتثبيت لوحة النظام في لوحة القاعدة.

- **3.** ۾ بترکيب:
- a) مروحة وحدة الامداد بالتيار
  - b) لوحة المحول
- C) درع لوحة الادخال /لاخراج
  - d) وحدة الامٍداد بالتيار
  - e) مجموعة المشتت الحراري
  - f) محرك الاقراص الثابتة
  - g) محرك الاقراص الضوئية
    - h) الذاكرة
    - i) درع لوحة النظام
  - j) حامل تثبيت VESA
    - k) الغطاء الخلفي
    - I) حامل VESA
- اتبع الإجراءات الواردة في قسم اتبع الإجراءات الواردة في قسم.

#### إعدادات وصلة المرور

تتضمن ميزات أمان برامج النظام كلمة مرور للنظام وكلمة مرور للاعداد. تقوم وصلة المرور PASSWORD بتمكين أو تعطيل ميزات كلمات المرور هذه ومحو أي كلمة (كلمات) مرور مستخدمة حاليًا.

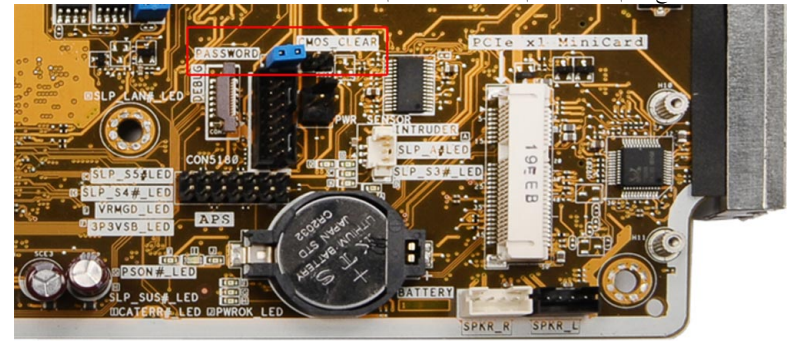

#### CMOS محوكلمة مرور

- اتبع الإجراءات الواردة في قسم قبل العمل داخل الكمبيوتر
- الغطاء الخلفي، اللوح الواقي للوحة النظام، الذاكرة، محرك الاقراص الضوئية، محرك القرص الصلب، مجموعة المشتت الحراري، وحدة الامداد بالتيار، اللوح الواقي للوحة الايخال/لايخراج، VESA قر بإزالة حامل لموحة المحول، مروحة وحدة الامداد بالتيار
  - 8. .3 حدد وصلة المرور الموجودة على لوحة النظام. ثم بإزالة وصلة المرور من سن
    - CMOS\_CLEAR. .4 قم بتوصيل وصلة المرور بمقبس
    - .1 انتظر 3-4 ثوان. أعد تركيب وصلة المرور في موضعها الاصلي
      - . قم بتركيب المكونات التي أزلتها في الخطوة 2
    - 7. .ة بتوصيل جماز الكمبيوتر والاجمزة الاخرى بمآخذ التيار الكهربي. قم بتشغيل الكمبيوتر

#### تعطيل كلمة المرور

تتضمن ميزات أمان برامج النظام كلمة مرور النظام وكلمة مرور الإعداد. تقوم وصلة كلمة المرور بتعطيل أي كلمة (كلمات) مرور مستخدمة حاليًا.

#### 💋 ملاحظة:

يمكنك أيضًا استخدام الخطوات التالية لتعطيل كلمة المرور المنسية.

- اتبع الإجراءات الواردة في قسم قبل العمل داخل الكمبيوتر.
  - ٤. قم بإزالة:
- a) حامل VESA
- b) الغطاء الخلفي
- c) حامل تشبيت VESA
- d) اللوح الواقي للوحة النظام
  - e) الذاكرة
- ) محرك الاقراص الضوئية
- e) محرك القرص الصلب (g
- y) محرك الفرص الصلب h) مجموعة المشتت الحراري
- ii) مجموعه المشتب الحراري i) وحدة الامداد بالتيار
- وحدة الامداد بالتيار
- j) اللوح الواقي للوحة الادخال/لاخِراج ..
  - k) لوحة المحول
  - مروحة وحدة الامداد بالتيار
- **3.** قم بتحديد وصلة PSWD على لوحة النظام.
  - 4. قم بإزالة وصلة PSWD من لوحة النظام.

#### 🖉 ملاحظة:

\_\_\_\_\_ لا يتم تعطيل كلمات المرور الحالية (التي تم محوها) حتى يقوم الكمبيوتر <sup>بالت</sup>مهيد بدون استخدام الوصلة.

ق بتركيب المكونات التي أزلتها في الخطوة 2.

#### 💋 ملاحظة:

إذا نسيت تعيين كلمة مرور نظام و/أو ضبط جديدة بواسطة وصلة PSWD المثبتة، يقوم النظام بتعطيل كلمة (كلمات) المرور الجديدة في المرة التالية التي يتم فيها التمهيد.

- صل الكمبيوتر بمنفذ التيار الكهربي وقم بتشغيل الكمبيوتر.
- أوقف تشغيل الكمبيوتر وافصل كبل التيار من منفذ التيار الكهربي.
  - 8. كرر الخطوة 2.
  - أعد تركيب وصلة PSWD على لوحة النظام.
    - **10.** قم بتركيب المكونات التي أزلتها في الخطوة **8**.
  - **.11**. اتبع الإجراءات الواردة في قسم *بعد العمل داخل الكمبيوتر*.
    - 12. م بتشغيل الكمبيوتر.
- **.13** اذهب إلى ضبط النظام، وقم بتعيين كلمة مرور نظام أو ضبط جديدة. انظر *كلمة مرور النظام والاعٍداد*.

### إزالة لوحة الشاشة

- اتبع الإجراءات الواردة في قبل العمل داخل الكمبيوتر.
  - 2. قم بإزالة:
  - a حامل VESA
    - b الغطاء الخلفي
  - c) حامل تثبيت VESA
  - d) اللوح الواقي للوحة النظام
  - الموح الوافي للوحة الايخال/لايخراج
     (e)
- ۲۵ اللوح الوای سوعہ او بحن ( ، بحن )
   ۲۵ الله اللاسلكية (WLAN)
  - والمحافة السبعة الحمية الراسة ...
     عرك الاقراص الضوئية
    - h) محرك المقراص المثابتة (h
    - i) مفتاح أداة اكتشاف التطفل
      - i) لوحة زر التشغيل
        - k) لوحة المحول
    - مروحة وحدة الامداد بالتيار
    - m) وحدة الامداد بالتيار
    - n) مجموعة المشتت الحراري
      - 0) مروحة المعالج

- p) مكبرات الصوت
- q) وحدة الهوائي
- r) لوحة النظام

### 💋 ملاحظة:

- ينبغي فك لوحة الشاشة في بيئة غرفة نظيفة.
- 3. قم بإزالة كبل LVDS بالضغط على المزلاج للداخل وافصله من الموصل. قم بإزالة أي كبلات أو هوائيات حول حواف لوحة القاعدة.

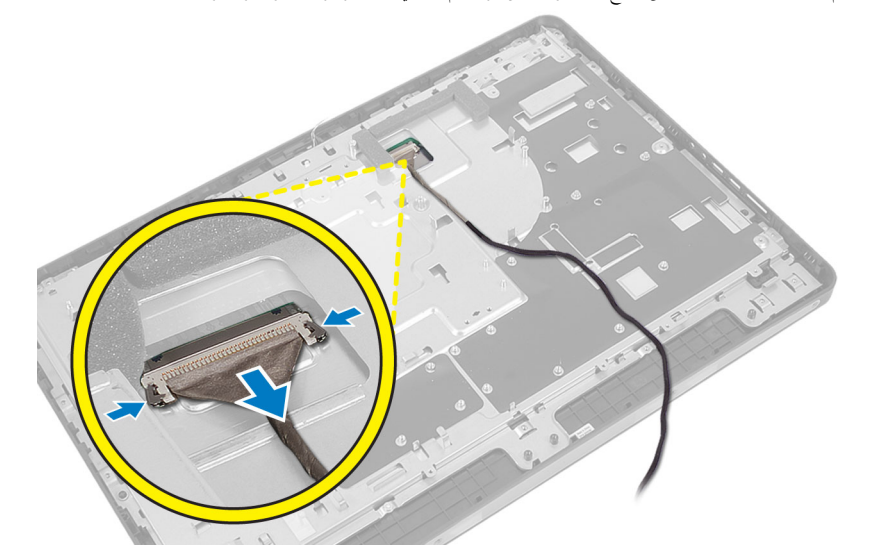

 قا بإزالة المسامير المثبتة للهيكل في الاطار الاؤسط. ارفع الهيكل إلى خارج الاطار الاؤسط.

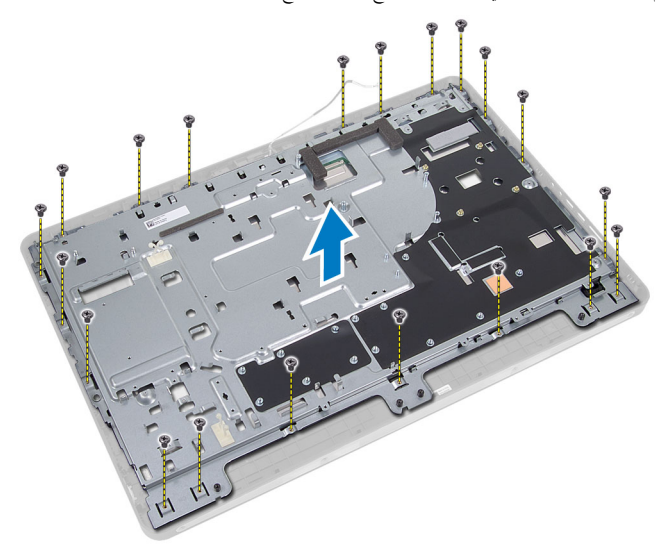

ق بإزالة الشريط الملتصق بالموصلات الموجودة في لوحة الشاشة.

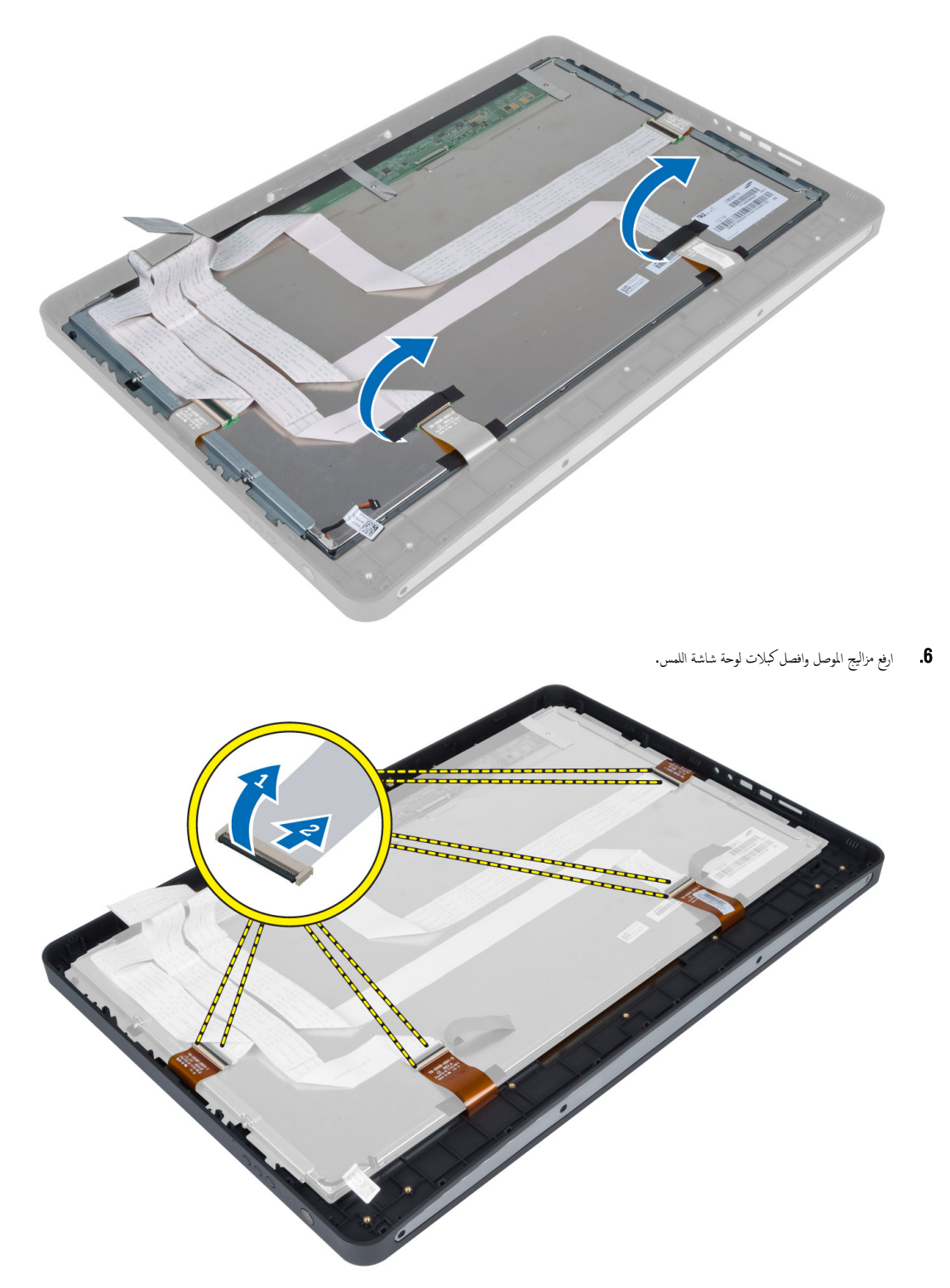

ارفع لوحة الشاشة وقم بإزالتها من الإطار الاؤسط.

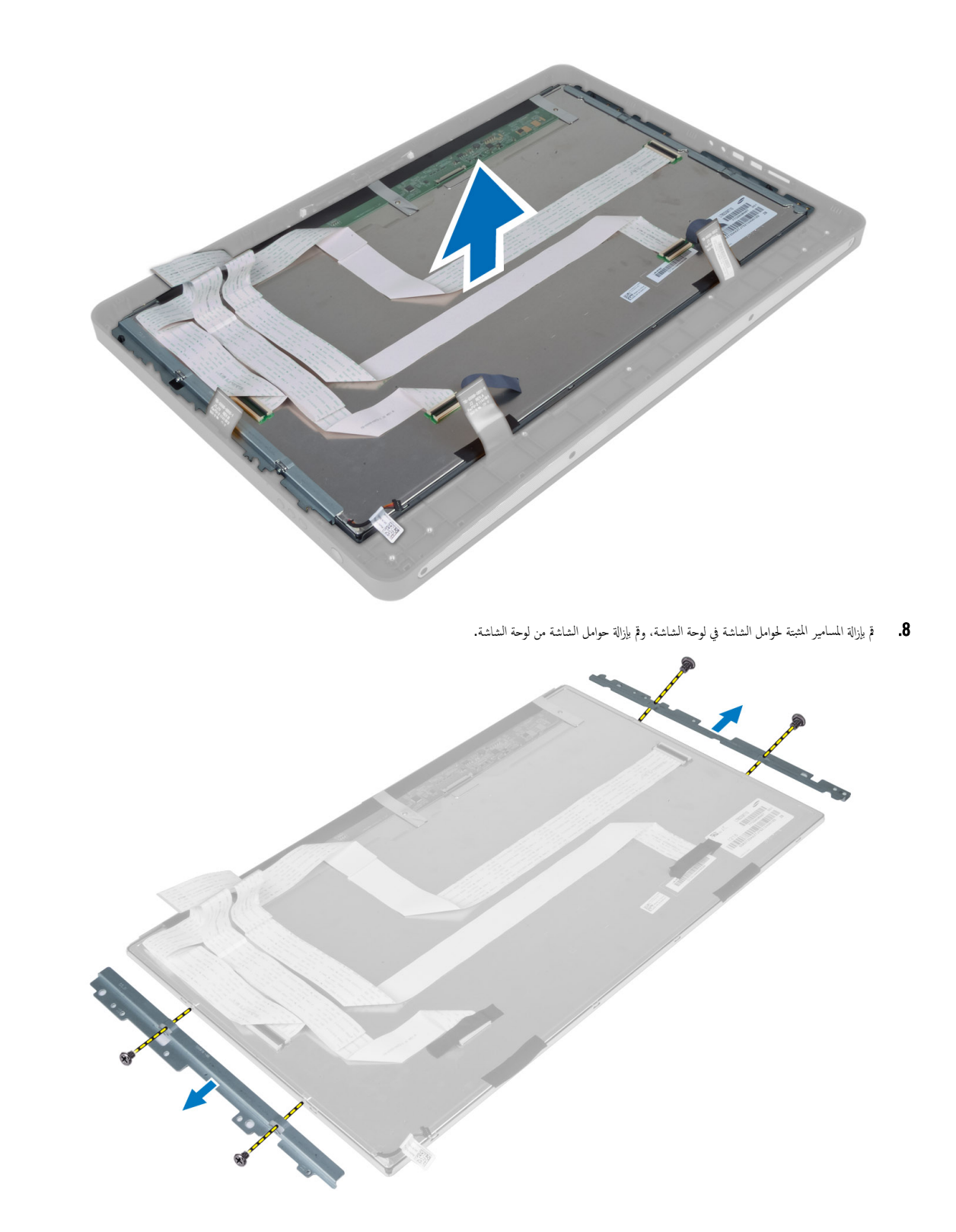

## تركيب لوحة الشاشة

- أحكم ربط المسامير المثبتة لحوامل الشاشة بلوحة الشاشة.
  - ٤. قم بمحازاة مجموعة الشاشة فوق الإطار الاؤسط.
- ق بتوصيل جميع كبلات لوحة شاشة اللمس بالموصلات الموجودة في لوحة الشاشة.
  - .4 قم بتثبيت الشريط الملتصق بالموصلات الموجودة في لوحة الشاشة.
- .5 قم بمحازاة الشاسيه فوق لوحة الشاشة واربط المسامير لتثبيت الهيكل في الإطار الاؤسط.
  - أعد تركيب المسامير المثبتة للهيكل في الإطار الاؤسط.
- 7. صل كبل LVDS بالموصل وقم بتوصيل أي كبلات أو هوائي آخر حول حواف لوحة القاعدة .
  - **8.** ۾ بترکيب:
  - a) لوحة النظام
  - b) وحدة الهوائي
  - C) مكبرات الصوت
  - d) مروحة المعالج
  - جموعة المشتت الحراري
  - ) وحدة الامداد بالتيار (f
  - g) مروحة وحدة الامداد بالتيار
    - h) لوحة المحول
    - i) لوحة زر التشغيل
  - ) مفتاح أداة اكتشاف التطفل
    - (k) محرك الاقراص الثابتة
    - عرك الاقراص الضوئية
  - m) بطاقة الشبكة المحلية اللاسلكية (WLAN)
    - n) اللوح الواقي للوحة الادخال/لاخراج
      - اللوح الواقي للوحة النظام
      - p) حامل تثبيت VESA (p
      - q) الغطاء الخلفي
      - . r) حامل VESA (r
  - اتبع الإجراءات الواردة في بعد العمل داخل الكمبيوتر.

### إزالة وحدات الهوائي

- اتبع الإجراءات الواردة في قسم قبل العمل داخل الكمبيوتر.
  - 2. قم بإزالة:
  - a) حامل VESA
  - b) الغطاء الخلفي
  - c) حامل تثبيت VESA
    - d) درع لوحة النظام
  - e) درع لوحة الادخال/لاخراج
  - f) بطاقة WLAN
    - g) محرك الاقراص الضوئية
    - h) محرك الاقراص الثابتة
  - i) مفتاح أداة اكتشاف التطفل
    - j) لوحة زر الطاقة
      - k) لوحة المحول
      - مروحة المعالج
    - m) وحدة الامداد بالتيار

- n) مجموعة المشتت الحراري
- مروحة وحدة الامداد بالتيار
  - p) لوحة النظام
- 3. قم بإزالة المسامير المثبتة لوحدة الهوائي في الهيكل. أخرج كبل الهوائي من حول حواف الكمبيوتر. ارفع وحدة الهوائي وقم بإزالتها.

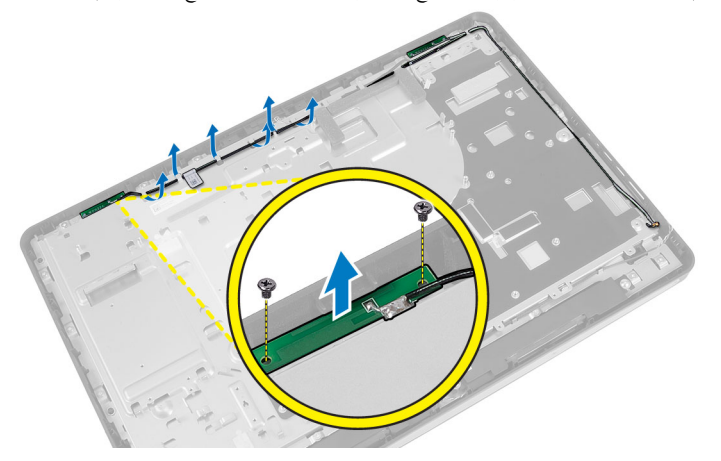

تركيب وحدات الهوائي

- ضع وحدة الهوائي على الهيكل.
- لف كبل الهوائي حول حواف الكمبيوتر. اربط المسامير لتثبيت وحدة الهوائي بالهيكل
  - **3.** ۾ بترکيب:
  - a) لوحة النظام
  - b) مروحة وحدة الامداد بالتيار
    - C) مجموعة المشتت الحراري
    - d) وحدة الامداد بالتيار
      - e) مروحة المعالج
      - f) لوحة المحول
    - g) لوحة زر التشغيل
  - )، مفتاح أداة اكتشاف التطفل (h
    - i) محرك الاقراص الثابتة
    - i) محرك الاقراص الثابية: j) محرك الاقراص الضوئية
      - k) بطاقة WLAN
  - درع لوحة الادخال/لاخراج
    - m) درع لوحة النظام
    - n) درج توع المطلم n) حامل تثبيت VESA (n
      - (1) عطمان تعبيف (10-2)
         (0) الغطاء الخلفي
      - p) حامل VESA (p
  - . 4. اتبع الإجراءات الواردة في قسم *اتبع الإجراءات الواردة في قسم*.

### إزالة الكاميرا

- اتبع الإجراءات الواردة في قبل العمل داخل الكمبيوتر.
  - 2. ثم بإزالة:
  - a) حامل VESA
  - b) الغطاء الخلفي

- c) حامل تثبيت VESA
  - d) لوحة شاشة اللمس
- e) اللوح الواقي للوحة النظام
- f) اللوح الواقي للوحة الادخال/لاخراج
- g) بطاقة الشبكة المحلية اللاسلكية (WLAN)
  - h) محرك الاقراص الضوئية
  - i) محرك الاقراص الثابتة
  - j) مفتاح أداة اكتشاف التطفل
    - k) لوحة زر الطاقة

      - الوحة المحول
      - m) مروحة المعالج
    - n) وحدة الامداد بالتيار
    - 0) مجموعة المشتت الحراري
  - p) مروحة وحدة الامداد بالتيار
    - q) لوحة النظام
      - r) لوحة الشاشة
- 3. افصل كبل الكاميرا من الموصل الموجود في وحدة الكاميرا. قم بإزالة المسامير المثبتة للكاميرا في لوحة الشاشة. قم بإزالة وحدة الكاميرا من لوحة الشاشة.

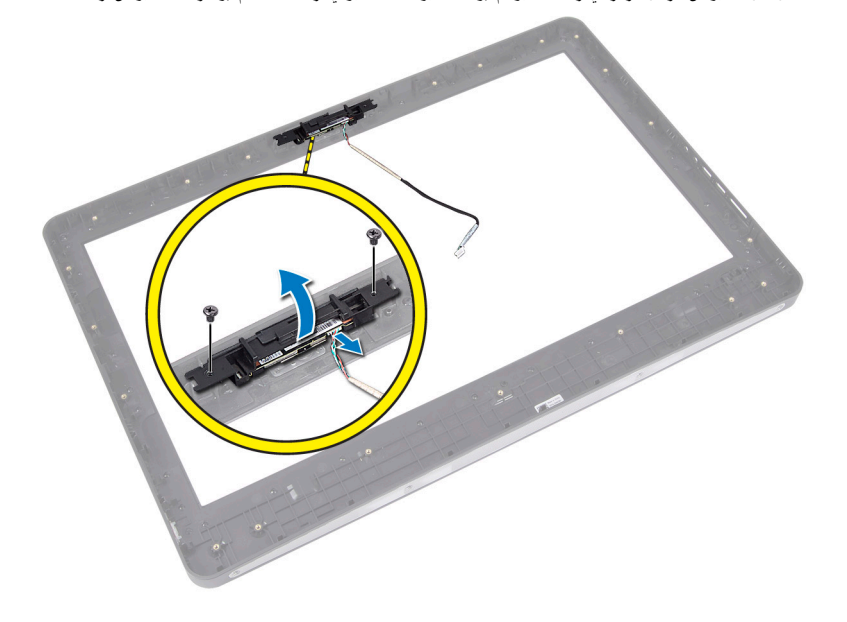

# تركيب الكاميرا

- قم بمحازاة وحدة الكاميرا في الفتحة الخاصة به في لوحة الشاشة. .1
  - .2 اربط المسامير المثبتة لوحدة الكاميرا في لوحة الشاشة.
    - **3.** قم بتوصيل كابل الكاميرا بالموصل.
      - 4. م بتركيب:
      - a) لوحة الشاشة
      - b) لوحة النظام
    - C) مروحة وحدة الإمداد بالتيار
      - d) مجموعة المشتت الحراري
        - e) وحدة الامداد بالتيار
          - f) مروحة المعالج

- g) لوحة المحول
- h) لوحة زر التشغيل
- i) مفتاح أداة اكتشاف التطفل j) محرك الاقراص الثابتة

  - . k) محرك الاقراص الضوئية
- السبكة المحلية اللاسلكية (WLAN)
  - m) اللوح الواقي للوحة الادخال/لاخراج n) اللوح الواقي للوحة النظام
    - - لوحة شاشة اللمس
    - p) حامل تثبيت VESA
    - q) الغطاء الخلفي
      - . VESA حامل (r
- اتبع الإجراءات الواردة في بعد العمل داخل الكمبيوتر.

# إعداد النظام

يتيح لك ضبط النظام إمكانية التحكم في مكونات الكمبيوتر وتحديد خيارات مستوى BIOS. من ضبط النظام، يمكنك:

- قم بتغيير ضبط NVRAM بعد إضافة المكونات أو إزالتها
  - عرض تكوين مكونات النظام
  - تمكين أو تعطيل الاجمزة المتكاملة
  - تعيين الائاء وعتبات إدارة الطاقة
    - إدارة أمان الكمبيوتر

## تسلسل <sup>ال</sup>تمهيد

يتيح لك تسلسل التمهيد إمكانية تجاوز ترتيب حماز التمهيد المحدد من قبل النظام ويقوم بالتمهيد مباشرة إلى حماز محدد (على سبيل المثال: محرك الاقراص الثابتة). أثناء اختبار النشغيل الذاتي (POST)، عند ظهور شعار Dell، يكنك:

- الوصول إلى إعداد النظام من خلال الضغط على المفتاح <F2>
- إظهار قائمة تمهيد تظهر لمرة واحدة عن طريق الضغط على المفتاح <F12</li>

تعرض قائمة التمهيد الاؤلى الجهاز الذي يمكنك التمهيد منه متضمئا خيار التشخيص. خيارات قائمة التمهيد هي:

- محرك الاقراص القابلة للازالة (في حالة توفره)
  - محرك الاقراص STXXXX

ملاحظة: يشير XXX إلى رقم محرك أقراص SATA.

- محرك الاقراص الضوئية
  - التشخيصات

ملاحظة: عند اختيار التشخيصات، سيتم عرض شاشة تشخيصات ePSA.

يعرض أيضًا تسلسل التمهيد الخيار الحاص بالوصول إلى شاشة ضبط النظام.

# Navigation Keys

.The following table displays the system setup navigation keys

### 💋 ملاحظة:

For most of the system setup options, changes that you make are recorded but do not take effect until you re-start the .system

#### جدول Navigation Keys .1

| Keys       | Navigation                   |
|------------|------------------------------|
| Up arrow   | .Moves to the previous field |
| Down arrow | .Moves to the next field     |

| Navigation                                                                                                    | Keys            |
|----------------------------------------------------------------------------------------------------|-----------------|
| Allows you to select a value in the selected field (if applicable) or follow the link in the field.                                                                                        | <enter></enter> |
| .Expands or collapses a drop-down list, if applicable                                                                                                    | Spacebar        |
| .Moves to the next focus area                                                                                                    | <tab></tab>     |
| ملاحظة:<br>For the standard graphics browser only.                                                                                                    |                 |
| Moves to the previous page till you view the main screen. Pressing <esc> in the main screen .displays a message that prompts you to save any unsaved changes and restarts the system</esc> | <esc></esc>     |
| .Displays the System Setup help file                                                                                                    | <f1></f1>       |

# BIOS خيارات ضبط النظام — ضبط

ملاحظة: قبل متابعة تنزيل وتثبيت أحدث إصدار من BIOS من support.dell.com

| الجل<br>الجريات الطائم<br>عوديات الطائم – تعرض العاديات العابي ، ركيد المعنة رويتر الاصل، وزير المعار، وزير المعار، وزير المعار،<br>وزيل الملكية، وزيل اللصي، ركيد العنة السية.<br>وزيل الملكية، وزيل العالية، وزيل العالية، وزيل العالية، وزيل العالية، وزيل العالي، وزيل العالي، وزيل العالي،<br>الملكرة، وعنه التاري، وعم العالى، وزير العالى، وزير العالى، وزير العالى، وزير العالى، وزير العام، وزير العام<br>الملكرة، وعنه التاري، وعم العالى، وزير العالى، وزير العالى، وزير العالى، وزير العالى، وزير العالى، وزير العالى،<br>والرحية، ولذ الدول الملح – تعرض وعالمائي، ودير العالى، وزير وعم العالى، وزير العالى، وزير العالى، العالى،<br>والرحية، ولذ الدول الملح، والملح، والملح، وقارة العامة، والملك،<br>والرحية، ولذ الدول الملح، وعارة العامة، والملكر،<br>وموادن الملية، وزير العامي، وعار العامي، وعارة العامة، وعارة العامي، وعارة<br>ورموادن الملية، وعارة العامي، وعارة العام، وعارة العام، وعارة العامة، والملك،<br>وموادن الملية، وعارة العامي، والملك،<br>وموادن الملية، والملك، والملك، والملك، وعارة وعالى، وعارة العامة، وكارة العامي، وعارة<br>ورموادن الملية، والملك، وعارة العام، وعارة العام، وعارة العامة، وعارة العامة، وعارة العامة، وعارة العامة، وعارة العامة، والملك،<br>وموادن الملية، وعارة العامة، وعارة العامة، وعارة معامة، وعارة معامة، عارة العام، معارة العامة، وعارة معامة، وعارة معامة، وعارة معامة، والملك، وعارة معامة، وعارة معامة، وعارة معامة، وعارة معامة، والمان معارة،<br>المنه، والمن العامة، والمان معامي، العامة، وعامة، معارة العامة، وعارة العامة، وعارة العامة، وعارة معامة، والمان معارة، وعامة، وعارة معامة، وعارة معامة، وعارة معامة، وعارة معامة، وعارة العامة، والمان معارة، وعامة، وعامة، وعامة، وعامة، وعارة معامة، وعارة معامة، والماني، وعارة العامة، والمالي، وعارة العامة، والمالي، وعارة والمالي، وعامة، وعامة، وعارة، وعامة، وعارة، وعامة، وعارة، وعامة، وعارة، وعامة، وعارة، وعامة، وعارة، وعامة، وعارة، وعامة، وعارة، وعامة، وعارة، وعامة، وعارة، وعامة، وعارة، وعامة، وعارة، وعامة، وعارة، وعامة، وعارة، وعارة، وعامة، وعارة، وعامة، وعارة، وعامة، وعارة، وعامة، وعارة، وعامة، وعارة، وعامة، وعامة، وعارة، وعامة، وعارة، وعامة، وعارة، وعاني، وعانة، وعارة، وعامة، وعارة، وعامة | جدول 2. عام      |                                                                                                    |
|----------------------------------------------------------------------------------------------------|------------------|----------------------------------------------------------------------------------------------------|
| <text><list-item><list-item><list-item><list-item><ul> <li>τρωτριτρή</li> <li>τρωτριτρή</li> <li>τρωτριτρή</li> <li>τρωτριτρή</li> <li>τρωτρή</li> <li>τρωτρη</li> <li>τρωτρη</li> <liτρωτρη< li=""> <li>τρωτρη</li> <li>τρωτρη</li></liτρωτρη<></ul></list-item></list-item></list-item></list-item></text>                                                                                                    | الخيار           | الوصف                                                                                                    |
| <ul> <li>بلوبات العالم – وبنر العالم، ويريز العالم، ويريز العالم، ويرز العالم، ويريز العالم، ويرز العالم، ويرز العالم، ويرز العالم، ويرز العالم، ويرز العالم، ويرز العالم، ويرز العالم، ويرز العالم، ويرز العالم، ويرز العالم، ويرز العالم، ويرز العالم، ويرز العالم، ويرز اليرز العالم، ويرز العالم، ويرز للعالم، ويرز العالم، ويرز العالم، وي<br/>ويريز الزبران بيرز ليريز ليريز العالم، ويرز العالم، ويرز العالم، ويرز العالم، ويرز العالم، ويرز العالم، ويرز العالم، ويرز العالم، ويرز العالم، ويرز العالم، ويرز العالم، ويرز العالم، ويرز العن اليرز العالم، ويرز العلم، وي العالم، وير</li></ul>                      | معلومات النظام   | تعرض المعلومات التالية:                                                                                                    |
| <ul> <li>مولمات الناكرة ورضع تعزال المحاجر وسرع العالي والمحاجر وسرع المالي والمحاجر وسرع المالي والساعة الحاجة.</li> <li>مولمات المالي – ترض نوع المعاجر والحرب وموث المعلج. والحرب والمحاجة والحاجة الحقيق العاصة، والأرة العامة، وكارة العنين المؤتم والمعاجر الحاجة.</li> <li>معلومات الملح – ترض نوع المعلج، وعارة العالم، وعارة العالم، وعارة العالم، وعارة العالم، وعارة العالم، وعارة الحالج، وعارة العالم، وعارة العالم، وعارة عالم، وعارة العالم، وعارة العالم، وعارة العالم، وعارة العالم، وعارة عالم، وعارة العالم، وعارة العالم، وعارة العالم، وعارة عالم، العالم، وعارة عالم، العالم، وعارة عالم، العالم، وعارة عالم، وعارة عالم، العالم، وعارة عالم، العالم، وعارة علم، العالم، وعارة علم، العالم، وعارة علم، العالم، وعارة علم، العالم، وعارة علم، العالم، وعارة علم، العالم، وعارة العالم، العالم، وعارة علم، العالم، وعالم، العالم، وعارة علم، العالم، وعارة علم، العالم، وعارة علم، العالم، وعارة علم، العالم، وعارة علم، وعالم العالم، وعالم، وعالم، وعالم، وعالم، وعالم، وعالم، وعالم، وعالم، وعالم، وعالم، وعارة العالم، وعارة على وعالم، وعارة على وعالم، وعالم، وعارة على العالم، وعارة العالم، وعارة العالم، وعارة على وعارة على وعارة على وعارة على وعارة على وعارة على وعارة على وعارة على وعالم، وعالم، وعالم، وعالم، وعالم، وعالم، وعالم، وعالم، وعالم، وعالم، وعالم، وعالم، وعالم، وعالم، وعالم، وعالم، وعالم، وعالم، وعالم، وعالم، وعالم، وعالم، وعالم، وعالم، وعالم، وعالم، وعالم، وعالم، وعالم، وعالم، وعالم، وعالم، وعالم، وعالم، وعالم، وعال</li></ul>                                 |                  | <ul> <li>معلومات النظام — تعرض إصدار BIOS، ورمز الحدمة، ورمز الاصل, ورمز الملكية,</li> <li>وتاريخ الملكية, وتاريخ التصنيم, وكود الحدمة السريعة.</li> </ul>                                                                                                    |
| <ul> <li>ملومات المالج – تعرض TP CI مرض P CI.</li> <li>ملومات المالج – تعرض وع المالج ، وعدد التلزيه، ومد و المالج ، وللمادة موالمادة وناكرة العزين الموقع.</li> <li>موالمرة، ولمد الاعلى مرضة الماحة ، ولمادة الاعلى المسلح ، وذاكرة العزين الموقع، وناكر العزين الموقع، وناكر العزين الموقى.</li> <li>ملومات الميلو، ومنه المالح ، ولكار العزين ، ومرضة الساحة ، ولكارة العزين الموقى.</li> <li>موالموات الذيري، وحمد الساحة ، ولكارة العزين الموقى، وعالى معالم السلح ، وتعرف الساحة ، ولكارة العزين الموقى.</li> <li>ملومات الذيري، وحمد السلح ، ولكار العزين ، ومرضة العامة في الموم، وعان ATM.</li> <li>مولموات الذيري، وحمد العام في الموم، وعان ATM.</li> <li>مولموات الذيري، وحمد العام في الموم، وعان الماحة " تكون أقل من "الناكرة التي ية تعصيمه لا متعام الماكرة التامة " تكون أقل من "الناكرة التامة" تكون أقل من "الناكرة التي ية تعصيمه لا متعام الماكرة التامة" تكون أقل من "الناكرة التامة" تكون أقل من "الناكرة التامة" مولما في الموم، وعان ATM.</li> <li>مولموات الذيري، وحمد التلقة الترب الذي من عالم العام، ولن "الناكرة التامة" تكون أقل من "الناكرة التامة" وكون أقل من "الناكرة التامة" الحد أن بعن الملح، وعان ATM المناح، الناكرة التامة" مرا "الناكرة التامة" من الناكرة التامة" وكون أقل من "الناكرة التامة" أول أنهو. أو المانة المنح، وعانه المناح، والماحة الموجودة على ليوم، وعاني النامر.</li> <li>مرك المالي أقلي المالي من الناكرة التامة المنون المالي من الناكرة التامة" وكون قل من "الناكرة التي ينه مقلي المالي في والمالي مورة على المالي في المالي في والمالي الموقود على المالي في والمالي في المالي في والمالي في المالي في والمالي المالي في والمالي في والمالي في والمالي في والمالي في والمالي في والمالي في والمالي في والمالي في والمالي في والمالي في والمالي في والمالي في والمالي في والم في والمالي في والمالي في والمالي في والمالي في والمالي في والم في والمالي في والمالي في والمالي في والمالي في والمالي في والم في والمالي في والمالي في والمالي في والمالي في والمالي في والم والمي والمالي في والم والم والم والم والمالي في والم والمالي في والم والم والمالي والم والمور والم والم والمالي والمالي والمالي والم وال</li></ul>                                                             |                  | <ul> <li>معلومات الذكرة — تدرض الذكرة المثبتة، والذكرة المتاحة، وسرعة الذاكرة، ووضع قنوات<br/>الذاكرة. وتقنية الذاكرة، وحجم DIMM A وحجم DIMM B.</li> </ul>                                                                                                    |
| <ul> <li>ملومات المالج - تعرش فو المالح - تعرش فو المالح ، ومعرف المعالج ، ولساعة الحالية ، وأكرة العنين المؤقت المعنى ، ومالك العالمة ، وأكرة العنين المؤقت العالم ، وأكرة العنين المؤقت عن 40 من .</li> <li>ملومات الجهال - سرم في الموت ، وحملة العالم ، واكرة العنين ، ومعرف العالم ، واكرة العنين ، ومعرف العالم ، واكرة العنين ، ومعرف العالم ، واكرة العنين ، ومعرف العالم ، واكرة العنين ، ومعرف العالم ، واكرة العنين ، واكرة العنين ، واكرة العنين ، ومعرف العالم ، ومعرف العالم ، واكرة العنين ، واكرة العنين ، ومعرف العالم ، واكرة العنين ، ومعرف العالم ، واكرة العالم ، واكرة العودة على واكرة العودة على واكرة العالم ، واكرة العالم ، واكرة العال</li></ul>                             |                  | • معلومات PCI — تعرض SLOT1.                                                                                                    |
| <ul> <li>د معلونات الفيدو، وحدة الصحم في العوم، وحاوال Wi-Fi ومعلونات الفيدو، ووحدة الصحم في العوم، وحاوا الفيدو، وحاد الصحم في العوم، وحاد الصحم في العوم، وحاد العدي العدي الحديث العدي العدين العدي العدين العدي العدي العدي العدي العدي العدي العدي العدي العدي العدي العدي العدي العدي العدي العدي العدي العدي العدي العدي العدي العدي العدي العدي العدي العدي العدي العدي العدي العدي العدي العدي العدي العدي العدي العدي العدي العدي العدي العدي العدي العدي العدي العدي العدي العدي العد العدي العدي ال</li></ul>                          |                  | <ul> <li>معلومات المعالج — تعرض نوع المعالج، وعدد القلوب، ومعرف المعالج، والساعة الحالية،<br/>والسرعة، والحد الادن لسرعة الساعة، والحد الاتصى لسرعة الساعة، وذاكرة التخزين المؤقت<br/>من المستوى الثاني للمعالج، وذاكرة التخزين المؤقت من المستوى الثالث للمعالج، وHT<br/>Capable راتفنية ذات 64 بت.</li> </ul> |
| <ul> <li>للجنة " للحظ أن بعض أنظمة التشغيل قد لا تكون قال من "الذاكرة المحة" تكون أقل من "الذاكرة المحة".</li> <li>تحدد هذه القامة الترتيب الذي يحث من خلاله BIOS عن الاجحرة عند عاولة البحث عن نظام تشغيل لتعيد المحقود المحة.</li> <li>تحدد هذه القامة الترتيب الذي يحث من خلاله BIOS عن الاجحرة عند عاولة البحث عن نظام تشغيل المحقود على لتعيد.</li> <li>عرك الاقراص الصغيرة</li> <li>عرك الاقراص الصغيرة</li> <li>عدار تقزين BIOS</li> <li>عدار تقزين BIOS</li> <li>عدار تقريف Biot List Option</li> </ul>                                                                                                    |                  | <ul> <li>معلومات الجهاز — تعرض SATA-0, وSATA-1, وعنوان LOM MAC.</li> <li>ومعلومات الفيديو، ووحدة التحكم في الصوت، ووحدة التحكم في المودم، وجماز Wi-Fi.</li> <li>والجهاز الخلوي، و حماز Bluetooth.</li> </ul>                                                                                                    |
| تسلسل التمهيد.<br>تحدد هذه التاقة الترتيب الذي يبحث من خلاله BIOS عن الاصحرة عند محاولة البحث عن نظام تشغيل<br>لتمهيده. يمكن أيضًا تحديد أجوزة التمهيد أو إلغاء تحديدها من التاقة باستخدام خانات الاختيار الموجودة على<br>الجانب الايسر.<br>عرك الاقراص الصغيرة<br>• حواز تخزين USB<br>• حواز تخزين USB<br>• حواز تخزين Onboard NIC<br>• محالة 1000 (الاحجزة المحسولة بمكنه، سطح المكتب معطلة)                                                                                                    | Ĩ                | <b>ملاحظة:</b><br>بسبب حجم الذكرة الذي يتم تخصيصه لاستخدام النظام. فإن "الذكرة المتاحة" تكون أقل من "الذكرة<br>المثبتة". لاحظ أن بعض أنظمة التشغيل قد لا تكون قادرة على استخدام الذكرة المتاحة.                                                                                                    |
| <ul> <li>محرك الاقراص الصغيرة</li> <li>Internal HDD</li> <li>حجاز تخزين USB</li> <li>حجاز تخزين CD/DVD/CD-RW</li> <li>محرك أقراص Onboard NIC</li> <li>Boot List Option</li> </ul>                                                                                                    | تسلسل الجهيد     | تحدد هذه القائمة الترتيب الذي يبحث من خلاله BIOS عن الاسمزة عند محاولة البحث عن نظام تشغيل<br>تمجيد. يمكن أيضًا تحديد أجمزة التمجيد أو إلغاء تحديدها من القائمة باستخدام خانات الاختيار الموجودة على<br>الجانب الايسر.                                                                                          |
| حوك المواص المصيرة<br>Internal HDD •<br>هاز تخزين USB<br>حرك أقراص CD/DVD/CD-RW<br>• حرك أقراص Onboard NIC<br>• Boot List Option                                                                                                    |                  | • ما الاهار الله                                                                                                    |
| <ul> <li>جماز تخزین USB</li> <li>جماز تخزین CD/DVD/CD-RW</li> <li>عرك أقراص Onboard NIC</li> <li>Boot List Option</li> </ul>                                                                                                    |                  | الحرك المواص الصغيرة<br>• Internal HDD                                                                                                    |
| <ul> <li>خرك أقراص CD/DVD/CD-RW</li> <li>خرك أقراص Onboard NIC</li> <li>Boot List Option</li> </ul>                                                                                                    |                  | • حماد تحدید USB                                                                                                    |
| الاجمزة المحمولة بمكتم، سطح المكتب معطلة) Onboard NIC •<br>Boot List Option                                                                                                    |                  | • محدك أقداص CD/DVD/CD-RW                                                                                                    |
| Boot List Option                                                                                                    |                  | • Onboard NIC (الاجمرة المحبولة ممكنة، سطح المكتب معطلة)                                                                                                    |
|                                                                                                    | Boot List Option | •<br>قدم<br>- اعتبار                                                                                                    |

| الخيار                  | الوصف                                                                                                    |
|-------------------------|----------------------------------------------------------------------------------------------------|
| التاريخ الوقت           | يتحكم هذا الخيار في تاريخ ووقت النظان. تسري التغييرات التي يتم إجراؤها على التاريخ والوقت على الفور.                                               |
|                         | MM /DD /YY •                                                                                                    |
|                         | HH: MM: SS: A/P •                                                                                                    |
|                         |                                                                                                    |
| معلومات البطارية        | تعرص كل بطارية رسوميًا مصحوبة بنسبة الشحن، وحالة الشحن، والحالة العامة، ومعلومات محالئ التيار                                                      |
|                         | المتردد.                                                                                                    |
| جدول 3. تهيئة النظام    |                                                                                                    |
| الخيار                  | الوصف                                                                                                    |
| Integrated NIC          | ي.<br>يتحكم هذا الخيار في وحدة تحكم LAN المضعنة.                                                                                                   |
|                         |                                                                                                    |
|                         | معص مسبعه ۲۰۱۷ الداخلة موجه وغير طاهره الحقي تظام المستعين.<br>• مُبك: - شبكة AN الداخلة معالة.                                                    |
|                         | • • WPXE (محدة الغناضية) — شبكة LAN الداخلية مُعكنة (مو تمييد PXE).                                                                                |
|                         | • /w/ImageServer ئىكى — شېكة (مەتغىية ئىمكىة (مەتغىية (مەتغىية)).                                                                                  |
| SATA distance lists     | SATA ترابان من من الماد الله المرابعة المرابعة من من الاترابي تر                                                                                   |
| فتنعين حرك افراض ممالمن | يقوم هذا الحيار بهيه وقط المسليل الحاص بالوحلة المدجه للتحام في حرك الدفراص المابية ٢٠٠٠٠٠.                                                        |
|                         | <ul> <li>مُعطل — تكون وحدات تحكم SATA نخفية.</li> </ul>                                                                                            |
|                         | <ul> <li>ATA — يتم تهيئة SATA لوضع ATA.</li> </ul>                                                                                                 |
|                         | <ul> <li>AHCI (يتم تحديدها افتراضيًا) — يتم تهيئة SAIA ( ISAIA .</li> </ul>                                                                        |
|                         | <ul> <li>تشغيل RAID — محيئة الدع وضع RAID (تقنية الاستعادة السريعة من Intel).</li> </ul>                                                           |
| محركات الاقراص          | يتيح لك هذا الخيار إمكانية تعطيل أو تمكين أجمزة عديدة موجودة على اللوحة. افتراضيًا، تكون هذه الخيارات مُمكنة.                                      |
|                         | SATA-0 •                                                                                                    |
|                         | SATA-1 •                                                                                                    |
| إعداد تقارير SMART      | يتحكم هذا الحقل فيا إذا كانت أخطاء محرك الاقراص الثابتة للمحكات المدمحة يتم الإبلاغ عنها أثناء بدء تشغبل النظام. تعتبر هذه التقنية جزءا من مواصفات |
|                         | SMART (تحليل المراقبة الذاتية وتقنية الإبلاغ).                                                                                                    |
|                         | <ul> <li>تحمين إعداد تقارير SMART - يتم تعطيل هذا الحيار افتراضيًا.</li> </ul>                                                                     |
| سنة USB                 | يترم هذا الحقار شئية. محدة تحكر USB المدمحة. في حالة تحك، <b>دع التحدر</b> سبيح للنظام بتحيد أي ندم من أجوزة تخديد USB كسرة السبعة (HDD)           |
| ••                      | مغتاج الذكرة، القرص المرن).<br>مفتاح الذكرة، القرص المرن).                                                                                         |
|                         | ي<br>في حالة تمكين منفذ USB، فإن الجيهاز المرفق بهذا المنفذ يكون ممكمًا ومتاخًا لنظام التشغيل.                                                     |
|                         | في حالة تعطيل منفذ USB ، لا يمكن لنظام التشغيل مشاهدة أي جحماز متصل بهذا المنفذ.                                                                   |
|                         | ● تح. ⊱ء التي                                                                                                    |
|                         | مسیس مرا میچه<br>محک، منافذ USB الاغامیة                                                                                                    |
|                         | <ul> <li>تمكن منفذ USB الثناؤ الحلفي</li> </ul>                                                                                                    |
|                         | • تمكين منافذ <b>USB</b> التلاثية الحالفية                                                                                                    |
| تو <u>رسا</u> ا مرجعها  | ج- الاحكام الاحتيار الاحتيار المارية من المارية.                                                                                                   |
| ۲۵٬۵۵٬۰۰۰ وم.           | مین او سین او سین او سین او مینود می او واد می او در است.                                                                                          |
|                         | <ul> <li>تمكين أتعطيل الميكروفون</li> </ul>                                                                                                    |
|                         | <ul> <li>تمكين/تعطيل الكاميرا</li> </ul>                                                                                                    |

#### الوصف

تمكين/تعطيل بطاقة الوسائط

جدول 4. الامّان

الخيار

| الخيار                  | الوصف                                                                                                    |
|-------------------------|----------------------------------------------------------------------------------------------------|
| Admin Password          | يسمح لك هذا الحقل بإمكانية تعيين. أو تغيير، أو حذف كلمة مرور المسؤول (admin) (يطلق عليها أحيانًا كلمة مرور الضبط). تتبح لك كلمة مرور<br>المسؤول ميزات أمان عديدة. |
|                         | محرك الاقراص لا يضم كلمة مرور يتم إعدادها افتراضيًا.                                                                                                    |
|                         | • أدخا كابة الدير التربية                                                                                                    |
|                         | ادخل کلمة المرور العديدة<br>• أدخل كلمة المرور الحديدة                                                                                                    |
|                         | <ul> <li>ق بتأكيد كلمة المرور الجديدة</li> </ul>                                                                                                    |
|                         | انقر فوق <b>موافق</b> بعد إدخال تفاصيل كلمة المرور .                                                                                                    |
| System Password         | يتيح لك إمكانية تعيين. أو تغيير، أو حذف كلمة مرور الكمبيوتر (كان يُطلق عليها مسبقًا كلمة المرور الرئيسية).                                                        |
|                         | محرك الاقراص لا يضم كلمة مرور يتم إعدادها افتراضيًا.                                                                                                    |
|                         | • أدخل كلمة المرور القديمة                                                                                                    |
|                         | <ul> <li>أدخل كلمة المرور الجديدة</li> </ul>                                                                                                    |
|                         | <ul> <li>ق بتأكيد كلمة المرور الجديدة</li> </ul>                                                                                                    |
|                         | انقر فوق <b>موافق</b> بعد إدخال تفاصيل كلمة المرور.                                                                                                    |
| كلمة مرور HDD-0 الداخلي | يتيح لك ضبط، أو تغيير، أو حذف كلمة المرور الموجودة في محرك الاقراص الثابتة الداخلي للكمبيوتر (HDD). يسري تأثير هذه التغييرات على كلمة المرور                      |
|                         | هذه على الفور بنجاح.                                                                                                    |
|                         | محرك الاقراص لا يضم كلمة مرور يتم إعدادها افتراضيًا.                                                                                                    |
|                         | • أدخل كلمة المرور القديمة                                                                                                    |
|                         | <ul> <li>أدخل كلمة المرور الجديدة</li> </ul>                                                                                                    |
|                         | <ul> <li>ق بتأكيد كلمة المرور الجديدة</li> </ul>                                                                                                    |
|                         | انقر فوق <b>موافق</b> بعد إدخال تفاصيل كلمة المرور.                                                                                                    |
| كلمة مرور قوية          | تمكين كلمه المرور القوية - يتم تعطيل هذا الخيار افتراضيًا.                                                                                                    |
| بهيئة كلمة المرور       | يتحكم هذا الحقل في الحد الادنى والاعلى لعدد الحروف المسموح بإدخالها لكلمات مرور المسؤول والنظام.                                                                  |
|                         | • الحد الاونى لكلمة مرور المسؤول                                                                                                    |
|                         | • الحد الاقصى لكلمة مرور المسؤول                                                                                                    |
|                         | • الحد الادنى لكلمة مرور النظام                                                                                                    |
|                         | • الحد الاقصى لكلمة مرور النظام                                                                                                    |
| Password Bypass         | يتيح لك تجاوز <b>كلمة مرور النظام</b> وأوامر كلمة مرور HDD الداخلية عند إعادة تشغيل النظام.                                                                       |
|                         | • مُعطل (يتم تحديده افتراضيًا) — يطالب النظام دومًا بإدخال كلمة مرور النظام و HDD الداخلية في حالة تعيينها.                                                       |
|                         | <ul> <li>تجاوز إعادة التمهيد — يطالب بتجاوز كلمة المرور عند إعادة التشغيل (مرات إعادة التمهيد الدافئ).</li> </ul>                                                 |
|                         | ملاحظة:                                                                                                    |
|                         | مسمسم النظام دومًا بكتابة كلمات المرور الخاصة بالنظام وHDD الداخلية عند إمداده بالتيار من حالة إيقاف التشغيل (التمهيد البارد). أيضًا، سيطالب                      |
|                         | النظام دومًا بكتابة كلمات المرور في أي علبة وحدة لـ HDD الموجودة.                                                                                                 |
| Password Change         | يتيح إمكانية تحديد ما إذا كانت التغييرات التي يتم إجراؤها في كلمات مرور النظام ومحرك الاقراص الثابتة مسموخا بها عند تعيين كلمة مرور المسؤول.                      |

| الخيار                      | الوصف                                                                                                    |
|-----------------------------|----------------------------------------------------------------------------------------------------|
|                             | <ul> <li>الساح بتغيير كلمة مرور غير المسؤول (يتم تحديدها افتراضيًا)</li> </ul>                                                                                                    |
| TPM Security                | يتيح لك هذا الخيار إمكانية التحكم في ما إذا كانت Trusted Platform Module (TPM) الموجودة في النظام ممكنة ومرئية لنظام التشغيل.<br>أمان TPM (يتم تحديده افتراضيًا)                                                                                                    |
|                             | ملاحظة:<br>لا تتأثر خيارات التنشيط، وإلغاء التنشيط، والمسح في حالة تحميل القيم الافتراضية لبرنامج الإيمداد. تسري التغييرات التي يتم إجراؤها في هذا الحيار على<br>الفور.                                                                                                    |
| أمان TCM                    | يتيح لك إمكانية تمكين أو تعطيل أمان TCM.<br>أمان TCM (يتم تحديده افتراضيًا)                                                                                                    |
|                             | ملاحظة:<br>لا تتأثر خيارات التنشيط، وإلغاء التنشيط، والمسح في حالة تحميل القيم الافتراضية لمرنامج الإمداد. تسري التغييرات التي يتم إجراؤها في هذا الخيار على<br>الفور.                                                                                                    |
| Computrace                  | يتيح لك هذا الحقل إمكانية تنشيط أو إلغاء تنشيط وصلة وحدة BIOS الخاصة به <b>خدمة Computrace من Absolute Software.</b>                                                                                                    |
|                             | <ul> <li>إلغاء التنشيط - (يتم تحديده افتراضيًا).</li> <li>تعطيل</li> <li>تنشيط</li> </ul>                                                                                                    |
| Chassis Intrusion           | يتحكم هذا الحقل في ميزة الدخول إلى الهيكل.                                                                                                    |
|                             | <ul> <li>تعطیل</li> <li>تمکین (یتم تحدیدہ افتراضیًا)</li> <li>تشغیل صامت</li> </ul>                                                                                                    |
| CPU XD Support              | يتيح لك تمكين وضع تنفيذ التعطيل للمعالج أو تعطيله.<br>• منتخب مع CPU XD (مرتب بالتوازيا)                                                                                                    |
| الوصول إلى لوحة مفاتيح OROM | - تعمین دم Or Orde (یم عدیده افراضیا)<br>یتیج لك اِمكانیة تحدید ما اِذا كان ممكنا الوصول إلى شاشات تكوین Option Read Only Memory (OROM) عبر مفاتیج الاختصار<br>اثناء الفهید. تمنع هذه الاعدادات الوصول إلى Intel RAID (CTRL+I) او Intel Management Engine BIOS) عبر مفاتیح الا<br>(Extension (CTRL+P/F12). |
|                             | <ul> <li>تمكين (يتم تحديده افتراضيًا) — يمكن للمستخدم الدخول إلى شاشات تهيئة OROM عبر مفاتيح الاختصار.</li> <li>التمكين مرة واحدة — يمكن للمستخدم الدخول إلى شاشات تكوين OROM عبر مفاتيح الاختصار عدد التمهيد التالي. بعد التمهيد، يعود الضبط إلى الوضع المطل.</li> <li>تسلم لي الوضع المطل.</li> </ul>    |
| قفل إعداد المسؤول           | يتيج لك إمكانية تمكين أو تعطيل الحبار للدخول إلى الضبط عند تمكين كلمة مرور المسؤول.                                                                                                    |
|                             | • تمكين قفل ضبط المسؤول (يتم تحديده افتراضيًا)                                                                                                    |
| جدول 5. الافاء              |                                                                                                    |

| الخيار              | الوصف                                                                                                    |
|---------------------|----------------------------------------------------------------------------------------------------|
| الدعم متعدد المراكز | ح<br>يحدد ما إذا كانت جميع القلوب ممكنة للعملية من عدمه. أداء بعض التطبيقات سيتحسن مع استخدام القلوب الإضافية. |
|                     | • الكل (يتم تحديده افتراضيًا)                                                                                  |
|                     | 1 •                                                                                                    |

| الخيار            | الوصف                                                                                                    |
|-------------------|----------------------------------------------------------------------------------------------------|
|                   | 2 •                                                                                                    |
| Intel Speed Step  | يتيح لك تمكين وضع Intel SpeedStep للمعالج أو تعطيله.                                                                                                    |
|                   | •                                                                                                    |
| التحكم في حالات C | تتيح لك تمكين أو تعطيل حالات سكون المعالج الافتراضي.                                                                                                    |
|                   | <ul> <li>حالات C (یتم تحدیدہ افتراضیًا)</li> </ul>                                                                                                    |
| Intel TurboBoost  | يتيح لك تمكين وضع Intel TurboBoost الحاص بالمعالج أو تعطياه.                                                                                                    |
|                   | <ul> <li>تمكين Intel TurboBoost (بتم تحديده افتراضيًا) تتيج لبرنامج تشغيل Intel TurboBoost إمكانية زيادة مستوى<br/>أداء وحدة المعالجة المركزية أو معالج الرسوميات.</li> </ul> |
| نې HyperThread    | تتيح هذه الخيارات للمستخدمين إمكانية تمكين وتعطيل تحكم Hyperthread.                                                                                                    |
|                   | <ul> <li>تحکم HyperThread (یتم تحدیدہ افتراضیًا)</li> </ul>                                                                                                    |
| دم حاية HDD       | يتبح لك إمكانية تمكين أو تعطيل بطاقة حماية محرك الاقراص الثابتة.                                                                                                    |
|                   | بطاقة حماية <b>HDD - ا</b> لتحكين/التعطيل                                                                                                    |

# جدول 6. إدارة الطاقة

| الخيار               | الوصف                                                                                                    |
|----------------------|----------------------------------------------------------------------------------------------------|
| AC Recovery          | يحدد كيفية استجابة الكمبيوتر عند إعادة استخدام طافة التيار المتردد (AC) بعد انقطاع الطافة. يمكنك تعيين استعادة التيار المتردد إلى:                  |
|                      | • إيقاف التشغيل (يتم تحديده افتراضيًا)                                                                                                    |
|                      | • التشغيل                                                                                                    |
|                      | <ul> <li>حالة الشحن الانخيرة</li> </ul>                                                                                                    |
| وقت التشغيل التلقائي | يقوم هذا الحيار بتعيين الوقت من اليوم الذي تريد خلاله أن يتم تشغيل النظام تلقائيًا. يتم الحفاظ على الزمن بتنسيق 12 ساعة قياسي (ساعة:دقيقة:ثانية).   |
|                      | يمكن أن يتغير زمن بدء التشغيل بواسطة كتابة القيم في الوقت وفي حقول A.M./P.M.                                                                        |
|                      | <ul> <li>مُعطل — لن يتم تشغيل النظام تلقائيًا.</li> </ul>                                                                                           |
|                      | <ul> <li>كل يوم — يتم تشغيل النظام في كل يوم في الوقت الذي حددته بأعلى.</li> </ul>                                                                  |
|                      | <ul> <li>أيام الاشبوع — يتم تشغيل النظام من يوم الاثنين إلى الجمعة في الوقت الذي حددته أعلاه.</li> </ul>                                            |
|                      | <ul> <li>تحديد الايام — يتم تشغيل النظام في الايام المحددة أعلاه في الوقت الذي حددته أعلاه.</li> </ul>                                              |
|                      | لم تکن موجودة                                                                                                    |
|                      | ملاحظة:                                                                                                    |
|                      | لا تعمل هذه الميزة في حالة إيقاف تشغيل الكمبيوتر باستخدام المفتاح الموجود على مشترك كهربائي أو جماز للوقاية من الارتفاع المفاجئ في شدة التيار أو في |
|                      | حالة تعيين تشغيل تلقائي على معطل.                                                                                                    |
| Deep Sleep Control   | يتيح لك إمكانية تحديد عناصر التحكم عند تمكين Deep Sleep.                                                                                            |
|                      | • معطل                                                                                                    |
|                      | • يتم تمكينه في <b>55</b> فتط                                                                                                    |
|                      | • يتم تمكينه في S4 وS5                                                                                                    |

يتم تعطيل هذا الخيار افتراضيًا.

| الخيار                    | الوصف                                                                                                    |
|---------------------------|----------------------------------------------------------------------------------------------------|
| Fan Control Override      | للتحكم في سرعة مروحة النظام.                                                                                                    |
|                           | <ul> <li>تجاوز التحكم في المروحة (غير محددة)</li> </ul>                                                                                                    |
|                           | ملاحظة:<br>عند تمكينه، تعمل المروحة بسرعتها القصوى.                                                                                                    |
| USB Wake Support          | يتيح لك هذا الحيار إمكانية تمكين أحمزة USB لتنبيه الكمبيوتر من وضع الاستعداد.                                                                                                    |
|                           | <ul> <li>تمكين تنبيه USB (لا يتم تحديده افتراضيًا)</li> </ul>                                                                                                    |
| التنبيه على LAN/WLAN      | يتيح هذا الحيار للكمبيوتر إمكانية إمداد الكمبيوتر بالكهرباء من حالة إيقاف التشغيل عند تنشيطه من خلال إشارة LAN خاصة. لا يتأثر التنبيه من حالة<br>الاستعداد بواسطة هذا الضبط ويجب تمكينه في نظام التشغيل. تعمل هذه المبزة فقط عند توصيل الكمبيوتر بمصدر الامداد بالتيار الكهربي المتردد.                                                              |
|                           | <ul> <li>معطل (بتم تحديده افتراضيًا) — لا تسمح بتشغيل النظام عندما يتلقى إشارات تنبيه خاصة من LAN أو LAN لاسلكية.</li> <li>LAN فقط — تسمح بتشغيل النظام بواسطة إشارات LAN معينة.</li> <li>WLAN فقط - تسمح بتشغيل النظام بواسطة إشارات LAN معينة.</li> <li>LAN أو WLAN - تسمح بتشغيل النظام بواسطة إشارات LAN معينة أو إشارات LAN لاسلكية.</li> </ul> |
| حظر الدخول إلى وضع السكون | يسمح لك هذا الخيار بإمكانية قفل الدخول إلى وضع السكون (حالة <b>53)</b> في بيئة نظام التشغيل.                                                                                                    |
|                           | <ul> <li>حظر السكون (الحالة S3) - يتم تعطيل هذا الخيار افتراضيًا.</li> </ul>                                                                                                    |

جدول 7. سلوك الاختبار الذاتي عند بدء التشغيل

| الخيار                                          | الوصف                                                                                                    |
|-------------------------------------------------|----------------------------------------------------------------------------------------------------|
| Adapter Warnings                                | -<br>تتيح لك تمكين أو تعطيل رسائل تحذير إعداد النظام (BIOS) عند استخدام محاينات طاقة معينة.                                   |
| Numlock LED                                     | تحدد ما إذا كان مسموحًا بتمكين ميزة NumLock عند تمهيد النظام.                                                                 |
|                                                 | • تحکین Numlock (افتراضیًا)                                                                                                   |
| أخطاء لوحة المفاتيح                             | يحدد ما إذاكانت الاختطاء المتعلقة بلوحة المفاتيح قد تم الاېلاغ عنها عند <sup>الت</sup> قهيد.                                  |
|                                                 | <ul> <li>تمكين تتبع أخطاء لوحة المفاتيح (يتم تحديده افتراضيًا)</li> </ul>                                                     |
| مفاتيح الاختصار للاختبار الذاتي عند بدء التشغيل | يحدد ما إذا كانت شاشة تسجيل الدخول تعرض رسالة. وتعرض تلك الشاشة تسلسل ضغطات المفاتيح المطلوبة لإدخال قائمة خيارات تمهيد BIOS. |
| (POST)                                          | <ul> <li>تمكين قائمة خيارات تمهيد F12 (يتم تحديده افتراضيًا)</li> </ul>                                                       |
| التمهيد السريع                                  | يكن لهذا الخيار تسريع عملية <sup>ال</sup> تمهيد بواسطة تجاوز بعض من خطوات التوافق.                                            |
|                                                 | • الحد الاونى للسرعة                                                                                                    |
|                                                 | • شامل                                                                                                    |
|                                                 | ● تلقائي                                                                                                    |

#### جدول 8. دعم المحاكاة الافتراضية

| الوصف | الخيار         |
|-------|----------------|
|       | Virtualization |

| الخيار                          | الوصف                                                                                                    |
|---------------------------------|----------------------------------------------------------------------------------------------------|
|                                 | • تحکين تقنية Intel Virtualization (يتم تحديده افتراضيًا)                                                                                                    |
| تقنية VT للادخال/لاخراج المباشر | يعمل على تمكين أو تعطيل شاشة الجهاز الافتراضي (VMM) عن طريق الاستفادة من إمكانات الاجمزة الإضافية التي توفرها تقنية ®Intel<br>Virtualization للادخال/لاخراج المباشر.                                                                                                    |
|                                 | <ul> <li></li></ul>                                                                                                    |
| تتفيذ موثوق                     | يحدد هذا الحيار ما إذاكانت شاشة الجهاز الظاهري الذي يتم قياسه (MVMM) قادرة على الاستفادة من إمكانيات الاجمزة الإضافية المتاحة بواسطة<br>Intel Trusted Execution Technology. يجب تمكين كل من TPM Virtualization Technology<br>وVirtualization Technology للايخال/لايخراج المباشر لاستخدام هذه الميزة. |

التنفيذ الموثوق - يتم تعطيل هذا الخيار افتراضيًا.

#### جدول 9. الاتصال اللاسلكي

| الخيار                 | الوصف                                                                               |
|------------------------|-------------------------------------------------------------------------------------|
| مغتاح الاتصال اللاسلكي | يحدد هذا المفتاح الجهاز اللاسلكي الذي يمكن التحكم به بواسطة مفتاح الاتصال اللاسلكي. |
|                        | WWAN •                                                                              |
|                        | WLAN •                                                                              |
|                        | Bluetooth •                                                                         |
| تمكين الجهاز اللاسلكي  | يتيح لك هذا الحيار إمكانية تمكين <i>لتع</i> طيل الاجمزة اللاسلكية الداخلية.         |
|                        | WWAN •                                                                              |
|                        | WLAN •                                                                              |
|                        | Bluetooth •                                                                         |

#### جدول 10. الصيانة

| الحيار        | الوصف                                                                                                  |
|---------------|----------------------------------------------------------------------------------------------------|
| Service Tag   | تعرض رمز الحدمة الخاص بالكبيوتر.                                                                       |
| Asset Tag     | يسمح لك بإنشاء علامة أصل للنظام في حالة عدم تعيين علامة أصل بالفعل. لا يتم تعيين هذا الحيار افتراضيًا. |
| SERR Messages | يتحكم في آلية رسائل SERR. تحتاج بعض البطاقات الرسومية إلى تعطيل آلية رسالة SERR.                       |
|               | <ul> <li>تمكين رسائل SERR (يتم تحديدها افتراضيًا)</li> </ul>                                           |

### جدول 11. Image Server

| الوصف                                              | الحنيار     |
|----------------------------------------------------|-------------|
| -<br>لتحديد كيفية بحث ImageServer عن عنوان الخادم. | طريقة البحث |
| <ul> <li>بروتوكول إنترنت ثابت</li> </ul>           |             |
| • DNS (يتم تحديده افتراضيًا)                       |             |

| الخيار                                          | الوصف                                                                                                    |
|-------------------------------------------------|----------------------------------------------------------------------------------------------------|
|                                                 | 💋 ملاحظة:<br>يعد هذا الحقل ملائما فقط عند تعيين مفتاح التحكم وحدة NIC المتكاملة الموجود في المجموعة تهيئة النظام إلى مُمكّن بواسطة ImageServer.                                                                                      |
| بروتوكول الاتيرنت الخاص به ImageServer          | يعرض عنوان بروتوكول الاتترنت (IP) الاشاسي الثابت الحاص بـ ImageServer والذي يقوم برنامج العميل بالانصال به. عنوان IP الافتراضي هو<br>255.255.255.255.                                                                                |
|                                                 | ملاحظة:<br>يعد هذا الحقل ملائما فقط عند تعيين مفتاح التحكم وحدة NIC المتكاملة الموجود في المجموعة تهيئة النظام إلى مُمكّن بواسطة ImageServer وعند<br>تعيين <b>طريقة البحث</b> إلى IP الث <b>ابت.</b>                                 |
| منفذ ImageServer                                | يتيح لك إمكانية تحديد منفذ IP الاشاسي لـ ImageServer الذي سيتم استخدامه بواسطة العميل للاتصال. منفذ IP الاقتراضي هو 06910.                                                                                                    |
|                                                 | ملاحظة:<br>يعد هذا الحقل ملائنا فقط عند تعيين مفتاح التحكم وحدة NIC المتكاملة الموجود في المجموعة تميينة النظام إلى مُمكّن بواسطة ImageServer.                                                                                       |
| بروتوكول قناع الشبكة الفرعية DHCP الخاص بالعميل | ي يجدد كيفية حصول العميل على عنوان بروتوكول الابترنت (IP).                                                                                                    |
|                                                 | <ul> <li>بروتوكول إنترنت ثابت</li> <li>DHCP (يتم تحديده افتراضيًا)</li> </ul>                                                                                                    |
|                                                 | اللحظة:<br>يعد هذا الحقل ملائما فقط عند تعيين مفتاح النحكم وحدة NIC المتكاملة الموجود في المجموعة تهيئة النظام إلى مُمكّن بواسطة ImageServer.                                                                                        |
| بروتوكول <b>IP</b> الخاص بالعميل                | يعرض عنوان IP الثابت الخاص بالعميل. عنوان IP الافتراضي هو <b>155.255.255.255</b> .                                                                                                    |
|                                                 | ملاحظة:<br>يعد هذا الحقل ملائنا فقط عند تعيين مفتاح التحكم وحدة NIC المتكاملة الموجود في المجموعة مجيئة النظام إلى مُمكّن بواسطة ImageServer وعند<br>تعيين بروتوكول قناح الشبكة الفرعية DHCP الحاص بالعميل إلى بروتوكول إنترنت ثابت. |
| بروتوكول SubnetMask الخاص بالعميل               | يعرض قناع الشبكة الغرعية للعميل. الضبط الافتراضي هو 255.255.255.255.                                                                                                    |
|                                                 | للحظة:<br>يعد هذا الحقل ملائنا فقط عند تعيين مفتاح التحكم وحدة NIC المتكاملة الموجود في المجموعة تهيئة النظام إلى مُمكّن بواسطة ImageServer وعند<br>تعيين بروتوكول قناح الشبكة الفرعية DHCP الحاص بالعميل إلى بروتوكول إنترنت ثابت.  |
| عبارة العميل                                    | يحدد عنوان IP للبوابة الخاص بالعميل. الضبط الافتراضي هو <b>255.255.255.255</b> .                                                                                                    |
|                                                 | ملاحظة:<br>يعد هذا الحقل ملائما فقط عند تعيين مفتاح التحكم وحدة NIC المتكاملة الموجود في المجموعة تهيئة النظام إلى مُمكّن بواسطة ImageServer وعند<br>تعيين بروتوكول قناع الشبكة الفرعية DHCP الخاص بالعميل إلى بروتوكول إنترنت ثابت. |
| حالة الترخيص                                    | يعرض الحالة المخارية للترخيص.                                                                                                    |
| جدول <b>12. سج</b> لات النظام                   |                                                                                                    |
| الخيار                                          | الوصف                                                                                                    |
| أحداث BIOS                                      | لعرض سجل أحداث التظام والسباح لك بمسح السبجل.                                                                                                    |

• مسح السجل

# (لفقط Windows 8 خيارات إعداد النظام (لـ

ملاحظة: قبل متابعة تنزيل وتثبيت أحدث إصدار من BIOS من support.dell.com

### جدول 13. عام

| الحنيار                 | <br>الوصف                                                                                                    |
|-------------------------|----------------------------------------------------------------------------------------------------|
| معلومات التظام          | تعرض المعلومات التالية.                                                                                                    |
|                         | <ul> <li>معلومات النظام — تعرض إصدار BIOS، وومز الحدمة, وومز الاصل, وومز الملكية, وتاريخ الملكية, وتاريخ التصنيم, وكود الحدمة السهمة.</li> <li>معلومات الذكرة — تعرض الذاكرة المبتية، والذاكرة المتاحة، وسرعة الذاكرة، ووضع قنوات الذاكرة</li> <li>معلومات الذاكرة ( حجم A MMM و جم B DIMM B.</li> <li>معلومات المالح — تعرض نوع المعالج، وعدد القلوب، ومعرف المعالج، والساعة الحالية، والديم B DIMM B.</li> <li>معلومات المالح — تعرض نوع المعالج، وعدد القلوب، ومعرف المعالج، والساعة الحالية، والسعة الديمة السرعة عدم معلومات المالح</li> <li>معلومات المالح — تعرض نوع المعالج، وعدد القلوب، ومعرف المعالج، والساعة الحالية، والسرعة، والحد الاقتى المتوج المعالج، والساعة، وذاكرة التحزين المؤقت من المستوى الثالث للمعالج، وآلمع B DIMM B.</li> <li>معلومات المعالج — تعرض نوع المعالج، وعدد القلوب، ومعرف المعالج، والساعة الحالية، والسرعة، والحد الاقتى المتوج المعالج، وذاكرة التحزين المؤقت من المستوى الثال للمعالج، وذاكرة التحزين المؤقت من المستوى الثالث للمعالج، وقاحة التحزين المؤقت من المستوى الثالث للمعالج، والحد الاقتى من المستوى الثالث للمعالج، والحر التحزين المؤقت من المستوى الثلث للمعالج، وقاحة التحزين المؤقت من المستوى الثالث للمعالج، وقاحة التحزين المؤقت من المستوى الثالث للمعالج، وقاحة التحزين المؤقت من المستوى الثلث للمعالج، و HT</li> <li>معلومات الجم إن - تعرض G معرف ، وحدة التحكم في المودم، وحماز HT</li> <li>معلومات المجلوز - تعرض B معلم في الحرم، وحدة التحكم في المودم، وحماز HT</li> </ul> |
|                         | <b>ملاحظة:</b><br>بسبب حجم الذكرة الذي يتم تخصيصه لاستخدام النظام، فإن "الذكرة المتاحة" تكون أقل من "الذاكرة<br>المثبتة". لاحظ أن بعض أنظمة التشغيل قد لا تكون قادرة على استخدام الذاكرة المتاحة.                                                                                                    |
| تسلسل التجيد            | تحدد هذه القائمة الترتيب الذي بيحث من خلاله BIOS عن الاجمزة عند محاولة البحث عن نظام تشغيل<br>لتمهيده. يمكن أيضًا تحديد أجمزة التمهيد أو إلغاء تحديدها من القائمة باستخدام خانات الاختيار الموجودة على<br>الجانب الايسر.                                                                                                    |
|                         | <ul> <li>محرك الاقراص الصغيرة</li> <li>UEFI: HDD</li> <li>HDD</li> <li>قديم</li> <li>Onboard NIC(IPV</li> <li>جاز تخزين USB</li> <li>جاز تخزين Onboard NIC(IPV6</li> <li>CD/DVD/CD-RW</li> <li>عرك أقراص Onboard NIC</li> <li>NIC</li> </ul>                                                                                                    |
| Boot List Option        | •<br>• UEFI                                                                                                    |
| خيارات التمهيد المتقدمة | تمكين ROM للخيار القديم                                                                                                    |
| التاريخ لالوقت          | يتحكم هذا الخيار في تاريخ ووقت النظان. تسري النغييرات التي يتم إجراؤها على التاريخ والوقت على الفور.                                                                                                    |
|                         | MM /DD /YY •<br>HH: MM: SS: A/P •                                                                                                    |

| النظام | تهيئة | .14 | جلول |
|--------|-------|-----|------|
|--------|-------|-----|------|

| الحيار                | الوصف                                                                                                    |
|-----------------------|----------------------------------------------------------------------------------------------------|
| Integrated NIC        | يتحكم هذا الخيار في وحدة تحكم LAN المضمنة.                                                                                                    |
|                       | • المنا — الدكت الدخلة محققة وغرر ظاهرة أعار المناه المناه المناه المناه المناه المناه المناه المناه                                                   |
|                       | منطق مستبع ۲۰۰ ۲ کا به عید موجد و میر علمز، اعلی تصم مستین.<br>• مُمکن شبکة LAN الداخلیة معطانة.                                                       |
|                       | <ul> <li>سبب عديد عدي الحدي الحدي الحدي</li> <li>سبكة LAN الداخلية نمكنة (مو تمييد PXE).</li> </ul>                                                    |
|                       | • w/ImageServer مُمكن — شبكة LAN الداخلية مُمكة (مع تمهيد ImageServer).                                                                                |
| تشغيل محرك أقراص SATA | يقوم هذا الخيار بتهيئة وضع التشغيل الخاص بالوحدة المدمجة للتحكم في محرك الاقراص الثابتة SATA.                                                          |
|                       | <ul> <li>مُعطل — تكون وحدات تحكر SATA مخفية.</li> </ul>                                                                                                |
|                       | • ATA بيتريتية SATA لوغير ATA.                                                                                                    |
|                       | <ul> <li>AHCI (يتم تحديدها افتراضيًا) — يتم تهيئة SATA لـ AHCI.</li> </ul>                                                                             |
| محركات الاقراص        | يتيح لك هذا الخيار إمكانية تعطيل أو تمكين أجحزة عديدة موجودة على اللوحة. افتراضيًا، تكون هذه الخيارات مُمكنة.                                          |
|                       | SATA-0 •                                                                                                    |
|                       | SATA-1 •                                                                                                    |
| إعداد تقارير SMART    | يتحكم هذا الحقل فيا إذاكانت أخطاء محرك الاقراص الثابتة للمحركات المدمجة يتم الابلاغ عنيا أثناء بدء تشغيل النظام. تعتبر هذه التقنية جزءا من مواصد       |
|                       | SMART (تحليل المراقبة الدانية وتقنية الابلاع).                                                                                                    |
|                       | <ul> <li>عَكمين إعداد تقارير SMART - يتم تعطيل هذا الخيار افتراضيًا.</li> </ul>                                                                        |
| ہینة USB              | يقوم هذا الحقل بتهئية وحدة تحكم USB المدمجة. في حالة تمكين <b>ديم <sup>الت</sup>مهيد</b> يسمح للنظام بتمهيد أي نوع من أجمزة تخزين USB كبيرة السعة (HDD |
|                       | مفتاح الذاكرة، القرص المرن).                                                                                                    |
|                       | في حالة تمكين منفذ USB، فإن الجهاز المرفق بهذا المنفذ يكون ممكنًا ومتاحًا لنظام التشغيل.                                                               |
|                       | في حالة تعطيل منفذ <b>USB،</b> لا يمكن لنظام التشغيل مشاهدة أي جماز متصل بهذا المنفذ.                                                                  |
|                       | <ul> <li>تمكين دع التمهيد</li> </ul>                                                                                                    |
|                       | <ul> <li>تمكين منافذ USB 3.0 الثنائية/الخلفية</li> </ul>                                                                                               |
|                       | <ul> <li>تمكن منافذ USB 2.0 الرياعية الحالفية (2x2.0)</li> </ul>                                                                                       |
| الصوت                 | يسمح ال الحقل المحكين الصوت                                                                                                    |
|                       | تمكين الصوت                                                                                                    |
| لاجمزة المتنوعة       | تتيح لك تمكين أو تعطيل الاجمزة العديدة الموجودة على اللوحة.                                                                                            |
|                       | <ul> <li>تمكين/تعطيل الميكروفون</li> </ul>                                                                                                    |
|                       | <ul> <li>تمكين/تعطيل الكاميرا</li> </ul>                                                                                                    |
|                       |                                                                                                    |

| الخيار         | الوصف                                                |
|----------------|------------------------------------------------------|
| Admin Password |                                                      |
|                | المسؤول ميزات أمان عديدة.                            |
|                | محرك الاقراص لا يضم كلمة مرور يتم إعدادها افتراضيًا. |
|                | • أدخل كلمة المرور القديمة                           |

• أدخل كلمة المرور الجديدة

| الخيار                  | الوصف                                                                                                    |
|-------------------------|----------------------------------------------------------------------------------------------------|
|                         | • قم بتأكيد كلمة المرور الجديدة                                                                                                    |
|                         | انقر فوق <b>موافق</b> بعد إدخال تفاصيل كلمة المرور.                                                                                                 |
| System Password         | يتيح لك إمكانية تعيين، أو تغيير، أو حذف كلمة مرور الكمبيوتر (كان يطلق عليها مسبقًاكلمة المرور الرئيسية).                                            |
|                         | محرك الاقراص لا يضم كلمة مرور يتم إعدادها افتراضيًا.                                                                                                |
|                         | <ul> <li>أدخل كلمة المرور القديمة</li> </ul>                                                                                                    |
|                         | <ul> <li>أدخل كلمة المرور الجديدة</li> </ul>                                                                                                    |
|                         | <ul> <li>قم بتأكيد كلمة المرور الجديدة</li> </ul>                                                                                                   |
|                         | انقر فوق <b>موافق</b> بعد إدخال تفاصيل كلمة المرور .                                                                                                |
| كلمة مرور HDD-0 الداخلي | يتيح لك ضبط. أو تغيير. أو حذف كلمة المرور الموجودة في محرك الاقراص الثابتة الداخلي للكمييوتر (HDD). يسري تأثير هذه التغييرات على كلمة المرور        |
|                         | هده على الفور بنجاح.<br>محمان الاقراص لا بضر كابة مربر بنة اعدادها افتراضتا.                                                                        |
|                         |                                                                                                    |
|                         | <ul> <li>ادخل ظمه المرور القديمه</li> <li>أدخا كلمة المرور القديمة</li> </ul>                                                                       |
|                         | • ة بتأكيد كلمة المرور الجديدة<br>•                                                                                                    |
|                         | انقر فوق <b>موافق</b> بعد إدخال تفاصيل كلمة المرور .                                                                                                |
| كلمة مرور قوية          | مَكين كلمة المرور القوية - يتم تعطيل هذا الخيار افتراضيًا.                                                                                          |
| تهيئة كلمة المرور       | يتحكم هذا الحقل في الحد الادنى والاتحلى لعدد الحروف المسموح بإدخالها لكلمات مرور المسؤول والنظام.                                                   |
|                         | <ul> <li>الحد الادني لكلمة مرور المسؤول</li> </ul>                                                                                                  |
|                         | • الحد الاقصى لكلمة مرور المسؤول                                                                                                    |
|                         | • الحد الافنى لكلمة مرور النظام                                                                                                    |
|                         | <ul> <li>الحد الاقصى لكلمة مرور النظام</li> </ul>                                                                                                   |
| Password Bypass         | يتميح لك تجاوز <b>كلمة مرور النظام</b> وأوامر كلمة مرور HDD الداخلية عند إعادة تشغيل النظام.                                                        |
|                         | <ul> <li>مُعطل (يتم تحديده افتراضيًا) — يطالب النظام دومًا بإدخال كلمة مرور النظام وHDD الداخلية في حالة تعيينها.</li> </ul>                        |
|                         | <ul> <li>تجاوز إعادة التمهيد — يطالب بتجاوز كلمة المرور عند إعادة التشغيل (مرات إعادة التمهيد الدافئ).</li> </ul>                                   |
|                         | ملاحظة:                                                                                                    |
|                         | مسمع المسلم النظام دومًا بكتابة كلمات المرور الخاصة بالنظام و HDD الداخلية عند إمداده بالتيار من حالة إيقاف التشغيل (التمهيد البارد). أيضًا، سيطالب |
|                         | النظام دومًا بكتابة كلمات المرور في أي علبة وحدة لـ HDD الموجودة.                                                                                   |
| Password Change         | يتيح إمكانية تحديد ما إذاكانت التغييرات التي يتم إجراؤها في كلمات مرور النظام ومحرك الاقراص الثابتة مسموخا بها عند تعيين كلمة مرور المسؤول.         |
|                         | <ul> <li>السماح بتغيير كلمة مرور غير المسؤول (يتم تحديدها افتراضيًا)</li> </ul>                                                                     |
| TPM Security            | يتيح لك هذا الخيار إمكانية التحكم في ما إذا كانت Trusted Platform Module (TPM) الموجودة في النظام مكنة ومرتية لنظام التشغيل.                        |
|                         | <ul> <li>أمان TPM (يتم تحديده افتراضيًا)</li> </ul>                                                                                                 |
|                         | ● مسح                                                                                                    |
|                         |                                                                                                    |
|                         | • تجاوز IPM PPI Deprovision - تجاوز TDM DPD                                                                                                    |
|                         | • تجاوز ١٣١٧ ١٣٢١ ٢٦٧ ١٣٢١                                                                                                    |

| الخيار                      | الوصف                                                                                                    |
|-----------------------------|----------------------------------------------------------------------------------------------------|
|                             | ملاحظة:<br>لا تتأثر خيارات التنشيط، والغاء التنشيط، والمسح في حالة تحميل القيم الافتراضية لبرنامج الإعداد. تسري التغييرات التي يتم إجراؤها في هذا الخيار على<br>الفور.                                                                                                    |
| Computrace                  | يتيح لك هذا الحقل إمكانية تنشيط أو إلغاء تنشيط وصلة وحدة BIOS الخاصة بـ خدمة Computrace من Absolute Software.                                                                                                    |
|                             | <ul> <li>إلغاء التنشيط - (يتم تحديده افتراضيًا).</li> <li>بدا ا</li> </ul>                                                                                                    |
|                             | العصين<br>• تنشيط                                                                                                    |
| Chassis Intrusion           | يتحكم هذا الحقل في ميزة الدخول إلى الهيكل.                                                                                                    |
|                             | • تعطیل<br>• تکر (ترتیب اندازی)                                                                                                    |
|                             | محمدین (یم حدیدہ افتراضیا)<br>• تشغیل صامت                                                                                                    |
| CPU XD Support              | يتيح لك تمكين وضع تنفيذ التعطيل للمعالج أو تعطيله.                                                                                                    |
|                             | <ul> <li>تمکین دع CPU XD (یتم تحدیدہ افتراضیًا)</li> </ul>                                                                                                    |
| الوصول إلى لوحة مناتيح OROM | يتيح لك إمكانية تحديد ما إذا كان يمكنا الوصول إلى شاشات تكوين Option Read Only Memory (OROM) عبر مفاتيح الاختصار<br>أثناء التجهيد. تمنع هذه الإعدادات الوصول إلى Intel RAID (CTRL+1) أو Intel BIOS) الم Extension (CTRL+P/F12).                                            |
|                             | <ul> <li>تمكين (يتم تحديده افتراضيًا) — يمكن للمستخدم الدخول إلى شاشات تهيئة OROM عبر مفاتيح الاختصار.</li> <li>التمكين مرة واحدة — يمكن للمستخدم الدخول إلى شاشات تكوين OROM عبر مفاتيح الاختصار عند التمهيد التالي. بعد التمهيد، يعود الضبط إلى الوضع المعطل.</li> </ul> |
|                             | <ul> <li>تعطیل — یکی للمستخدم الدخول إلى شاشات تهیيئة OROM عبر مفاتيح الاختصار.</li> </ul>                                                                                                    |
| قفل إعداد السؤول            | يتيح لك إمكانية تمكين أو تعطيل الخيار للدخول إلى الضبط عند تمكين كلمة مرور المسؤول.                                                                                                    |
|                             | <ul> <li>تمكين قفل ضبط المسؤول (يتم تحديده افتراضيًا)</li> </ul>                                                                                                    |

### جدول 16. التمهيد الاتنن

| الحيار                  | الوصف                                                              |
|-------------------------|--------------------------------------------------------------------|
| التمهيد الاسمن          | يسمح الممكين /تعطيل التمهيد الاسمن.                                |
| الادارة الرئيسية للخبير | يتيح ذلك خيار "الإدارة الرئيسية للخبير" و"الإدارة الرئيسية للوضع". |
|                         | <ul> <li>الإدارة الرئيسية للخبير</li> </ul>                        |
|                         | <ul> <li>تمكين الوضع المخصص</li> </ul>                             |
|                         | <ul> <li>تخصيص الادارة الرئيسية للخبير</li> </ul>                  |
|                         | РК •                                                               |
|                         | KEK •                                                              |
|                         | • db                                                               |
|                         | • dbx                                                              |
|                         |                                                                    |

جدول 17. الاداء

| الخيار                | الوصف                                                                                                    |
|-----------------------|----------------------------------------------------------------------------------------------------|
| الدع متعدد المراكز    | يحدد ما إذا كانت جميع القلوب ممكنة للعملية من عدمه. أداء بعض التطبيقات سيتحسن مع استخدام القلوب الإضافية.                                                                     |
|                       | • الكل (يتم تحديده افتراضيًا)                                                                                                    |
|                       | 1 •                                                                                                    |
|                       | 2 •                                                                                                    |
| Intel Speed Step      | يتيح لك تمكين وضع Intel SpeedStep للمعالج أو تعطيه.                                                                                                    |
|                       | <ul> <li>تحين Intel SpeedStep (يتم تحديده افتراضيًا)</li> </ul>                                                                                                    |
| التحكم في حالات C     | تتيح لك تمكين أو تعطيل حالات سكون المعالج الافتراضي.                                                                                                    |
|                       | <ul> <li>حالات C (یتم تحدیدہ افتراضیًا)</li> </ul>                                                                                                    |
| Intel TurboBoost      | يتيح لك تمكين وضع Intel TurboBoost الخاص بالمعالج أو تعطيله.                                                                                                    |
|                       | <ul> <li>تمكين Intel TurboBoost (يتم تحديده افتراضيًا) تتيج لبرنامج تشغيل Intel TurboBoost إمكانية زيادة مستوى<br/>أداء وحدة المعالجة المركزية أو معالج الرسوميات.</li> </ul> |
| نی HyperThread        | تتيح هذه الحيارات للمستخدمين إمكانية تمكين وتعطيل تحكم <b>Hyperthread.</b>                                                                                                    |
|                       | <ul> <li>تحكم HyperThread (يتم تحديده افتراضيًا)</li> </ul>                                                                                                    |
| دع حماية HDD          | يتيج لك إمكانية تمكين أو تعطيل بطاقة حماية محرك الاقراص التابتة.                                                                                                    |
|                       | بطاقة حماية HDD - التمكين/لتعطيل                                                                                                    |
| جدول 18. إدارة الطاقة |                                                                                                    |

| الوصف                                                                                                    | الحنيار              |
|----------------------------------------------------------------------------------------------------|----------------------|
| يحدد كيفية استجابة الكمبيوتر عند إعادة استخدام طاقة التيار المتردد (AC) بعد انقطاع الطاقة. يمكنك تعيين استعادة التيار المتردد إلى:                           | AC Recovery          |
| <ul> <li>إيقاف التشغيل (يتم تحديده افتراضيًا)</li> </ul>                                                                                                    |                      |
| • التشغيل                                                                                                    |                      |
| <ul> <li>حالة الشحن الاخيرة</li> </ul>                                                                                                    |                      |
| يقوم هذا الحيار بتعيين الوقت من اليوم الذي تريد خلاله أن يتم تشغيل النظام تلقائنا. يتم الحفاظ على الزمن بتنسبيق 12 ساعة قياسي (ساعة دقيقة ثانية).            | وقت التشغيل التلقائي |
| يمكن أن يتغير زمن بدء التشغيل بواسطة كتابة القيم في الوقت وفي حقول A.M./P.M.                                                                                 | 4                    |
| <ul> <li>مُعطل — لن يتم تشغيل النظام تلقائيًا.</li> </ul>                                                                                                    |                      |
| <ul> <li>كل يوم — يتم تشغيل النظام في كل يوم في الوقت الذي حددته بأعلى.</li> </ul>                                                                           |                      |
| <ul> <li>أيام الاسبوع — يتم تشغيل النظام من يوم الاثنين إلى الجمعة في الوقت الذي حددته أعلاه.</li> </ul>                                                     |                      |
| <ul> <li>تحديد الاتام — يتم تشغيل النظام في الاتام المحددة أعلاه في الوقت الذي حددته أعلاه.</li> </ul>                                                       |                      |
| لم تكن موجودة                                                                                                    |                      |
| الملاحظة:                                                                                                    |                      |
| مسمسم<br>لا تعمل هذه الميزة في حالة إيقاف تشغيل الكمبيوتر باستخدام المفتاح الموجود على مشترك كهربائي أو جماز للوقاية من الارتفاع المفاجئ في شدة التيار أو في |                      |
| حالة تعيين تشغيل تلقائي على معطل.                                                                                                    |                      |
| يتيج لك إمكانية تحديد عناصر التحكم عند تمكين Deep Sleep.                                                                                                    | Deep Sleep Control   |

• معطل

| الخيار                    | الوصف                                                                                                    |
|---------------------------|----------------------------------------------------------------------------------------------------|
|                           | <ul> <li>يتم تمكينه في S5 فقط</li> <li>يتم تمكينه في S4 وS5</li> </ul>                                                                                                    |
|                           | يتم تعطيل هذا الخيار افتراضيًا.                                                                                                    |
| Fan Control Override      | للتحكم في سرعة مروحة النظام.                                                                                                    |
|                           | <ul> <li>تجاوز التحكم في المروحة (غير محددة)</li> </ul>                                                                                                    |
|                           | ملاحظة:<br>عند تمكينه، تعمل المروحة بسبرعتها القصوى.                                                                                                    |
| USB Wake Support          | يتيح لك هذا الحيار إمكانية تمكين أحمزة USB لتنبيه الكمبيوتر من وضع الاستعداد.                                                                                                    |
|                           | <ul> <li>تمكين تعبيه USB (لا يتم تحديده افتراضيًا)</li> </ul>                                                                                                    |
| التنبيه على LAN/WLAN      | يتيح هذا الخيار للكمبيوتر إمكانية إمداد الكمبيوتر بالكهرباء من حالة إيقاف التشغيل عند تنشيطه من خلال إشارة LAN خاصة. لا يتأثر التنبيه من حالة<br>الاستعداد بواسطة هذا الضبط ويجب تمكينه في نظام التشغيل. تعمل هذه الميزة فقط عند توصيل الكمبيوتر بمصدر الامداد بالتيار الكهربي المتردد.   |
|                           | <ul> <li>معطل (يتم تحديده افتراضيًا) — لا تسمح بتشغيل النظام عندما يتلقى إشارات تنبيه خاصة من LAN أو LAN لاسلكية.</li> </ul>                                                                                                    |
|                           | <ul> <li>LAN فقط — تسمح بتشغيل النظام بواسطة إشارات LAN معينة.</li> <li>N/LAN مع المالي عبد المالي المالي حد الترادات AN المالي من المالي المالي من المالي المالي من المالي المالي من المالي المالي من المالي المالي من المالي المالي من المالي المالي مالي مالي مالي مالي مالي</li></ul> |
|                           | <ul> <li>للمال فقط - تسمح بتشغيل النظام بواسطه إشارات VLAW معينه.</li> <li>LAN أو WLAN - تسمح بتشغيل النظام بواسطة إشارات LAN معينة أو إشارات LAN لاسلكية.</li> </ul>                                                                                                    |
| حظر الدخول إلى وضع السكون | يسمح لك هذا الحيار بإمكانية ققل الدخول إلى وضع السكون (حالة <b>S3)</b> في بيئة نظام التشغيل.                                                                                                    |
|                           | <ul> <li>حظر السكون (الحالة S3) - يتم تعطيل هذا الخيار افتراضيًا.</li> </ul>                                                                                                    |

جدول 19. سلوك الاختبار الذاتي عند بدء التشغيل

| الخيار                                          | الوصف                                                                                                    |
|-------------------------------------------------|----------------------------------------------------------------------------------------------------|
| Numlock LED                                     | تحدد ما إذا كان مسموحًا بتمكين ميزة NumLock عند تمهيد النظام.                                                                 |
|                                                 | • تمكين Numlock (افتراضيًا)                                                                                                   |
| أخطاء لوحة المفاتيح                             | يحدد ما إذاكانت الاخطاء المتعلقة بلوحة المفاتيح قد تم الإيلاغ عنها عند التمهيد.                                               |
|                                                 | • تمكين تتبع أخطاء لوحة المفاتيح (يتم تحديده افتراضيًا)                                                                       |
| مفاتيح الاختصار للاختبار الذاتي عند بدء التشغيل | يحدد ما إذا كانت شاشة تسجيل الدخول تعرض رسالة. وتعرض تلك الشاشة تسلسل ضغطات المفاتيح المطلوبة لادخال قائمة خبارات تمهيد BIOS. |
| (POST)                                          | <ul> <li>تمكين قائمة خيارات تمهيد F12 (يتم تحديده افتراضيًا)</li> </ul>                                                       |
| التمهيد السريع                                  | يمكن لهذا الخيار تسريع عملية <sup>ال</sup> تمهيد بواسطة تجاوز بعض من خطوات التوافق.                                           |
|                                                 | • الحد الادنى للسرعة                                                                                                    |
|                                                 | • شامل                                                                                                    |

• تلقائي

جدول 20. دعم المحاكاة الافتراضية

| الحيار                            | الوصف                                                                                                    |
|-----------------------------------|----------------------------------------------------------------------------------------------------|
| Virtualization                    | يحدد هذا الحيار ما إذا كان بإمكان شاشة الجهاز الظاهري (VMM) استخدام إمكانات الاجمزة الإضافية التي تقدمما تقنية Intel Virtualization.                                                                                                    |
|                                   | <ul> <li>تحكين تقنية Intel Virtualization (يتم تحديده افتراضيًا)</li> </ul>                                                                                                    |
| تقنية VT لللادخال/لانجراج المباشر | يعمل على تمكين أو تعطيل شاشة الجهاز الافتراضي (VMM) عن طريق الاستفادة من إمكانات الاصحرة الإضافية التي توفرها تقنية ®Intel<br>Virtualization للادخال/لإخراج المباشر.                                                                                                    |
|                                   | <ul> <li>قكين Intel VT المباشر (يتم تحديده افتراضيًا)</li> </ul>                                                                                                    |
| تنفيذ موثوق                       | يحدد هذا الحجار ما إذاكانت شاشة الحجاز الظاهري الذي يتم قياسه (MVMM) قادرة على الاستفادة من إمكانيات الاصحرة الإضافية المتاحة بواسطة<br>Intel Trusted Execution Technology. يجب تمكين كل من TPM Virtualization Technology<br>وVirtualization Technology للاوخال/لإخراج المباشر لاستخدام هذه الميزة. |
|                                   | <ul> <li>التنفيذ الموثوق - يتم تعطيل هذا الخيار افتراضيًا.</li> </ul>                                                                                                    |

جدول 21. الاتصال اللاسلكي

| الخيار                | الوصف                                                               |
|-----------------------|---------------------------------------------------------------------|
| تمكين الجهاز اللاسلكي | يتيج لك هذا الحيار إمكانية تمكين (تعطيل الاجمزة اللاسلكية الماخلية. |
|                       | WLAN •                                                              |
|                       | Bluetooth •                                                         |
|                       |                                                                     |

### جدول 22. الصيانة

| الخيار        | الوصف                                                                                                  |
|---------------|----------------------------------------------------------------------------------------------------|
| Service Tag   | تعرض رمز الخدمة الخاص بالكمبيوتر .                                                                     |
| Asset Tag     | يسمح لك بإنشاء علامة أصل للنظام في حالة عدم تعيين علامة أصل بالفعل. لا يتم تعيين هذا الخيار افتراضيًا. |
| SERR Messages | يتحكم في آلية رسائل SERR. تحتاج بعض البطاقات الرسومية إلى تعطيل آلية رسالة SERR.                       |
|               | <ul> <li>تمكين رسائل SERR (يتم تحديدها افتراضيا)</li> </ul>                                            |

#### جىول 13. Image Server

| الخيار                               | الوصف                                                                                                    |
|--------------------------------------|----------------------------------------------------------------------------------------------------|
| طريقة البحث                          | لتحديد كيفية بحث ImageServer عن عنوان المخادم.                                                                                                    |
|                                      | • بروتوكول إنترنت ثابت<br>• DNS (يتم تحديده افتراضيًا)                                                                                                |
|                                      | // ملاحظة:<br>يعد هذا الحقل ملائمًا فقط عند تعيين منتاح التحكم وحدة NIC المتكاملة الموجود في المجموعة تهيئة النظام إلى مُمكّن بواسطة ImageServer.     |
| بروتوكول الإترنت الخاص بـ mageServer | يعرض عنوان بروتوكول الابترنت (IP) الاساسي الثابت الخاص بـ ImageServer والذي يقوم برنامج العميل بالاتصال به. عنوان IP الافتراضي هو<br>255.255.255.255. |

| الخيار                                       | الوصف                                                                                                    |
|----------------------------------------------|----------------------------------------------------------------------------------------------------|
|                                              | ملاحظة:<br>يعد هذا الحتل ملائما فقط عند تعيين مفتاح التحكم وحدة NIC المتكاملة الموجود في المجموعة ت <b>ميمة النظام</b> إلى <b>مُمكّن بواسطة ImageServer</b> وعند<br>تعيين <b>طريقة البحث</b> إلى <b>IP الثابت.</b>                   |
| منفذ ImageServer                             | يتيح لك إمكانية تحديد منفذ IP الانساسي لـ ImageServer الذي سيتم استخدامه بواسطة العميل للاتصال. منفذ IP الافتراضي هو 06910.                                                                                                    |
|                                              | 💋 ملاحظة:<br>يعد هذا الحقل ملائمًا فقط عند تعيين مفتاح التحكم وحدة NIC المتكاملة الموجود في المجموعة ت <b>ميئة النظام</b> إلى <b>مُمكّن بواسطة ImageServer.</b>                                                                      |
| بروتوكول قناع الشبكة الفرعية DHCP الحاص بالع | مهيل يحدد كيفية حصول العميل على عنوان بروتوكول الاتترنت (IP).                                                                                                    |
|                                              | <ul> <li>بروتوكول ايترنت ثابت</li> <li>DHCP (يتم تحديده افتراضيًا)</li> </ul>                                                                                                    |
|                                              | 💋 ملاحظة:<br>يعد هذا الحقل ملائمًا فقط عند تعيين مفتاح التحكم وحدة NIC المتكاملة الموجود في المجموعة تهيئة النظام إلى مُمكّن بواسطة ImageServer.                                                                                     |
| بروتوكول <b>IP</b> الخاص بالعميل             | يعرض عنوان IP الثابت المخاص بالعميل. عنوان IP الافتراضي هو <b>255.255.255.255</b> .                                                                                                    |
|                                              | ملاحظة:<br>يعد هذا الحقل ملائما فقط عند تعيين مفتاح التحكم وحدة NIC المتكاملة الموجود في المجموعة تهيمة النظام إلى مُمكّن بواسطة ImageServer وعند<br>تعيين بروتوكول قناع الشبكة الفرعية DHCP الخاص بالعميل إلى بروتوكول إتفرنت ثابت. |
| بروتوكول SubnetMask الخاص بالعميل            | يعرض قناع الشبكة الفرعية للعميل. الضبط الافتراضي هو 255.255.255.255.                                                                                                    |
|                                              | ملاحظة:<br>يعد هذا الحتل ملاكما فقط عند تعيين مفتاح التحكم وحدة NIC المتكاملة الموجود في المجموعة تهيمة النظام إلى مُمكّن بواسطة ImageServer وعند<br>تعيين بروتوكول قناع الشبكة الفرعية DHCP الخاص بالعميل إلى بروتوكول إنترنت ثابت. |
| عبارة العميل                                 | يحدد عنوان IP للبوابة الخاص بالعميل. الضبط الافتراضي هو 255.255.255.255.                                                                                                    |
|                                              | ملاحظة:<br>يعد هذا الحتل ملائمة فقط عند تعيين مفتاح التحكم وحدة NIC المتكاملة الموجود في المجموعة مجيئة النظام إلى مُمكّن بواسطة ImageServer وعند<br>تعيين بروتوكول قناع الشبكة الفرعية DHCP الخاص بالعميل إلى بروتوكول إنترنت ثابت. |
| حالة الترخيص                                 | يعرض الحالة المحالية للترخيص.                                                                                                    |
| جدول 24. سجلات النظام                        |                                                                                                    |
| الحيار                                       | الوصف                                                                                                    |
| أحداث BIOS                                   | لعرض سجل أحداث النظام والسباح لك بمسح السجل.                                                                                                    |

• مسح السجل

# Updating the BIOS

It is recommended to update your BIOS (system setup), on replacing the system board or if an update is available. For laptops, ensure that your computer battery is fully charged and connected to a power outlet

- .Re-start the computer .1
- .Go to dell.com/support .2
- .Enter the Service Tag or Express Service Code and click Submit 3

#### :NOTE 💋

?To locate the Service Tag, click Where is my Service Tag

#### :NOTE 💋

- .If you cannot find your Service Tag, click Detect My Product. Proceed with the instructions on screen
  - .If you are unable to locate or find the Service Tag, click the Product Category of your computer .4
    - .Choose the Product Type from the list .5
    - .Select your computer model and the **Product Support** page of your computer appears .6
      - .Click Get drivers and click View All Drivers .7 .The Drivers and Downloads page opens
  - .On the Drivers and Downloads screen, under the Operating System drop-down list, select BIOS .8
    - .Identify the latest BIOS file and click Download File .9

You can also analyze which drivers need an update. To do this for your product, click **Analyze System for Updates** .and follow the instructions on the screen

Select your preferred download method in the Please select your download method below window; click Download .10 .File

.The File Download window appears

- .Click Save to save the file on your computer .11
- .Click **Run** to install the updated BIOS settings on your computer **.12** .Follow the instructions on the screen

# System and Setup Password

You can create a system password and a setup password to secure your computer.

| Password Type   | Description                                                                          |
|-----------------|--------------------------------------------------------------------------------------|
| System password | .Password that you must enter to log on to your system                               |
| Setup password  | Password that you must enter to access and make changes to the BIOS settings of your |
|                 | .computer                                                                            |

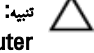

.The password features provide a basic level of security for the data on your computer

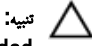

Anyone can access the data stored on your computer if it is not locked and left unattended.

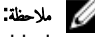

.Your computer is shipped with the system and setup password feature disabled

### Assigning a System Password and Setup Password

You can assign a new System Password and/or Setup Password or change an existing System Password and/or Setup Password only when Password Status is Unlocked. If the Password Status is Locked, you cannot change the System .Password

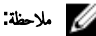

If the password jumper is disabled, the existing System Password and Setup Password is deleted and you need not provide the system password to log on to the computer. .To enter a system setup, press <F2> immediately after a power-on or re-boot

- .<In the System BIOS or System Setup screen, select System Security and press <Enter .1 .The System Security screen appears
  - .In the System Security screen, verify that Password Status is Unlocked .2
  - .<Select **System Password** , enter your system password, and press <Enter> or <Tab .3 Use the following guidelines to assign the system password:
    - .A password can have up to 32 characters –
    - .The password can contain the numbers 0 through 9 –
    - .Only lower case letters are valid, upper case letters are not allowed —
- .(`),([),(\),(]),(;),(/),(.),(-),(,),(+),("),Only the following special characters are allowed: space –

.Re-enter the system password when prompted

- .Type the system password that you entered earlier and click **OK** .4
- .<Select **Setup Password**, type your system password and press <Enter> or <Tab .5 .A message prompts you to re-type the setup password
  - .Type the setup password that you entered earlier and click **OK** .6
  - .Press <Esc> and a message prompts you to save the changes .7
    - .Press <Y> to save the changes .8 .The computer reboots

### حذف أو تغييركلمة مرور نظام حالي ولأوكلمة مرور الضبط

تأكد أن Password Status (حالة كلمة المرور) غير مؤتنة (في ضبط النظام) قبل محاولة حذف أو تغيير النظام الحالي و/أو كلمة مرور الإعداد. لا يمكنك حذف أو تغيير نظام حالي أوكلمة مرور الضبط في حالة ما إذا كانت Password Status (حالة كلمة المرور) مؤتنة.

للدخول إلى ضبط النظام، اضغط على <F2> بعد التشغيل أو إعادة التمهيد مباشرة.

- في شاشة BIOS النظام أو ضبط النظام حدد تأمين النظام واضغط على <Enter>.
   يتم عرض الشاشة تأمين النظام.
  - في الشاشة تأمين النظام تأكد أن حالة كلمة المرور غير مؤمنة.
- 3. حدد كلمة مرور النظام, وقم بتعديل أو حذف كلمة مرور النظام الحالية واضغط على <Enter> أو <Tab>.
- 4. حدد كلمة مرور الضبط, وثم بتعديل أو حذف كلمة مرور النظام الحالية واضغط على <Enter> أو <Tab>.

#### 💋 ملاحظة:

في حالة قيامك بتغيير النظام و/أوكلمة مرور الضبط، أعد إدخالكلمة المرور الجديدة في حالة الطلب. في حالة قيامك بحذف كلمة مرور النظام و/أو الضبط، قم بتأكيد الحذف عند المطالبة به.

- .5 اضغط على <Esc> وستظهر رسالة تطالبك بحفظ التغييرات.
- اضغط على <Y> لحفظ التغييرات والخروج من ضبط النظام. يقوم الكبيوتر بإعادة التمهيد.

## التشخيصات

إذا صادفتك مشكلة في الكبيوتر، قم بتشغيل تشخيصات ePSA قبل الاتصال بـ Dell لطلب المساعدة الفنية. الغرض من تشغيل التشخيصات هو اختبار جماز الكبيوتر بدون الحاجة إلى استخدام معدة إضافية أو فقدان للبيانات. إذا لم تكن قادرًا على إصلاح المشكلة بنفسك، فيمكن لمسؤول الخدمة والدعم استخدام نتائج التشخيصات لمساعدتك على حل المشكلة.

#### 🖉 ملاحظة:

قبل متابعة تنزيل وتثبيت أحدث إصدار من BIOS من support.dell.com

# (ePSA) تشخيصات التقييم المحسن للنظام قبل <sup>الت</sup>مهيد

تقوم تشخيصات التقييم المحسن للنظام قبل التمهيد (ePSA) بعمل فحص شامل للاحمزة. ويتم تضمين تشخيصات التقييم المحسن للنظام قبل التمهيد (ePSA) مع BIOS ويتم تشغيلها بواسطة BIOS داخليًا. وتوفر تشخيصات النظام مجموعة كاملة من الخيارات لاحمزة محددة أو لمجموعات من الاسحزة التي تتيح لك إمكانية:

- تشغيل اختبارات تلقائيًا أو في وضع متفاعل
  - تكرار الاختبارات
  - عرض نتائج الاختبار أو حفظها
- تشغيل اختبارات شاملة لتقديم خيارات اختبارية إضافية لتوفير معلومات إضافية حول الجهاز (الاجمزة) المعطل
  - عرض رسائل حالة تخبرك بما إذاكانت الاختبارات قد تمت بنجاح
  - عرض رسائل الخطأ التي تخبرك بالمشكلات التي تطرأ أثناء الاختبار

### .... <u>А</u>

#### استخدم تشخيصات النظام لاختبار الكمبيوتر. يؤدي استخدام هذا البرنامج مع أجمزة كمبيوتر أخرى إلى حدوث نتائج غير صحيحة، أو ظهور رسائل خطا.

#### 🖉 ملاحظة:

تحتاج بعض الاختبارات الخاصة بأجمزة معينة إلى التفاعل مع المستخدم. تأكد دومًا من وجودك بالقرب من جماز الكمبيوتر عند إجراء اختبارات تشخيصية.

- ة بتشغيل الكمبيوتر.
- 2. ينما يتم تمهيد الكمبيوتر، اضغط على المفتاح <F12> عند ظهور شعار Dell.
  - .3 في شاشة قائمة التمهيد، حدد الخيار تشخيصات.
- يتم عرض النافذة **التقيم المحسن للنظام قبل التمهيد** ويتم سرد جميع الاحمزة المكتشفة في الكمبيوتر. تقوم التشخيصات بتشغيل الاختبارات على جميع الاجمزة المكتشفة.
  - .4 إذا كنت ترغب في تشغيل اختبارات تشخيصية على جماز محدد، فاضغط على <ESC> وانقر فوق فعم لايقاف الاختبار التشخيصي.
    - حدد الجهاز من الجزء الايسر وانقر فوق تشغيل الاختبارات.
      - في حالة وجود أي مشكلات، يتم عرض أكواد الخطأ.
         لاحظ كود الخطأ واتصل بـ Dell.

# الاختبار الذاتي المدمج في وحدة الامداد بالتيار

يأتي هذا الكمبيوتر مجهزًا بوحدة اختبار ذاتي مدمج في وحدة الامداد بالتيار (BIST) تساعد في استكشاف الانتطاء وإصلاحها. تتضمن وحدات الامداد بالتيار إمكانية اختيار ذاتي في وضع العزل. يوجد زر اختبار ومصباح LED على الجزء العلوي من الوحدة حيث يوجد موصل الطاقة.

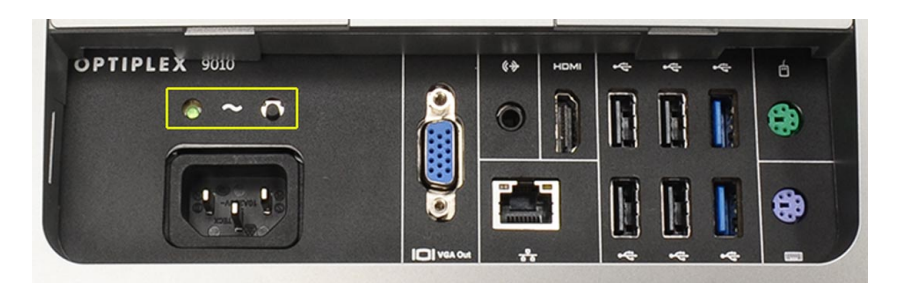

يستطيع العملاء اختبار سلامة نظام الطاقة من خلال الضغط على زر الاختبار. يضيء الزر بإشارة في وحدة الإمداد بالتيار تسمى Power\_Good (PG). عندما يتم توصيل القضبان +3.3% و+2% و+12% و وتصبح ضمن المواصفات، تضيء إشارة PG، مما يؤدي إلى إضامة مصباح LED الخاص بالاختبار الذاتي. من خلال إزالة حزام الكبلات في الوحدات التي لم تجتاز هذا الاختبار، يكدك تحديد سبب العطل للجهاز المتصل بوحدة الإمداد بالتيار. على سبيل المثال، في حالة عدم إضاءة مصباح LED الخاص بالاختبار الذاتي. عند الضغط على الزر، يكدك إزالة الموصلات من الاحمزة والاختبار مرة أخرى. إذا أضاء مصباح LED الخاص بالاختبار الذاتي. وهذه الإمداد بالتيار. على سبيل المثال، في حالة عدم إضاءة مصباح LED الخاص بالاختبار الذاتي عند الضغط على الزر، يكدك إزالة الموصلات من الاحمزة والاختبار مرة أخرى. إذا أضاء مصباح LED الخاص بإشارة PG الاتن، فهذا يعني وجود قصر كهربائي بأحد المتصلة وهو ما يسبب تعطل وحدة الإمداد بالتيار. إذا لم يضيء مصباح LED الخاص بلائي بي تعلى الاتن في تلف وحدة الإمداد مراح أخرى.

# استكشاف المشكلات الخاصة بالكمبيوتر وإصلاحما

يمكنك استكشاف مشكلات الكمبيوتر واصلاحها باستخدام المؤشرات مثل مصايبح التشخيص. وأكواد الإشارة الصوتية، ورسائل الخطأ اثناء تشغيل الكمبيوتر.

### معلومات محمة

ملاحظة: تحنب استخدام شاشة اللمس في بيتات متربة. أو ساخنة. أو رطبة.

#### 💋 ملاحظة:

التغير المفاجئ في درجة الحرارة قد يؤدي إلى حدوث تكثف على السطح الداخلي لشاشة اللمس، وهو ما يختفي بعد فترة قصيرة ولا يؤثر على الاستخدام العادي.

# التشخيصية للتيار LED رموز مصابيح

موضح بالجدول التالي حالات مصابيح LED للتيار.

#### 💋 ملاحظة:

تعمل مصابيح LED للتيار فقط كمؤشر للتقدم خلال عملية POST. لا تشير مصابيح LED هذه إلى المشكلة التي أدت إلى إيقاف التسلسل الروتيني لعملية POST.

| مصباح <b>LED</b> الخاص بالتيار ا | الوصف                                                                                                    |
|----------------------------------|----------------------------------------------------------------------------------------------------|
| إيقاف التشغيل                    | الطاقة في وضع إيقاف التشغيل ومصباح LED غير مضيء.                                                                                                    |
| كهرماني وامض                     | الحالة الاؤلى للمصباح LED في وضع التشغيل. راجع الجدول التالي للاقتراحات المتعلقة بتشخيص حالات وميض مصباح LED الخاص بالتيار باللون الكهرماني والاعطال<br>المحتملة. |
| كهرماني ثابت                     | الحالة الثانية لمصباح LED في وضع التشغيل. تشير إلى أن إشارة POWER_GOOD نشطة.                                                                                      |
| أبيض وامض                        | النظام في حالة انخفاض الطاقة. لا يشير إلى حالة عطل.                                                                                                    |
| أبيض ثابت                        | الكمبيوتر في حالة تشغيل التيار.                                                                                                    |

سيساعدك نمط وميض مصباح LED الخاص بالتيار باللون الكهرماني في تحديد بضعة أعطال كما هو موضح أدناه. نمط وميض مصباح LED الخاص باللون الكهرماني هو كالتالي. النمط بومضتين أو ثلاث ومضات يليه فترة توقف مؤقتة قصيرة، ثم عدد X من الومضات يصل إلى سبع ومضات. النمط المتكرر يتخاله فترة توقف مؤقتة طويلة في الوسط. على سبيل المثال، 2.3 = ومضتين باللون الكهرماني وفترة توقف مؤقتة قصيرة، و3 ومضات باللون الكهرماني يليها فترة توقف مؤقتة طويلة، ثم تتكرر.

| وميض مصباح LED الخاص بالتيار<br>باللون الكهرماني | وصف المشكلة                                                                                         |
|--------------------------------------------------|----------------------------------------------------------------------------------------------------|
| 2,1                                              | احتمال وجود عطل في اللوحة الام.                                                                     |
| 2,2                                              | احتمال وجود عطل في اللوحة الام أو وحدة الامداد بالتيار أوكبلات الامداد بالتيار.                     |
| 2,3                                              | احتمال وجود عطل في اللوحة الاتم أو المذاكرة أو المعالج.                                             |
| 2,4                                              | احتمال وجود عطل في البطارية الحلوية المصغرة.                                                        |
| 2,5                                              | قد يكون النظام في وضع الاستراداد. فم بتنزيل وتثبيت أحدث ملف لنظام BIOS من support.dell.com/support. |
| 2,6                                              | احتال وجود عطل في المعالج.                                                                          |
|                                                  |                                                                                                    |

| وصف المشكلة                                                                   | وميض مصباح LED الخاص بالتيار |
|-------------------------------------------------------------------------------|------------------------------|
|                                                                               | باللون الكهرماني             |
| احتمال وجود عطل في الذاكرة. قم بإعادة تثبيت الذاكرة أو تركيب وحدة ذاكرة أخرى. | 2,7                          |
| احتمال وجود عطل في جماز الفيديو أو النظام الفرعي له.                          | 3,1                          |
| احتمال وجود عطل في النظام الفرعي للفيديو.                                     | 3,2                          |
| لم يتم اكتشاف وحدة ذاكرة.                                                     | 3,3                          |
| احتمال وجود عطل في جماز التخزين.                                              | 3,4                          |
| قد تكون الذاكرة غير متوافقة.                                                  | 3,5                          |
| احتمال وجود عطل في لوحة النظام.                                               | 3,6                          |
| تم اكتشاف الذاكرة ولكمها بتهيئة غير صحيحة.                                    | 3,7                          |

# أكواد الاشارة الصوتية

نمط الابثارة الصوتية 1-3-2 (إشارة صوتية واحدة، ثم 3 إشارات صوتية، ثم إشارتان صوتيتان) يدل على أن الكمبيورت قد تعرض لمشكلة في الذاكرة. في بعض الامحيان، قد تؤدي إعادة تركيب وحدات الذاكرة إلى إصلاح أخطاء أكواد الإشارة الصوتية.

# رسائل الخطأ

| الريسالة                                                                                                    | الوصف                                                                                                    |
|----------------------------------------------------------------------------------------------------|----------------------------------------------------------------------------------------------------|
| تنبيه! فشل المحاولات السابقة لتمهيد هذا<br>النظام عند تقطة المراجعة [nnnn].<br>للمساعدة على حل هذه المشكلة، الرجاء<br>ملاحظة تقطة المراجعة هذه والاتصال<br>بالدعم الفني لشركة Dell. | فشل الكبيوتر في استكال (جراءات التمهيد ثلاث مرات متتابعة بسبب نفس الخطأ. اتصل بشركة Dell وفم بتحديد رمز نقطة المراجعة (nnnn) لفني الدع. |
| عطل في مروحة النظام                                                                                                    | عطل محتمل في المروحة                                                                                                    |
| CPU fan failure (عطل في<br>مروحة وحدة المعالجة المركزية).                                                                                                    | احتمال حدوث عطل في مروحة وحدة المعالجة المركزية.                                                                                        |
| Hard-disk drive<br>failure (عطل في محرك القرص<br>الصلب)                                                                                                    | احتمال حدوث عطل في محرك القرص الصلب أثناء الاختبار الذاتي عند بدء التشغيل (POST).                                                       |
| Hard-disk drive read<br>failure (عطل في قراءة محرك<br>القرص الصلب)                                                                                                    | احتمال حدوث عطل في محرك القرص الصلب أثناء اختبار التمهيد.                                                                               |
| Keyboard failure (عطل<br>في لوحة المفاتيح)                                                                                                    | احتمال وجود كمبل أو موصل مفكوك، أو احتمال وجود عطل في لوحة المفاتيح أو وحدة التحكم في لوحة المفاتيح/لمالوس.                             |
| تتم إعادة تعيين RTC، لقد تم تحميل<br>افتراضيات إعداد BIOS. اضغط<br>على المفتاح F1 للمتابعة، واضغط على<br>F2 لتشغيل الاثاة المساعدة للايجداد.                                        | ريما تم تعيين وصلة <b>RTC</b> بطريقة خاطنة.                                                                                             |

| الوصف                                                                                                    | الرسالة                                                                   |
|----------------------------------------------------------------------------------------------------|---------------------------------------------------------------------------|
| لا يوجد قسم قابل للتهيد على القرص الصلب أو وجودكبل أو موصل مفكوك أو لا يوجد جماز قابل للتمهيد.                                                        | No boot device<br>available (لا یوجد حماز تمهید<br>متاح)                  |
| <ul> <li>إذا كان محرك القرص الصلب هو جماز التمهيد الخاص بك، فتأكد من توصيل الكبلات ومن تركيب المحرك وتثبيته بشكل صحيح وتقسيمه كجهاز تمهيد.</li> </ul> |                                                                           |
| <ul> <li>ادخل إلى إعداد النظام وتأكد أن معلومات تتابع التمهيد صحيحة.</li> </ul>                                                                       | c                                                                         |
| ربما يوجد قصور في رقافة من الرقائق المنبتة على لوحة النظام.                                                                                           | No timer tick interrupt                                                   |
|                                                                                                    | (عدم وجود توقف لمؤشر المؤقت)                                              |
| افصل حماز USB. يحتاج جماز USB إلى المزيد من الطاقة حتى يعمل بطريقة صحيحة. استخدم مصدر طاقة خارجي لتوصيل جماز USB، أو إذا كان الجهاز مزودًا            | USB over current                                                          |
| بكبلي USB، فقم بتوصيل كل منها.                                                                                                    | error (خطأ ارتفاع التيار يجهاز<br>USB)                                    |
|                                                                                                    |                                                                           |
| خطا في S.IVI.A.K.I . قد يكون هناك خلل محتمل في محرك القرص الصلب. اتصل بشركة Dell وابلغ فني الدع بالمشكلة.                                             | تنبيه - أبلغ نظام المراقبة الذاتية لمحرك<br>التي الساب أربا به المالية ال |
|                                                                                                    | الفرض الصلب بأن إحدى المعنيات قد<br>تحاوزت نطاق التشغيا الطبيعي. توص      |
|                                                                                                    | بروی کی دیں ایک ایک ایک اور کی<br>Dell بان تقوم بنسخ بیاناتک احتیاطیًا    |
|                                                                                                    | بانتظام. قد لا تشير المعلمة الموجودة                                      |
|                                                                                                    | خارج النطاق إلى وجود مشكلة محتملة في                                      |
|                                                                                                    | محرك القرص الصلب وقد لا تشير إلى                                          |
|                                                                                                    | ذلك.                                                                      |

# المواصفات الفنية

# 💋 ملاحظة:

قد تختلف العروض حسب المنطقة. لمزيد من المعلومات حول تهيئة الكمبيوتر ، انفر فوق "بدأ" 🧐 (الرمز ابدأ) → التعلجات والدعم. .ثم حدد الخيار لعرض معلومات حول الكمبيوتر

### جدول 25. معلومات النظام

| المواصفات                                                | الميرة                          |
|----------------------------------------------------------|---------------------------------|
| <ul> <li>القلب الشاق من Intel</li> </ul>                 | نوع المعالج                     |
| • سلسلة Intel Core i3                                    |                                 |
| • سلسلة Intel Core i5                                    |                                 |
| • سلسلة Intel Core i7                                    |                                 |
| ذاكرة تخزين مؤقت بسعة تصل إلى 8 ميجابايت حسب نوع المعالج | إجمالي حجم ذاكرة التخزين المؤقت |
| مجموعة رقائق Intel 0.77 Express                          | مجموعة الشرائح                  |

#### جدول 26. الناكرة

| الميزة                   | المواصفات                                                                        |
|--------------------------|----------------------------------------------------------------------------------|
| اليوع                    | تصل إلى 1600 ميجاهرتز, غير مزود بمخزن احتياطي وغير ECC, وتهيئة DDR3 ثنائي القناة |
| الموصلات                 | مأخذا توصيل DDR3 SODIMM يكن للمستخدم الوصول إليها داخليًا                        |
| السعة                    | 2 جيجابايت و4 جيجابايت و8 جيجابايت                                               |
| الحد الاثنى لسعة الذاكرة | 2 جيجابايت                                                                       |
| الحد الاقصى لسعة الذاكرة | 16 جيجابايت                                                                      |

#### جدول 27. الفيديو

مضخم مكبر صوت داخلي

| الميزة                  | المواصفات                                                                           |
|-------------------------|-------------------------------------------------------------------------------------|
| (مدمج) Video Controller | Intel HD2000، أو HD3000، أو HD3000، أو HD4000 (حسب المعالج المحدد)                  |
| Video Memory            | الذكرة المشتركة                                                                     |
| دع الشاشة الخارجية      | HDMI, VGA                                                                           |
| جدول 28. الصوت          |                                                                                     |
| اليرة                   | المواصفات                                                                           |
| وحدة التحكم             | Waves MaxxAudio3 <sub>ح</sub> Intel High Definition Audio                           |
| مكبر الصوت              | مكبرات صوت فردية 8 أوم في مجموعة مكبر الصوت الاتيسر والاثين (بمتوسط 5 وات لكل قناة) |

يصل إلى 15 وات لكل قناة

6

| الميزة                         | المواصفات                                                                                |
|--------------------------------|------------------------------------------------------------------------------------------|
| دعم الميكروفون الداخلي         | الميكروفون الرقمي الثنائي                                                                |
| وحدات التحكم في الصوت          | أزرار رفع/خفض الصوت، وقوائم البرنامج، ومغاتيح التحكم في وسائط لوحة المفاتيح              |
| جدول 29. الاتصالات             |                                                                                          |
| الميزة                         | المواصفات                                                                                |
| محايئ الشبكة                   | شبكة محلية Ethernet بسرعة 10/100/1000 ميجابت/ث على لوحة النظام                           |
| الاتصال اللاسلكي               | • سطاقة mini-card النصفية (Wi-Fi b/g/n - اختبارية                                        |
|                                | <ul> <li>بطاقة mini-card نصفية متعددة الوظائف (Bluetooth 4.0 و Wi-Fi b/g/n) -</li> </ul> |
| جدول 30. البطاقات              |                                                                                          |
| الميزة                         | المواصفات                                                                                |
| Mini PCI Express               | واحد                                                                                     |
| جدول 31. تعرض                  |                                                                                          |
| الميزة                         | المواصفات                                                                                |
| النوع                          | إضاءة خلفية Full HD WLED مقاس 23 بوصة                                                    |
| الحد الاقصى للدقة              | x 1080 1920                                                                              |
| معدل التحديث                   | 60 هرتز                                                                                  |
| زاوية التشغيل                  | 170° (أنفتي) / 160° (رأسي)                                                               |
| المسافة بين وحدات البكسل       | c 0.2652                                                                                 |
| عناصر التحكم                   | عناصر التحكم على الشاشة                                                                  |
| جدول 32. محركات الاقراص        |                                                                                          |
| الميزة                         | المواصفات                                                                                |
| محرك الاقراص الثابتة           | محرك أقراص SATA واحد مقاس 3.5 بوصة أو محرك أقراص SATA واحد مقاس 2.5 بوصة مع حامل محاني   |
| محرك الاقراص الضوئية (اختياري) | DVD-ROM، أو DVD+/- RW أو كاتب Blu-ray متعدد الوظائف                                      |
| جدول 33. المنافذ والموصلات     |                                                                                          |
| الميزة                         | المواصفات                                                                                |
|                                |                                                                                          |

| لصوت:       | <ul> <li>موصل خرج واحد</li> </ul>                     |
|-------------|-------------------------------------------------------|
|             | <ul> <li>منفذ واحد لإدخال الصوت للميكروفون</li> </ul> |
|             | • منفذ سماعة رأس                                      |
| هابئ الشبكة | موصل <b>RJ45</b> واحد                                 |
| USB 2.0     | أربعة                                                 |
| USB 3.0     | أربعة                                                 |
| لليزة                       | المواصفات                                      |
|-----------------------------|------------------------------------------------|
| لفيديو                      | موصل VGA ذو 15 سئا                             |
| HDMI                        | منفذ خرج مکون من 19 سئًا                       |
| قارئ بطاقة الوسائط          | فتحة 8 في 1                                    |
| مول 34. التيار              |                                                |
| لليزة                       | المواصفات                                      |
| لتردد                       | Hz – 60 Hz 50                                  |
| لجهد الكهربي                | 100 فولت تيار مستمر – 240 فولت تيار مستمر      |
| نيار الادخال:               |                                                |
| 90 فولت تيار مستمر          | بحد أقصى <b>2.90</b> أمبير                     |
| 180 فولت تيار مستمر         | بحد أقصى 1.45 أمبير                            |
| لبطارية الخلوية المصغرة     | بطارية ليثيوم خلوية مصغرة CR2032 بجهد 3 فولتات |
| دول 35. الكاميرا (اختيارية) |                                                |
| لليزة                       | المواصفات                                      |
| نقة الصورة                  | 1.3 ميجا بكسل                                  |
| نقة الفيديو                 | HD (720 بكسل )                                 |
| زاوية العرض القطرية         | 60 درجة                                        |
| لزاوية القطرية              | +1 درجة إلى -10 درجة                           |
| دول <b>36.</b> الخامل       |                                                |
| لليزة                       | المواصفات                                      |
| مائل                        | من 5- درجة إلى 30 درجة                         |
| لحامل المفصلي               | من 5- درجة إلى 60 درجة                         |
| دول 37. الاثماد المادية     |                                                |
| لليزة                       | المواصفات                                      |
| لعرض                        | 574.00 بوصة) (22.60 بوصة)                      |
| لارتفاع                     | 440.40 ۾ (17.34 يوصة)                          |
| لعمق:                       |                                                |
| بدون الحامل الرئيسي         | 68.00 م (2.68 بوصة)                            |
| باستخدام الحامل الرئيسي     | 220.00 م (8.66 يوصة)                           |
| لوزن:                       |                                                |
| بدون الحامل الرئيسي         | 7.34 كجم – 9.00 كجم (16.18 رطل – 19.84 رطل)    |
|                             |                                                |

باستخدام الحامل الرئيسي 9.34 حجم – 11.20 كجم – 24.69 رطل – 24.69 رطل)

| المواصفات                                                                        | الميزة                  |
|----------------------------------------------------------------------------------|-------------------------|
| ملاحظة:<br>قد يختلف وزن الكمبيوتر حسب التكوين المطلوب والتنوع في الشركة المصنعة. |                         |
| من 7.03 كجم – إلى 10.02 كجم (من 15.49 رطل – إلى 22.09 رطل)                       | بدون الحامل المفصلي     |
| من 10.03 كجم – إلى 13.02 كجم (من 22.11 رطل – إلى 28.70 رطل)                      | باستخدام الحامل المفصلي |

## جدول **38.** عناصر التحكم والمصابيح

| الميزة المواص                                     | <br>المواصفات                                                                                                    |
|---------------------------------------------------|----------------------------------------------------------------------------------------------------|
| مصباح زر التشغيل<br>السكو                         | المصباح الاثيض - يشير المصباح الاثيض الثابت إلى حالة تشغيل التيار، ويشير المصباح الاثيض الوامض إلى حالة<br>السكون الخاصة بالكمبيوتر.                |
| مصباح نشاط محرك الاقراص الثابتة المصبا<br>الثابتة | المصباح الاثيض = يشير المصباح الاثيض الوامض إلى أن الكمبيوتر يقرأ البيانات أو يقوم بكتابتها من وإلى محرك الاقراص<br>الثابية.                        |
| مصباح <b>LED</b> الخاص بالكاميرا                  | المصباح الاثيض — ثابت بينما يشير الضوء إلى أن الكاميرا قيد التشغيل.                                                                                 |
| اللوحة الخلفية.                                   |                                                                                                    |
| مصباح سلامة الاتصال بمهامئ الشبكة المدمج :        | أخضر — يوجد اتصال جيد بسرعة 10 ميجابت/تانية بين الشبكة والكمبيوتر.                                                                                  |
| برتقالي                                           | برتقالي — يوجد اتصال جيد بسرعة 100 ميجابت/ثانية بين الشبكة والكمبيوتر.                                                                              |
| أصغر                                              | أصفر — يوجد اتصال جيد بسرعة 1000 ميجابت/ثانية بين الشبكة والكمبيوتر.                                                                                |
| مطفأ                                              | مطفاً (لا يوجد ضوء) — لا يكتشف الكمبيوتر اتصالا فعليًا بالشبكة.                                                                                     |
| مصباح نشاط الشبكة بمهائئ الشبكة المدمج            | المصباح الاصفر — يشير الضوء الاصفر الوامض إلى وجود نشاط الشبكة.                                                                                     |
| مصباح تشخيصي لمصدر التيار المصباح<br>من ال        | المصباح الانتضر — يتم تشغيل مصدر الامداد بالتيار، وتشغيله. يجب توصيل كبل التيار بموصل التيار (في الجزء الحلفي<br>من الكبيوتر) ومأخذ التيار الكهربي. |

## جدول 39. الخصائص البيئية

| الميزة                         | المواصفات                                                                         |
|--------------------------------|-----------------------------------------------------------------------------------|
| نطاق درجة الحرارة:             |                                                                                   |
| عند التشغيل                    | من 10 إلى 35 درجة مئوية (من 50 إلى 95 درجة فهرنهايتية)                            |
| التخزين                        | من -40 درجات مئوية إلى 65 درجة مئوية (من -40 درجة فهرنهايت إلى 149 درجة فهرنهايت) |
| الرطوبة النسبية (الحد الاقصى): |                                                                                   |
| عند التشغيل                    | من 10% إلى 90% (بلا تكانف)                                                        |
| التخزين                        | من 10% إلى 95% (بلا تكانف)                                                        |
| الحد الاقصى للاهتزاز:          |                                                                                   |
| عند التشغيل                    | GRMS 0.66                                                                         |
| التخزين                        | GRMS 1.30                                                                         |
| الحد الاقصى لتحمل الاصطدام.    |                                                                                   |
| عند التشغيل                    | G 110                                                                             |
| التخزين                        | G 160                                                                             |

| المواصفات                                          | الميزة                 |
|----------------------------------------------------|------------------------|
|                                                    | الارتفاع عن سطح البحر: |
| من –15.20 م إلى 3048 م (من –50 قدم إلى 10,000 قدم) | عند التشغيل            |
| – من 15.20 م إلى 10668 م (من –50 إلى 35000 قدم)    | التخزين                |
| G2 أو أقلكم هو محدد في ANSI/ISA-S71.04-1985        | مستوى الاؤساخ العالقة  |
|                                                    |                        |

## Dell الاتصال بشركة

للاتصال بشركة Dell للوصول لقسم المبيعات أو الدعم الفني أو خدمة العملاء:

support.dell.com. .1 تفضل بزيارة الموقع

د. اختيار دولة/منطقة أسفل الصفحة Choose A Country/Region فم بتحديد الدولة أو المنطقة الخاصة بك في القائمة المنسدلة

.3 . الاتصال بنا) على الجانب الائيسر من الصفحة) Contact Us انقر فوق

.4 بتحديد الخدمة أو رابط الدعم الملائم وفقًا لحاجتك

. .1 التي تناسبك Dell اختر وسيلة الاتصال بشركة

7